# Buku Petunjuk Penggunaan untuk Nokia N93

# **CE**0434 **①**

#### PERNYATAAN KESESUAIAN

Dengan ini, NOKIA CORPORATION menyatakan bahwa produk RM-55 ini telah memenuhi persyaratan pokok dan ketentuan lain yang terkait dari Petunjuk Dewan 1999/5/EC. Salinan Pernyataan Kesesuaian ini dapat dilihat di http:// www.nokia.com/phones/ declaration\_of\_conformity/

Hak cipta © 2006 Nokia. Semua hak dilindungi undang-undang.

Dilarang memperbanyak, mentransfer, menyebarluaskan atau menyimpan sebagian atau seluruh isi dokumen ini dalam bentuk apa pun tanpa izin tertulis dari Nokia. Nokia, Nokia Connecting People, Visual Radio, dan Pop-Port adalah merek dagang atau merek dagang terdaftar dari Nokia Corporation. Produk dan nama perusahaan lain yang disebutkan di sini mungkin merupakan merek dagang atau nama dagang dari masing-masing pemilik.

Nokia tune adalah merek melodi dari Nokia Corporation.

## symbian

Produk ini dilengkapi perangkat lunak yang berlisensi dari Symbian Software Ltd (c) 1998-200(6). Symbian dan Symbian OS adalah merek dagang dari Symbian Ltd.

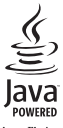

Java™ dan semua merek berbasis Java adalah merek dagang atau merek dagang terdaftar dari Sun Microsystems, Inc.

Stac <sup>®</sup>, LZS <sup>®</sup>, <sup>e</sup>1996, Stac, Inc. <sup>e</sup>1994-1996 Microsoft Corporation. Termasuk satu atau beberapa Hak Paten A.S.: No. 4701745, 5016009, 5126739, 5146221, dan 5414425. Paten-paten lain dalam proses.

Hi/fn ®, LZS ®, ©1988-98, Hi/fn. Termasuk satu atau beberapa Hak Paten A.S.: No. 4701745, 5016009, 5126739, 5146221, dan 5414425. Paten-paten lain dalam proses.

Sebagian perangkat lunak dalam produk ini adalah  $^{\odot}$  Hak cipta ANT Ltd. 1998. Semua hak dilindungi undang-undang.

Hak Paten A.S. No 5818437 dan paten-paten lain dalam proses. Perangkat lunak input teks T9 Hak cipta © 1997-2006. Tegic Communications, Inc. Semua hak dilindungi undang-undang.

Produk ini berlinsesi di bawah Lisensi Portfolio Paten Visual MPEG-4 (i) untuk penggunaan pribadi dan non-komersial terkait dengan informasi yang telah disesuaikan dengan Standar Visual MPEG-4 untuk setiap aktivitas pribadi dan non-komersial konsumen, serta (ii) untuk penggunaan yang terkait dengan video MPEG-4 yang disediakan oleh penyedia video berlisensi. Tidak ada lisensi yang diberikan atau diterapkan untuk penggunaan lainnya. Informasi tambahan termasuk yang berkaitan dengan kegiatan promosi, penggunaan internal, dan komersial dapat diperoleh dari MPEG LA, LLC. Lihat <http://www.mpegla.com>. Nokia menerapkan kebijakan pengembangan berkelanjutan. Oleh karena itu, Nokia berhak melakukan perubahan dan perbaikan atas produk yang diuraikan dalam buku petunjuk ini tanpa pemberitahuan sebelumnya.

Dalam situasi apa pun, Nokia tidak bertanggung jawab atas hilangnya data atau hilangnya pendapatan atau kerusakan khusus, ringan, berat atau tidak langsung yang terjadi baik secara disengaja maupun tidak.

Isi dokumen ini diberikan 'sebagaimana mestinya'. Kecuali kalau dipersyaratkan oleh hukum yang berlaku, maka tidak ada jaminan apa pun, baik yang tersurat maupun tersirat, termasuk, namun tidak terbatas pada, jaminan tersirat mengenai keadaan yang dapat diperjualbelikan dan kesesuaian untuk tujuan tertentu, yang dibuat sehubungan dengan akurasi, kehandalan atau isi dari dokumen ini. Nokia berhak mengubah dokumen ini atau menariknya setiap saat tanpa pemberitahuan sebelumnya.

Ketersediaan produk-produk tertentu di setiap wilayah mungkin berbeda. Harap hubungi agen Nokia terdekat di tempat Anda.

Perangkat ini mungkin berisi komponen, teknologi, atau perangkat lunak yang diatur oleh undang-undang dan ketentuan hukum ekspor Amerika Serikat dan beberapa negara lainnya. Dilarang melanggar ketentuan hukum yang berlaku. PERNYATAAN FCC/INDUSTRI KANADA

Perangkat Anda dapat menimbulkan gangguan TV atau radio (misalnya, bila menggunakan telepon di dekat peralatan penerima). FCC atau Industri Kanada dapat meminta Anda untuk berhenti menggunakan telepon Anda jika gangguan tersebut tidak dapat dihilangkan. Jika Anda memerlukan bantuan, hubungi fasilitas layanan setempat. Perangkat ini memenuhi ketentuan bab 15 dari pedoman FCC. Pengoperasian perangkat tunduk pada ketentuan bahwa perangkat tidak akan menimbulkan gangguan yang membahayakan.

# Daftar Isi

| Untuk keselamatan Anda                 | 5  |
|----------------------------------------|----|
| Ponsel Nokia N93 Anda                  | 8  |
| Modus                                  | 8  |
| Cara pintas yang praktis               | 10 |
| Pengaturan                             | 11 |
| Mentransfer konten dari perangkat lain | 11 |
| Indikator penting                      | 12 |
| Kunci tombol (pengaman tombol)         | 13 |
| Kontrol volume suara dan loudspeaker   | 14 |
| Jam                                    | 14 |
| Headset                                | 15 |
| Tali telepon dan tutup lensa           | 15 |
| LAN Nirkabel                           | 15 |
| Jaringan rumah                         | 17 |
| Kartu memori                           | 18 |
| Manajer file                           | 20 |
| Petunjuk2                              | 21 |
| Tutorial                               | 21 |
| Kamera2                                | 2  |
| Merekam video                          | 22 |
| Mengambil gambar                       | 24 |

| Galeri30                       | ) |
|--------------------------------|---|
| Melihat foto dan klip video3   | 1 |
| Mengedit klip video32          | 2 |
| Mengedit foto 34               | 4 |
| Tampilan slide                 | 4 |
| Modus TV out 35                | 5 |
| Presentasi                     | 5 |
| Album                          | 6 |
| Berbagi (sharing) online       | 5 |
| Aplikasi media39               | ) |
| Pemutar musik                  | 9 |
| Cetak foto                     | C |
| File cadangan4                 | 1 |
| Olahpesan42                    | 2 |
| Menulis teks                   | 3 |
| Menulis dan mengirim pesan45   | ō |
| Kotak masuk – menerima pesan4  | 7 |
| Kotak surat48                  | 8 |
| Melihat pesan pada kartu SIM50 | С |
| Pengaturan pesan5              | 1 |

Hak cipta © 2006 Nokia. Semua hak dilindungi undang-undang.

## Membuat panggilan ...... 56

| Panggilan suara                  | 56 |
|----------------------------------|----|
| Panggilan video                  |    |
| Berbagi video (layanan jaringan) | 60 |
| Menjawab atau menolak panggilan  | 63 |
| Log                              | 65 |

## Kontak (Buku telepon)...... 68

| Menyimpan nama dan nomor       | 68 |
|--------------------------------|----|
| Menyalin kontak                | 69 |
| Menambahkan nada dering kontak | 70 |
| Membuat grup kontak            | 70 |

## Web......72

| Jalur akses Web               | 72 |
|-------------------------------|----|
| Tampilan penanda (bookmark)   | 72 |
| Pengamanan sambungan          | 73 |
| Browsing halaman              | 73 |
| Men-download dan membeli item | 74 |
| Mengakhiri sambungan          | 75 |
| Pengaturan Web                | 75 |
| Kalender                      | 77 |

| Membuat catatan kalender | 77 |
|--------------------------|----|
| Permintaan rapat         | 78 |
| Tampilan kalender        | 78 |

| Mengelola catatan kalender Anda<br>Pengaturan kalender | 78<br>78  |
|--------------------------------------------------------|-----------|
| Pribadi                                                | 79        |
| Visual Radio (layanan jaringan)                        |           |
| RealPlayer                                             |           |
| Flash Player                                           |           |
| Movie director                                         |           |
| Permainan                                              |           |
| Konektivitas                                           | 87        |
| Konektivitas Bluetooth                                 |           |
| Sambungan inframerah                                   | 91        |
| Kabel data                                             | 91        |
| Sambungan PC                                           |           |
| Manajer koneksi                                        | 92        |
| Sinkronisasi                                           | 93        |
| Manajer perangkat                                      | 93        |
| Jaringan rumah                                         | 94        |
| Alat kantor                                            | <u>98</u> |
| Kalkulator                                             |           |
| Konverter                                              |           |
| Catatan                                                |           |
| Browser Web                                            |           |
| Perekam                                                |           |

| Pembaca barcode | 99  |
|-----------------|-----|
| Quickoffice     | 100 |

## Personalisasi perangkat Anda...... 103

| Profil – menetapkan nada         | 103 |
|----------------------------------|-----|
| Mengubah tampilan perangkat Anda | 105 |
| Modus siaga aktif                | 105 |

## Peralatan ...... 107

| Tombol Media                                |              |
|---------------------------------------------|--------------|
| P'aturan                                    | 107          |
| Konfigurasi TV                              | 119          |
| Perintah suara                              | 119          |
| Manajer aplikasi                            |              |
| Kunci aktivasi untuk file yang dilindungi h | nak cipta122 |

## Mengatasi masalah..... 123

| Tanya Jawab (T&J) | ۱ | 123 |
|-------------------|---|-----|
|-------------------|---|-----|

## Informasi baterai ...... 127

| Pengisian dan pemakaian    |         | 27 |
|----------------------------|---------|----|
| Pedoman otentikasi baterai | Nokia12 | 28 |

| Perangkat tambahan Nokia asli  | 130 |
|--------------------------------|-----|
| Baterai                        | 131 |
| Nokia Wireless Headset HS-26W  | 131 |
| Nokia Wireless Headset HS-36W  | 132 |
| Nokia Universal Holder CR-39   | 132 |
| Pemeliharaan dan perawatan     | 134 |
| Informasi keselamatan tambahan | 135 |
| Indeks                         | 139 |

Hak cipta © 2006 Nokia. Semua hak dilindungi undang-undang.

# Untuk keselamatan Anda

Baca petunjuk ringkas ini. Mengabaikan peraturan dan ketentuan yang berlaku dapat membahayakan keselamatan dan melanggar hukum. Untuk informasi lebih lanjut, baca buku petunjuk lengkap.

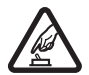

AKTIFKAN DENGAN AMAN Jangan aktifkan perangkat jika terdapat larangan penggunaan telepon selular atau jika dapat menimbulkan gangguan atau bahaya.

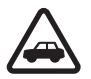

UTAMAKAN KESELAMATAN DI JALAN RAYA Patuhi semua peraturan hukum setempat. Pastikan tangan Anda tetap berada di roda kemudi selama berkendara. Prioritaskan keselamatan di jalan raya saat berkendara.

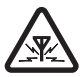

GANGGUAN Semua perangkat nirkabel dapat mengalami gangguan yang mungkin mempengaruhi kinerjanya.

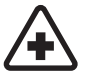

NONAKTIFKAN BILA BERADA DI RUMAH SAKIT Patuhi semua larangan. Nonaktifkan perangkat saat berada di sekitar peralatan medis.

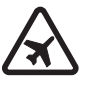

NONAKTIFKAN DI DALAM PESAWAT TERBANG Patuhi semua larangan. Perangkat nirkabel dapat menimbulkan gangguan di dalam pesawat terbang.

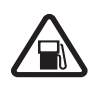

NONAKTIFKAN SEWAKTU MENGISI BAHAN BAKAR Jangan gunakan perangkat di tempat pengisian bahan bakar. di dekat bahan bakar atau bahan kimia.

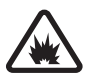

NONAKTIFKAN DI DEKAT LEDAKAN Patuhi semua larangan. Jangan gunakan perangkat di tempat yang sedang terjadi ledakan.

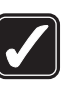

GUNAKAN DENGAN WAJAR Gunakan telepon hanya dengan posisi normal sesuai penjelasan dalam dokumentasi produk. Bila tidak perlu, jangan sentuh antena.

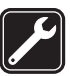

LAYANAN RESMI Hanya teknisi ahli yang diperbolehkan memasang atau memperbaiki produk ini.

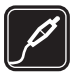

#### PERANGKAT TAMBAHAN DAN BATERAI

Gunakan hanya perangkat tambahan dan baterai asli. Jangan gunakan produk yang tidak kompatibel.

5

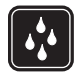

**KEDAP AIR** Perangkat Anda tidak kedap air. Jaga agar tetap kering.

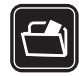

SALINAN DATA CADANGAN Jangan lupa untuk membuat salinan data cadangan atau menyimpan catatan tertulis dari semua informasi penting.

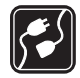

HUBUNGAN KE PERANGKAT LAIN Sebelum menghubungkan ke perangkat lain, bacalah buku petunjuknya untuk rincian petunjuk keselamatan. Jangan gunakan produk yang tidak kompatibel.

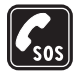

6

PANGGILAN DARURAT Pastikan fungsi telepon pada perangkat dalam keadaan aktif dan berada dalam jangkauan layanan. Papan tombol (keypad) hanya aktif dalam modus Flip terbuka. Tekan 避 sebanyak yang diperlukan untuk menghapus layar dan kembali ke layar awal. Masukkan nomor darurat, lalu tekan L. Beritahukan lokasi Anda. Jangan akhiri panggilan sebelum diperbolehkan.

## Perangkat Anda

Perangkat nirkabel yang dijelaskan dalam buku petunjuk ini telah disetujui untuk digunakan dalam jaringan 900/ 1800/1900 dan UMTS 2100. Hubungi operator selular Anda untuk informasi lebih lanjut tentang jaringan. Jika menggunakan fitur-fitur dalam perangkat ini, patuhi semua peraturan dan hormati kebebasan pribadi serta hak hukum orang lain.

Bila mengambil foto dan menggunakan foto atau klip video, patuhi semua peraturan hukum, hormati norma setempat, dan privasi dan hak hukum orang lain.

Perangkat ini mendukung fitur-fitur umum Microsoft Word, PowerPoint, and Excel (Microsoft Office 97, 2000, XP, and 2003). Tak semua format file dapat dilihat atau diubah.

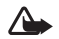

Peringatan: Untuk menggunakan semua fitur dalam perangkat selain jam alarm, perangkat harus dinyalakan. Jangan aktifkan perangkat bila penggunaan perangkat nirkabel dapat menimbulkan gangguan atau bahaya.

# Layanan Jaringan

Untuk menggunakan perangkat Anda harus memiliki layanan dari operator selular. Sebagian besar fungsi fitur perangkat ini tergantung pada fungsi fitur jaringan selular untuk penggunaannya. Layanan jaringan tersebut mungkin tidak tersedia di semua jaringan atau Anda mungkin harus membuat perjanjian khusus dengan operator selular sebelum Anda dapat menggunakan layanan jaringan. Operator selular Anda mungkin harus memberikan petunjuk tambahan untuk penggunaan layanan tersebut dan menjelaskan biaya yang dikenakan. Beberapa jaringan mungkin memiliki keterbatasan yang mempengaruhi bagaimana Anda menggunakan layanan jaringan. Misalnya, beberapa jaringan mungkin tidak mendukung semua layanan dan karakter bahasa. Fitur jaringan dalam buku petunjuk ini ditunjukkan dengan (layanan jaringan).

Operator selular Anda mungkin meminta agar beberapa fitur tertentu pada perangkat diblokir atau tidak diaktifkan. Jika demikian, berbagai fitur tersebut tidak akan tampil pada menu perangkat Anda. Perangkat Anda mungkin juga telah dikonfigurasi secara khusus. Konfigurasi tersebut mungkin termasuk perubahan nama menu, urutan menu, dan ikon. Untuk informasi lebih lanjut, hubungi operator selular Anda.

Perangkat ini mendukung protokol WAP 2.0 (HTTP dan SSL) yang beroperasi pada protokol TCP/IP. Beberapa fitur pada perangkat, seperti MMS, browsing, e-mail dan download konten menggunakan browser atau melalui MMS, memerlukan dukungan jaringan untuk teknologi tersebut.

Untuk ketersediaan dan informasi tentang penggunaan layanan kartu SIM, hubungi vendor kartu SIM Anda, misalnya operator selular, operator jaringan, atau vendor lainnya.

# Perangkat tambahan, baterai dan pengisi daya (charger)

Selalu matikan perangkat, dan putuskan pengisi daya (charger) sebelum mengeluarkan baterai.

Periksa nomor model pengisi daya sebelum digunakan dengan perangkat ini. Perangkat ini dimaksudkan untuk digunakan dengan daya dari pengisi daya DC-4, AC-3, atau AC-4, dan dari pengisi daya AC-1, ACP-7, ACP-8, ACP-9, ACP-12, LCH-8, LCH-9, atau LCH-12 bila digunakan dengan adaptor pengisi daya CA-44.

Untuk penggunaan dengan perangkat ini, gunakan baterai BP-6M.

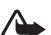

Peringatan: Gunakan hanya baterai, pengisi daya dan perangkat tambahan Nokia yang disetujui untuk digunakan dengan model khusus ini. Penggunaan jenis lainnya dapat membatalkan persetujuan atau jaminan, dan mungkin berbahaya.

Untuk ketersediaan perangkat tambahan yang disetujui, hubungi agen Nokia Anda. Ketika Anda memutuskan kabel daya dari tiap perangkat tambahan, pegang dan tarik steker, jangan kabelnya.

7

# Ponsel Nokia N93 Anda

Nomor model: Nokia N93-1 Selanjutnya disebut Nokia N93.

# Modus

Perangkat Anda dilengkapi empat modus mekanis yang dioptimalkan untuk kondisi pengoperasian yang berbeda: Flip tertutup untuk dibawa, Flip terbuka untuk penggunaan telepon biasa, Olahgambar untuk merekam video dan mengambil gambar, dan Tampilan untuk melihat foto dan video Anda. Untuk beralih di antara modus tersebut, putar flip dan layar ayun (swing axis display). Setelah jeda beberapa saat modus akan diaktifkan.

## Modus Flip tertutup

Bila flip tertutup, tampilan utama dinonaktifkan dan tampilan penutup menyala. Panggilan keluar akan diakhiri, kecuali bila loudspeaker digunakan atau headset yang kompatibel tersambung. Untuk mengubah pengaturan ini, lihat "Layar Penutup", di halaman 108. Jika Anda sedang menggunakan pemutar untuk mendengar klip suara, pemutar tetap bekerja.

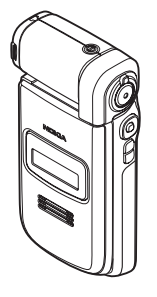

Dakam modus Flip tertutup, tampilan penutup menampilkan jam dan informasi status. Pada tampilan modus siaga, indikator kekuatan sinyal dan baterai, informasi waktu, indikator status, dan nama profil yang aktif (jika bukan Umum) mungkin ditampilkan. Jika Anda menggunakan pemutar musik untuk mendengarkan klip suara, baris volume dan informasi trek akan ditampilkan. Gunakan tombol gulir samping untuk memutar, jeda, memutar klip suara berikutnya/sebelumnya, dan mengeraskan atau mengecilkan volume.

Jika Anda menggunakan Visual Radio dalam modus Flip tertutup, konten visual tidak ditampilkan pada tampilan penutup. Anda dapat menyimpan beberapa stasiun yang sudah ditetapkan dengan nama stasiun, frekuensi, dan informasi lokasi. Informasi ini ditampilkan pada tampilan penutup. Untuk mengaktifkan dan menonaktifkan radio, mengganti saluran, dan mencari saluran baru, gunakan tombol gulir di samping perangkat.

Kalender dan jam alarm dan catatan untuk panggilan tidak dijawab dan pesan baru yang diterima juga akan ditampilkan. Untuk melihat pesan teks yang diterima dan teks dan objek gambar pesan multimedia yang diterima, buka flip, dan lihat pesan pada tampilan utama. Panggilan masuk ditandai dengan nada normalnya dan catatan. Dalam pengaturan tampilan penutup, pilih Jwb. **jika lipatan dibuka** untuk menjawab panggilan bila Anda membuka flip. Jika headset yang kompatibel tersambung ke perangkat, tekan tombol jawab pada headset. Untuk mengubah pengaturan ini, lihat "Layar Penutup", di halaman 108.

Untuk membuat panggilan atau menggunakan menu, buka flip.

Untuk menggunakan lampu kilat sebagai lampu senter, tekan tombol lampu kilat di samping perangkat. Untuk mengoperasikan lampu senter:

- Tekan sebentar tombol lampu kilat satu kali. Lampu senter akan diaktifkan selama 1,5 detik.
- Tekan sebentar tombol lampu kilat dua kali. Lampu senter diaktifkan selama 3 menit, atau sampai Anda menekan kembali tombol lampu kilat.
- Tekan terus tombol lampu kilat. Lampu senter akan diaktifkan dan tetap menyala selama Anda menekan tombol tersebut atau sampai batas waktu 3 menit berakhir.

## Modus Flip terbuka

Bila Anda membuka flip, modus Flip terbuka akan diaktifkan secara otomatis: tampilan utama menyala, papan tombol (keypad) tersedia, dan Anda dapat mengakses menu. Gulir di antara menu dengan tombol gulir.

Modus Flip terbuka akan diaktifkan bahkan bila flip tidak

dibuka sepenuhnya. Flip dapat dibuka hingga 160 derajat, seperti ditunjukkan pada gambar. Jangan buka flip lebih lebar lagi.

## Modus Olahgambar

Bila Anda membuka flip hingga 90 derajat, pegang perangkat menyamping, lalu putar flip ke bawah sampai tampilan utama menghadap Anda, modus Olahgambar akan diaktifkan. Kamera utama akan diaktifkan, dan Anda dapat melihat tampilan yang akan ditangkap.

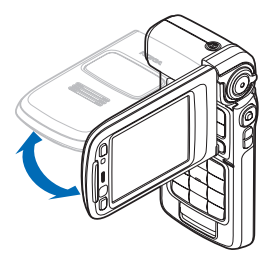

Dalam modus Olahgambar, Anda dapat merekam video dan mengambil gambar. Lihat "Kamera", di halaman 22.

Dalam modus Olahgambar, papan tombol (keypad) tidak aktif. Anda dapat menggunakan tombol ambil, tombol zoom, tombol gulir samping, tombol modus kamera, dan tombol lampu kilat (semua terdapat di samping perangkat), tombol daya, dan tombol pilihan lansekap dan pilihan di samping tampilan utama.

## Modus Tampilan

Bila flip tertutup dan Anda mengangkat sisi layar ayun saat flip tertutup, modus Tampilan akan diaktifkan.

Gunakan modus Tampilan untuk melakukan hal berikut ini:

- Melihat gambar Anda.
- Mengaktifkan foto dan film dari galeri untuk menyaksikan tampilan slide.

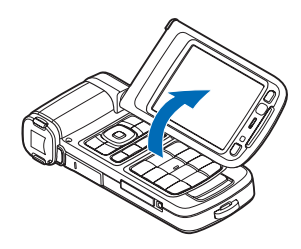

 Membuat panggilan video handsfree dan mengirim video langsung selama panggilan video. Mengatur sudut tampilan untuk mendapatkan sudut kamera kedua yang optimal.

# Cara pintas yang praktis

Gunakan cara pintas untuk mengakses cepat sebagian besar fitur perangkat. Lihat bagian terkait dalam buku petunjuk ini untuk informasi lebih lanjut tentang berbagai fungsi tersebut.

### Modus siaga

Untuk beralih antara aplikasi yang terbuka, tekan terus
 Jalu pilih salah satu aplikasi. Jika memori rendah, perangkat mungkin akan menutup beberapa aplikasi. Perangkat akan menyimpan data yang belum disimpan sebelum menutup aplikasi.

Mengaktifkan aplikasi di latar belakang akan meningkatkan kebutuhan daya baterai dan mengurangi masa pakai baterai.

- Untuk mengaktifkan kamera, tekan tombol ambil sepenuhnya dalam modus Olahgambar.
- Untuk memanggil kotak suara Anda (layanan jaringan), tekan terus **1**.
- Untuk membuka aplikasi multimedia, tekan terus .
   Lihat "Tombol Media", di halaman 107.
- Untuk mengubah profil, tekan () lalu pilih salah satu profil.
- Untuk beralih di antara profil Umum and Diam, tekan terus #. Jika Anda memiliki dua saluran telepon, tindakan ini akan mengalihkan ke saluran yang lain.

- Untuk membuka daftar nomor keluar terakhir, tekan
- Untuk menggunakan perintah suara, tekan terus 

   .
- Untuk memulai sambungan ke Layanan, tekan terus (). Lihat "Web", di halaman 72.

Untuk cara pintas lain yang tersedia dalam modus siaga, lihat "Modus siaga aktif", di halaman 105.

#### Mengedit teks dan daftar

- Untuk menyalin dan menempelkan teks: Untuk memilih huruf dan kata, tekan terus 
   A Pada saat yang sama, tekan 

   atau 
   untuk menyorot teks. Untuk menyalin teks ke clipboard, sambil menahan 

   salin. Untuk memasukkan teks ke dalam dokumen, tekan terus 

   alu pilih Tempel.

## Pengaturan

Nokia N93 Anda umumnya dilengkapi dengan pengaturan MMS, GPRS, streaming, dan Internet selular yang telah dikonfigurasi secara otomatis pada perangkat, berdasarkan informasi dari operator selular atau operator jaringan. Anda mungkin memiliki pengaturan dari operator selular yang telah terinstal di perangkat Anda atau mungkin menerima pengaturan dari operator jaringan sebagai pesan teks khusus.

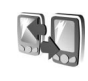

## Mentransfer konten dari perangkat lain

Anda dapat menyalin isi seperti kontak dan catatan kalender dari ponsel Nokia yang kompatibel ke Nokia N93 Anda dengan menggunakan konektivitas Bluetooth atau inframerah. Jenis konten yang dapat disalin tergantung model ponsel.

Perlindungan hak cipta mungkin melarang penyalinan, modifikasi, pengiriman, atau pengalihan beberapa gambar, musik (termasuk nada dering), dan materi lain.

Anda dapat memasukkan kartu SIM Anda ke dalam perangkat lain. Bila Nokia Nokia N93 diaktifkan tanpa kartu SIM, profil offline akan diaktifkan secara otomatis.

### Mentransfer isi

- 1 Tekan *G*, lalu pilih Peralatan > Transfer pada Nokia N93 Anda.
- 2 Pada tampilan informasi, pilih Lanjutkan.
- **3** Pilih apakah Anda ingin menggunakan konektivitas Bluetooth atau inframerah untuk mentransfer data. Kedua perangkat harus mendukung jenis sambungan yang dipilih.

4 Jika Anda memilih konektivitas Bluetooth, agar Nokia N93 mencari perangkat dengan konektivitas Bluetooth, pilih Lanjutkan. Pilih perangkat lain Anda dari daftar. Anda akan diminta untuk memasukkan kode pada Nokia N93 Anda. Masukkan kode (1-16 angka), lalu pilih OK. Masukkan kode yang sama pada perangkat lain, lalu pilih OK. Kedua perangkat telah dipasangkan. Lihat "Perangkat pasangan", di halaman 90. Pada beberapa model ponsel, aplikasi Transfer dikirim ke perangkat lain sebagai pesan. Untuk menginstal Transfer pada perangkat lain, buka pesan, lalu ikuti petunjuk pada layar. Jika Anda memilih inframerah, hubungkan kedua

Jika Anda memilih inframerah, hubungkan kedua perangkat. Lihat "Sambungan inframerah", di halaman 91.

5 Dari Nokia N93 Anda, pilih konten yang akan disalin dari perangkat lain.

Konten disalin dari memori dan kartu memori yang kompatibel (jika terpasang) dari perangkat lain ke lokasi yang bersesuaian pada Nokia N93 Anda dan kartu memori (jika terpasang). Waktu penyalinan tergantung pada jumlah data yang ditransfer. Anda dapat membatalkan penyalinan dan melanjutkannya di lain waktu.

Untuk melihat informasi log dari transfer sebelumnya, pada tampilan utama, pilih Log transfer.

Untuk melihat perangkat yang telah disalin atau ditransfer datanya, pada tampilan utama, pilih Telepon.

# Indikator penting

 $oldsymbol{\Psi}$  Perangkat sedang digunakan dalam jaringan GSM.

**3G** Perangkat sedang digunakan dalam jaringan UMTS (layanan jaringan).

Anda memiliki satu atau lebih pesan yang belum dibaca dalam folder Kotak masuk pada Olahpesan.

**Q** Anda menerima e-mail baru dalam kotak surat jauh.

• Beberapa pesan sedang menunggu untuk dikirim dalam folder Kotak keluar.

Anda memiliki panggilan tidak terjawab.

& Ditampilkan jika Jenis dering diatur ke Diam dan Nada tanda pesan, Nada tanda IM dan Nada tanda e-mail diatur ke Tidak aktif.

**-O** Tombol telepon terkunci.

🔀 Alarm jam aktif.

**2** Saluran telepon kedua sedang digunakan (layanan jaringan).

13

Semua panggilan ke perangkat akan diteruskan ke nomor lain. Jika Anda memiliki 2 saluran telepon (layanan jaringan), indikator untuk saluran pertama adalah <u>1</u> dan untuk saluran kedua <u>2</u>.

• Headset terpasang ke perangkat.

Sambungan ke headset melalui konektivitas Bluetooth telah terputus.

J Loopset terpasang ke perangkat.

Telepon teks tersambung ke perangkat.

D Panggilan data aktif.

🎎 Sambungan data paket GPRS atau EDGE tersedia.

🚨 Sambungan data paket GPRS atau EDGE aktif.

💈 Sambungan data paket GPRS atau EDGE ditahan.

35 Sambungan data paket UMTS tersedia.

🛎 Sambungan data paket UMTS aktif.

3€ Sambungan data paket UMTS ditahan.

Anda telah mengatur perangkat untuk memindai LAN nirkabel, dan LAN nirkabel tersedia. Lihat "LAN Nirkabel", di halaman 113.

**GH** Sambungan LAN nirkabel aktif dalam jaringan yang dienkripsi.

Sambungan LAN nirkabel aktif dalam jaringan yang tidak dienkripsi.

Konektivitas Bluetooth aktif.

(**\***) Data sedang dikirim melalui konektivitas Bluetooth.

Sambungan USB aktif.

**Sambungan inframerah aktif. Jika indikator** berkedip, perangkat sedang mencoba untuk menyambung ke perangkat lain atau sambungan telah terputus.

# Kunci tombol (pengaman tombol)

Gunakan kunci tombol untuk mencegah tombol ditekan tanpa sengaja.

Untuk menyalakan lampu layar saat tombol dikunci, tekan tombol daya.

- Untuk mengunci: Dalam modus siaga, tekan ~, lalu
   Bila tombol terkunci, -O ditampilkan pada layar.
   Untuk membuka kunci dalam modus Flip terbuka:
- Untuk membuka kunci dalam modus Flip terbuka: Tekan ~, lalu \*.
- Untuk membuka kunci dalam modus Flip tertutup: Tekan tombol gulir. Dialog buka kunci akan ditampilkan pada tampilan penutup. Pilih Ya dengan menggeser tombol gulir.

Bila kunci tombol aktif, panggilan masih dapat dibuat ke nomor darurat resmi yang sudah diprogram dalam perangkat Anda.

# Kontrol volume suara dan loudspeaker

Untuk mengeraskan atau mengecilkan volume suara saat Anda berbicara di

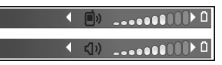

telepon atau ketika mendengarkan suara, tekan 🕞 atau 回.

Loudspeaker terpadu memungkinkan Anda berbicara dan mendengarkan dari jarak dekat tanpa harus memegang perangkat di dekat telinga.

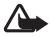

Peringatan: Jangan pegang perangkat di dekat telinga bila loudspeaker sedang digunakan, karena volume suara yang keluar mungkin sangat keras.

Untuk menggunakan loudspeaker saat panggilan berlangsung, pilih Pilihan > Aktifkan loudsp..

Untuk menonaktifkan loudspeaker, pilih Pilihan > Aktifkan handset.

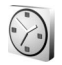

14

## Jam

Tekan 🌮, lalu pilih Jam. Untuk mengatur alarm baru, pilih Pilihan > Atur alarm. Bila alarm aktif, 🔀 akan muncul di layar. Untuk menonaktifkan alarm, pilih Berhenti, atau untuk menghentikan alarm selama 5 menit, pilih Tunda alrm.

Jika waktu alarm tiba saat perangkat nonaktif, maka perangkat akan diaktifkan secara otomatis dan membunyikan nada alarm. Jika Anda memilih Berhenti, perangkat akan menanyakan apakah Anda ingin mengaktifkan perangkat untuk panggilan. Pilih Tidak untuk menonaktifkan perangkat atau Ya untuk membuat dan menerima panggilan. Jangan pilih Ya bila penggunaan telepon selular dapat menyebabkan gangguan atau bahaya.

Untuk membatalkan alarm, pilih Jam > Pilihan > Hapus alarm.

## Pengaturan jam

Untuk mengubah pengaturan jam, pilih Jam > Pilihan > Pengaturan.

Untuk mengubah waktu atau tanggal, pilih Waktu atau Tanggal.

Untuk mengubah tampilan jam dalam modus siaga, pilih Jenis jam > Analog atau Digital.

Untuk memperbolehkan jaringan telepon selular memperbarui informasi waktu, tanggal dan zona waktu ke perangkat Anda (layanan jaringan), pilih Wkt. operator jaringan > Pembaruan otomatis.

Untuk mengubah nada alarm, pilih Nada alarm jam.

## Jam dunia

Untuk membuka tampilan jam dunia, buka Jam, lalu tekan . Pada tampilan jam dunia, Anda dapat melihat waktu di berbagai kota.

Untuk menambahkan kota ke dalam daftar tersebut, pilih Pilihan > Tambah kota. Anda dapat menambahkan hingga 15 kota ke dalam daftar.

Untuk menetapkan kota Anda saat ini, gulir ke salah satu kota, lalu pilih Pilihan > Kota saya sekarang. Kota tersebut akan muncul di tampilan utama jam, dan waktu pada perangkat Anda akan berubah sesuai dengan kota yang dipilih. Periksa apakah waktunya benar dan sesuai dengan zona waktu Anda.

## Headset

Sambungkan headset yang kompatibel ke konektor Pop-Port<sup>™</sup> pada perangkat Anda.

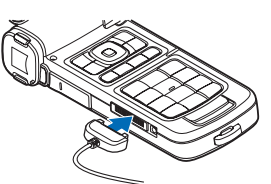

Peringatan: Bila

headset digunakan, kemampuan Anda untuk mendengar suara di sekitar mungkin akan terpengaruh. Jangan gunakan headset jika dapat membahayakan keselamatan Anda.

## Tali telepon dan tutup lensa

Simpulkan tali seperti ditunjukkan, lalu kencangkan.

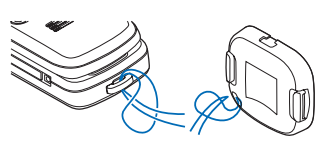

## LAN Nirkabel

Perangkat Anda mendukung jaringan area lokal nirkabel (LAN nirkabel). Dengan LAN nirkabel, Anda dapat menghubungkan perangkat Anda ke Internet dan perangkat yang kompatibel yang dilengkapi LAN nirkabel. Untuk informasi tentang penggunaan perangkat Anda di jaringan rumah, lihat "Jaringan rumah", di halaman 17.

Di beberapa negara, misalnya Perancis, berlaku pembatasan penggunaan LAN nirkabel (WLAN). Untuk informasi lebih lanjut hubungi pihak yang berwenang setempat.

Fitur yang menggunakan LAN nirkabel, atau membuat fitur tersebut aktif di latar belakang saat fitur lain sedang digunakan, meningkatkan kebutuhan daya baterai dan mengurangi masa pakai baterai.

Perangkat Anda mendukung fitur LAN nirkabel berikut ini:

- Standar IEEE 802.11b/g
- Beroperasi pada frekuensi 2,4 GHz

 Metode enkripsi wired equivalent privacy (WEP) dengan kunci hingga 128 bits, akses Wi-Fi terproteksi (WPA), dan 802.1x. Fungsi ini hanya dapat digunakan jika didukung oleh jaringan.

Anda dapat membuat jalur akses Internet (IAP) pada LAN nirkabel, dan menggunakannya untuk aplikasi yang memerlukan sambungan ke Internet.

#### Membuat jalur akses Internet

- Tekan (j), lalu pilih Sambungn > Mjr. samb. > Tersedia jaringan WLAN.
- 2 Perangkat mencari LAN nirkabel di dalam jangkauan. Gulir ke jaringan di mana Anda ingin membuat jalur akses Internet, lalu pilih Pilihan > Tentukan jalur akses.
- **3** Perangkat membuat jalur akses internet dengan pengaturan standar. Untuk melihat atau mengubah pengaturan ini, lihat "Jalur akses", di halaman 110.

Apabila aplikasi meminta Anda untuk memilih jalur akses, pilih jalur akses yang telah dibuat, atau untuk mencari LAN nirkabel di salam jangkauan, pilih Mencari WLAN.

Sambungan LAN nirkabel dibuat bila Anda membuat sambungan data menggunakan jalur akses Internet LAN nirkabel. Sambungan LAN nirkabel yang aktif terputus apabila Anda mengakhiri sambungan data. Untuk mengakhiri sambungan, lihat "Manajer koneksi", di halaman 92. Anda dapat menggunakan LAN nirkabel saat panggilan suara berlangsung atau data paket aktif. Anda hanya dapat tersambung ke satu perangkat jalur akses LAN nirkabel pada suatu waktu, tetapi beberapa aplikasi dapat menggunakan sambungan LAN nirkabel yang sama.

Bila Anda mengaktifkan profil Offline, Anda masih dapat menggunakan LAN nirkabel (jika tersedia). Ingatlah untuk mematuhi semua persyaratan keselamatan yang berlaku saat membuat dan menggunakan koneksi LAN nirkabel.

Tersedia dua modus pengoperasian LAN nirkabel: infrastruktur dan ad hoc.

Modus pengoperasian infrastruktur memungkinkan dua jenis komunikasi: perangkat nirkabel saling terhubung satu sama lain melalui perangkat jalur akses LAN nirkabel, atau perangkat nirkabel tersambung ke LAN dengan kabel melalui perangkat jalur akses LAN nirkabel.

Dalam modus pengoperasian ad hoc, kedua perangkat dapat mengirim dan menerima langsung satu sama lain. Untuk membuat jalur akses Internet untuk jaringan ad hoc, lihat "Jalur akses", di halaman 110.

Signal Tip! Untuk memeriksa alamat media access control (MAC) unik yang menandai perangkat Anda, masukkan #62209526# dalam modus siaga.

## Jaringan rumah

Perangkat Anda kompatibel dengan Universal Plug and Play (UPnP). Dengan perangkat jalur akses LAN nirkabel, Anda dapat membuat jaringan rumah dan menghubungkan perangkat UPnP yang kompatibel yang mendukung LAN nirkabel ke jaringan tersebut, misalnya Nokia N93 Anda, PC yang kompatibel, printer yang kompatibel, dan sistem suara yang kompatibel atau TV, atau sistem suara atau TV yang dilengkapi dengan penerima multimedia nirkabel yang kompatibel.

Setelah selesai mengkonfigurasi jaringan rumah, Anda dapat menyalin, melihat, atau memutar file media yang kompatibel dan mencetak foto dalam Galeri pada perangkat terhubung lain yang kompatibel, misalnya, melihat foto di Nokia N93 Anda di layar TV yang kompatibel. Lihat "Jaringan rumah", di halaman 94 dan "Cetak foto", di halaman 40.

Perlindungan hak cipta mungkin melarang foto, musik (termasuk nada dering), dan konten tertentu lainnya untuk disalin, ditransfer, dilihat, diputar, atau dicetak.

Untuk membuat pengaturan awal jaringan rumah pada LAN nirkabel Anda, pertama-tama buat dan konfigurasikan jalur akses Internet asal LAN nirkabel Anda, lalu konfigurasikan perangkat. Pada Nokia Nokia N93 Anda, konfigurasikan pengaturan ini pada aplikasi Jaringan asal. Untuk menghubungkan PC yang kompatibel ke jaringan rumah, pada PC, Anda harus menginstal perangkat lunak Home Media Server dari DVD-ROM yang disertakan dengan Nokia Nokia N93 Anda.

Setelah menyelesaikan semua konfigurasi yang diperlukan pada semua perangkat yang terhubung ke jaringan, Anda dapat mulai menggunakan Jaringan asal rumah untuk berbagi file-file media Anda. Lihat "Melihat file media", di halaman 96.

Jaringan rumah menggunakan pengaturan keamanan dari sambungan LAN nirkabel. Gunakan fitur jaringan rumah dalam jaringan infrastruktur LAN nirkabel dengan perangkat jalur akses LAN nirkabel dan dengan enkripsi diaktifkan.

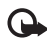

Penting: Selalu aktifkan salah satu metode enkripsi yang tersedia untuk meningkatkan pengamanan sambungan LAN nirkabel Anda. Penggunaan enkripsi akan mengurangi risiko akses yang tidak sah ke data Anda.

Perangkat Anda hanya akan tersambung ke jaringan rumah jika Anda menerima permintaan dari perangkat lain, atau dalam Galeri, pilih pilihan untuk melihat, memutar, mencetak, atau menyalin file media pada Nokia N93 Anda atau mencari perangkat lain dalam folder Jaringan asal.

## Informasi penting mengenai keselamatan

Bila Anda mengkonfigurasi jaringan rumah LAN nirkabel, aktifkan metode enkripsi, pertama-tama pada perangkat jalur akses Anda, lalu pada perangkat lain yang akan dihubungkan ke jaringan rumah Anda. Rujuk pada dokumentasi perangkat. Jaga kerahasiaan semua kode sandi di tempat yang aman terpisah dari perangkat.

Untuk melihat atau mengubah pengaturan jalur akses Internet LAN nirkabel pada Nokia N93 Anda, lihat "Jalur akses", di halaman 110.

Jika Anda menggunakan modus pengoperasian ad hoc untuk membuat jaringan rumah dengan perangkat yang kompatibel, aktifkan salah satu metode enkripsi dalam **Modus keamanan WLAN** ketika Anda mengkonfigurasi jalur akses Interent. Langkah ini mengurangi risiko ada pilah lain yang bergabung ke dalam jaringan ad hoc.

Perangkat akan memberitahu Anda jika ada perangkat lain yang berusaha menyambung ke perangkat dan ke jaringan rumah. Jangan terima permintaan sambungan dari perangkat yang tidak dikenal.

Jika Anda mengunakan LAN nirkabel dalam jaringan yang tidak memiliki enkripsi, nonaktifkan berbagi file Nokia N93 dengan perangkat lain, atau jangan berbagi file media pribadi. Untuk mengubah pengaturan berbagi, lihat "Pengaturan jaringan rumah", di halaman 95.

# Kartu memori

Anda dapat membeli kartu memori miniSD yang kompatibel dan menggunakannya sebagai ruang penyimpanan tambahan untuk

penyimpanan tambahan untuk menghemat memori perangkat Anda. Anda juga dapat membuat cadangan informasi dari perangkat ke kartu memori.

Gunakan hanya kartu memori miniSD yang kompatibel dengan perangkat. Kartu memori lain, seperti kartu Kartu Multimedia Ukuran Kecil, tidak tepat masuk dalam slot kartu memori dan tidak kompatibel dengan perangkat ini. Penggunaan kartu memori yang tidak kompatibel dapat merusak kartu memori dan perangkat ini, dan data yang disimpan dalam kartu yang tidak kompatibel tersebut juga dapat rusak.

Jauhkan kartu memori dari jangkauan anak-anak.

### Memasukkan kartu memori

 Untuk membuka pintu slot kartu memori, ayun ke atas berlawanan dengan arah jarum jam.

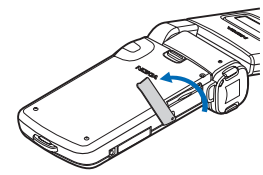

2 Masukkan kartu memori ke dalam slot. Pastikan bahwa bidang kontak pada kartu menghadap ke atas.

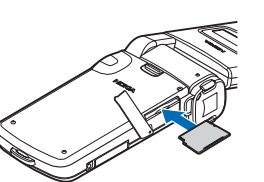

- 3 Dorong masuk kartu. Anda akan mendengar bunyi klik saat kartu terkunci di tempatnya.
- 4 Tutup pintunya. Anda tidak dapat menggunakan kartu memori jika pintunya terbuka.

#### Mengeluarkan kartu memori

- 1 Sebelum mengeluarkan kartu, tekan tombol daya, lalu pilih Cabut kartu memori. Semua aplikasi akan ditutup.
- 2 Bila Keluarkan kartu memori dan tekan 'OK' ditampilkan, ayun untuk membuka pintu slot kartu memori.
- 3 Tekan kartu memori untuk mengeluarkannya dari slot.
- 4 Keluarkan kartu memori. Jika perangkat diaktifkan, pilih OK ketika diminta untuk mengkonfirmasi pengeluaran kartu.

Penting: Jangan keluarkan kartu memori bila ada pengoperasian yang sedang berlangsung pada saat kartu sedang diakses. Mengeluarkan kartu bila pengoperasian sedang berlangsung dapat merusak kartu memori di samping perangkat, dan data yang disimpan di dalamnya juga dapat rusak.

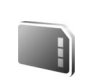

lacksquare

## Peralatan kartu memori

Tekan 49, Ialu pilih Peralatan > Memori. Anda dapat menggunakan kartu memori miniSD sebagai ruang penyimpanan tambahan dan untuk membuat cadangan informasi dalam memori perangkat.

Untuk membuat salinan data cadangan dari memori telepon ke kartu memori, pilih Pilihan > Cadangan mem telp.

Untuk menyimpan kembali salinan data cadangan dari kartu memori ke memori perangkat, pilih Pilihan > Ambil dari kartu.

### Memformat kartu memori

Bila kartu memori diformat ulang, semua data pada kartu tersebut akan hilang secara permanen.

Sebagian kartu memori diberikan sudah terformat, dan sebagian lain harus diformat. Tanyakan kepada penjualnya apakah Anda harus memformat kartu memori sebelum menggunakannya. Untuk memformat kartu memori, pilih Pilihan > Format kartu mem.. Pilih Ya untuk konfirmasi.

Signal Tip! Untuk kinerja terbaik, gunakan Nokia N93 Anda untuk memformat semua kartu miniSD baru.

# Manajer file

Banyak fitur perangkat, seperti kontak, pesan, foto, video, nada dering, catatan kalender, dokumen, dan aplikasi yang di-download, menggunakan memori untuk menyimpan data. Memori bebas yang tersedia tergantung pada jumlah data yang sudah tersimpan dalam memori perangkat.

Anda dapat menggunakan kartu memori sebagai ruang penyimpan tambahan. Kartu memori dapat ditulis ulang, karena itu Anda dapat menghapus informasi lama dan menyimpan data baru pada kartu memori.

Untuk mencari file dan folder dalam memori perangkat atau pada kartu memori (jika terpasang) tekan 49, lalu pilih Peralatan > Mjr. file. Tampilan memori perangkat () akan terbuka. Tekan ) untuk membuka tampilan kartu memori () (jika tersedia).

Untuk memindahkan atau menyalin file ke salah satu folder, tekan  $\$  dan  $\$  bersamaan untuk menandai setiap file, lalu pilih Pilihan > Pindah ke folder atau Salin ke folder.

Untuk mencari file, pilih Pilihan > Cari dan memori penyimpanan file tersebut, lalu masukkan teks pencarian yang cocok dengan nama file.

## Melihat pemakaian memori

Untuk melihat jenis data yang tersedia dalam perangkat dan jumlah memori yang digunakan oleh berbagai data, pilih Pilihan > Rincian memori. Jumlah memori yang tersedia ditampilkan pada Memori bebas.

## Memori tidak cukup-bebaskan memori

Perangkat ini akan memberitahu Anda jika memori perangkat atau kartu memori hampir habis.

Untuk membebaskan memori perangkat, transfer data ke kartu memori, jika ada. Tandai file yang akan dipindahkan, lalu pilih Pindah ke folder > Kartu memori lalu salah satu folder.

Anda juga dapat mentransfer file media ke PC yang kompatibel, misalnya, menggunakan pilihan transfer dalam Galeri. Lihat "File cadangan", di halaman 41.

Suite untuk melihat berbagai memori pada perangkat dan mentransfer data. Untuk menghapus data untuk membebaskan memori, gunakan Mjr. file atau aplikasi yang terkait. Misalnya, Anda dapat menghapus sebagai berikut:

- Pesan dari folder Kotak masuk, Konsep, dan Terkirim pada Olahpesan
- · Pesan e-mail yang telah diambil dari memori perangkat
- Halaman Web tersimpan
- File foto, video, atau suara yang disimpan
- Informasi kontak
- Catatan kalender
- Aplikasi yang di-download. Lihat juga "Manajer aplikasi", di halaman 120.
- Data lain yang tidak diperlukan lagi

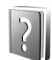

## Petunjuk

Perangkat Anda dilengkapi petunjuk untuk masing-masing fungsi. Saat aplikasi terbuka, pilih Pilihan > Petunjuk untuk mengakses petunjuk untuk tampilan yang aktif.

Saat Anda membaca petunjuk tersebut, untuk beralih di antara petunjuk dan aplikasi yang aktif di latar belakang, tekan terus **4**7.

Untuk membuka petunjuk dari menu utama, pilih Peralatan > Petunjuk. Pilih aplikasi yang diinginkan untuk melihat topik petunjuk.

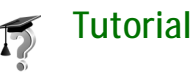

Tutorial memuat informasi tentang beberapa fitur pada perangkat Anda. Untuk mengakses tutorial dalam menu, tekan 49, lalu pilih Menu > Pribadi > Tutorial, lalu bagian yang akan Anda lihat.

22

# Kamera

Perangkat Nokia N93 Anda dilengkapi dua kamera, dengan resolusi tinggi di samping perangkat (kamera utama) dan dengan resolusi lebih rendah di atas tampilan utama (kamera kedua). Anda dapat menggunakan kedua kamera tersebut untuk mengambil potret foto dan merekam video dalam tampilan tegak dan melebar.

Perangkat Nokia N93 mendukung resolusi pengambilan foto 2048x1536 piksel menggunakan kamera utama. Resolusi gambar dalam buku petunjuk ini mungkin tampak berbeda.

Foto dan klip video otomatis disimpan di dalam folder Foto & video dalam Galeri. Kamera menghasilkan gambar.jpeg. Klip video direkam dalam format .mp4, atau dalam format file 3GPP dengan ekstensi file .3gp (modus Berbagi). Lihat "Pengaturan video", di halaman 24.

Anda juga dapat mengirim foto dan klip video dalam pesan multimedia, sebagai lampiran e-mail, atau menggunakan konektivitas Bluetooth.

## Merekam video

Aktifkan kamera utama dengan memutar tampilan ke modus Olahgambar. Jika kamera dalam Beralih ke modus foto, gunakan tombol modus kamera untuk Beralih ke modus video. Tekan tombol ambil untuk mulai merekam. Ikon rekam muncul di layar. Indikator rekam merah akan berkedip pelan dan terdengar nada, yang menunjukkan bahwa video sedang direkam.

- 1 Untuk berhenti merekam sewaktu-waktu, tekan tombol ambil.
- 2 Tekan kembali tombol ambil untuk melanjutkan perekaman.

Klip video akan disimpan secara otomatis ke folder Foto & video dari Galeri. Lihat "Galeri", di halaman 30.

Untuk membuat pengaturan pencahayaan dan warna sebelum merekam video dalam modus Olahgambar, gunakan tombol gulir samping untuk bergulir di sepanjang toolbar. Lihat "Pengaturan setup—Mengatur warna dan lampu", di halaman 28 dan "Modus bidikan", di halaman 28.

Untuk memperbesar atau memperkecil subyek (kontinyu 3x optik dan zoom digital hingga 20x), putar tombol zoom di samping perangkat.

Jendela bidik (viewfinder) video akan menampilkan berikut ini:

- Indikator status (1) untuk mematikan audio aktif, stabilisasi aktif, dan modus pengambilan yang aktif.
- Toolbar (2), yang dapat Anda gulir sebelum merekam

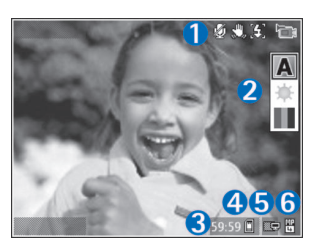

untuk memilih modus bidikan, pengatur cahaya, dan nada warna (toolbar ini tidak ditampilkan selama merekam).

- Waktu perekaman yang masih tersedia (3). Bila Anda sedang merekam, indikator panjang video yang aktif juga menampilkan waktu yang telah berlalu dan yang masih tersisa.
- Indikator memori perangkat (
  ) dan kartu memori
   (
  ) (4) menunjukkan ke mana video akan disimpan.
- Indikator kualitas video (5) menunjukkan apakah kualitas video TV (tinggi), TV (normal), Handset (tinggi), Handset (normal), atau Berbagi.
- Jenis file klip video (6).

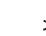

Tip! Pilih Pilihan > Aktifkan ikon untuk menampilkan semua indikator jendela bidik atau Nonaktifkan ikon untuk hanya menampilkan indikator status video.

Setelah merekam klip video, pilih salah satu pilihan berikut dari toolbar:

- Untuk segera memutar klip video yang baru direkam, pilih Putar.
- Jika Anda tidak ingin menyimpan video tersebut, pilih Hapus.
- Untuk mengirim video menggunakan multimedia, e-mail, Bluetooth, atau inframerah, tekan tombol panggil, atau pilih Kirim. Untuk informasi lebih lanjut, lihat "Olahpesan", di halaman 42 dan "Konektivitas Bluetooth", di halaman 87. Pilihan ini tidak tersedia selama panggilan aktif. Klip video yang tersimpan dalam format file .mp4 tidak dapat dikirim dalam pesan multimedia.
- Untuk merekam klip video baru, pilih Video baru.
- Signal Tip! Aktifkan profil Offline untuk memastikan rekaman video Anda tak terganggu oleh panggilan atau pesan yang datang.

## Pengaturan video

Tersedia dua jenis pengaturan untuk perekam video: pengaturan Setup video dan pengaturan utama. Untuk mengubah pengaturan Setup video, lihat "Pengaturan setup—Mengatur warna dan lampu", di halaman 28. Pengaturan setup akan kembali ke pengaturan standar setelah kamera ditutup, namun pengaturan utama akan tetap sama hingga Anda mengubahnya kembali. Untuk mengubah pengaturan utama, pilih Pilihan > Pengaturan lalu dari berikut ini:

Perekaman audio — Pilih Aktif jika Anda ingin merekam suara.

Kualitas video — Mengatur kualitas klip video ke TV (tinggi) (kualitas terbaik untuk penggunaan dalam jangka lama dan pemutaran pada TV atau PC yang kompatibel dan handset), TV (normal), Handset (tinggi), Handset (normal), atau Berbagi (ukuran klip video terbatas untuk dikirim menggunakan pesan multimedia (MMS)). Jika Anda ingin melihat video pada TV atau PC yang kompatibel, pilih TV (tinggi), yang memiliki resolusi VGA (640x480) dan format file .mp4. Untuk mengirim klip video melalui MMS, pilih Berbagi (resolusi QCIF, format file .3gp). Ukuran klip video yang direkam dengan Kualitas berbagi dibatasi hingga 300 kB (durasi sekitar 20 detik) agar mudah dikirim sebagai pesan multimedia ke perangkat yang kompatibel. Stabilisasi video — Pilih Aktif untuk mengurangi guncangan kamera sewaktu merekam video.

Tambah ke album — Pilih apakah Anda ingin menambahkan klip video yang direkam ke album tertentu dalam Galeri. Pilih Ya untuk membuka daftar album yang tersedia.

Lihat video yg. dit'gkap — Pilih apakah Anda ingin menampilkan bingkai pertama dari klip video yang direkam pada layar setelah perekaman berhenti. Pilih Putar dari toolbar (kamera utama) atau Pilihan > Putar (kamera kedua) untuk meihat klip video.

Perbesaran optis saat merekam — Pilih Aktif atau Nonaktif. Pilih Nonaktif untuk menghilangkan desisan mekanis yang disebabkan oleh pergerakan lensa saat melakukan perbesaran optis dalam merekam.

Memori sdg dipakai — Menetapkan penyimpanan memori standar: memori perangkat atau kartu memori (jika terpasang).

## Mengambil gambar

Aktifkan kamera utama dengan memutar tampilan ke modus Olahgambar. Jika kamera dalam Beralih ke modus video, gunakan tombol modus kamera untuk memilih Beralih ke modus foto. Untuk mengunci fokus pada objek, tekan tombol kamera setengah penuh (hanya kamera utama). Indikator fokus terkunci berwarna hijau muncul di tampilan. Jika fokus tidak terkunci, indikator fokus merah akan ditampilkan. Lepaskan tombol ambil, lalu tekan kembali setengah penuh. Namun, Anda dapat mengambil gambar tanpa mengunci fokus.

Untuk mengambil gambar pada kamera utama, tekan tombol ambil. Jangan gerakkan perangkat sebelum foto tersebut disimpan.

Anda dapat membuat pengaturan pencahayaan dan warna sebelum mengambil gambar dalam modus Olahgambar, dengan menggunakan tombol gulir samping untuk bergulir di sepanjang toolbar. Lihat "Pengaturan setup—Mengatur warna dan lampu", di halaman 28.

Penyimpanan foto yang sudah diambil mungkin memakan waktu lebih lama jika Anda mengubah pengaturan zoom, lampu, atau warna.

Jendela bidik (viewfinder) kamera akan menampilkan berikut ini:

Indikator status (1) untuk urutan aktif, timer otomatis aktif; modus lampu kilat Otomatis (**4**A), Aktif (**4**), atau Nonaktif (**3**), dan modus bidikan yang aktif.

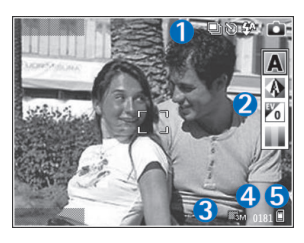

- Toolbar (2), yang dapat Anda gulir sebelum menangkap foto untuk memilih modus bidikan, pengatur cahaya, nilai pencahayaan, dan nada warna (toolbar ini tidak ditampilkan saat mencari fokus dan mengambil gambar).
- Indikator resolusi foto (3) menunjukkan apakah kualitas foto Cetak 3M - Besar (resolusi 2048x1536), Cetak 2M - Med. (resolusi 1600x1200), Cetak 1.3M -Kecil (resolusi 1280x960), atau MMS 0.3M (resolusi 640x480).
- Penghitung foto (4) menampilkan perkiraan jumlah foto yang dapat diambil menggunakan pengaturan kualitas yang aktif dan memori yang digunakan (penghitung tidak ditampilkan saat mencari fokus dan mengambil gambar).

- Indikator memori perangkat () dan indikator kartu memori () (5) menunjukkan tempat penyimpanan foto.
  - Tip! Pilih Pilihan > Aktifkan ikon untuk menampilkan semua indikator jendela bidik atau Nonaktifkan ikon untuk hanya menampilkan indikator status kamera.

Saat mengambil gambar, perhatikan hal berikut:

- Gunakan kedua tangan untuk menstabilkan kamera.
- Kualitas gambar yang diperbesar secara digital lebih rendah dari gambar yang tidak diperbesar.
- Kamera akan beralih ke modus hemat baterai jika tidak ada tombol yang ditekan setelah beberapa waktu. Untuk melanjutkan pengambilan gambar, tekan 
  .

Setelah mengambil gambar, pilih salah satu pilihan berikut dari toolbar:

- Jika Anda tidak ingin menyimpan foto tersebut, pilih Hapus.
- Untuk mengirim video menggunakan multimedia, e-mail, Bluetooth, atau inframerah, tekan tombol panggil, atau pilih Kirim.
- Untuk mengambil foto baru, pilih Foto baru.
- Untuk mencetak gambar, pilih Cetak. Lihat "Cetak foto", di halaman 40.

# Pengaturan kamera untuk gambar diam

Tersedia dua jenis pengaturan untuk kamera gambar diam: pengaturan Setup foto dan pengaturan utama. Untuk mengubah pengaturan Setup foto, lihat "Pengaturan setup—Mengatur warna dan lampu", di halaman 28. Pengaturan setup akan kembali ke pengaturan standar setelah kamera ditutup, namun pengaturan utama akan tetap sama hingga Anda mengubahnya kembali. Untuk mengubah pengaturan utama, pilih Pilihan > Pengaturan lalu dari berikut ini:

Kualitas foto — Cetak 3M - Besar (resolusi 2048 x 1536), Cetak 2M - Med. (resolusi 1600x1200), Cetak 1.3M -Kecil (resolusi 1280x960), atau MMS 0.3M (resolusi 640x480). Semakin baik kualitas gambar, semakin banyak memori yang dipakai. Jika Anda ingin mencetak foto tersebut, pilih Cetak 3M - Besar, Cetak 2M - Med., atau Cetak 1.3M - Kecil. Jika Anda ingin mengirimnya melalui e-mail, pilih Cetak 1.3M - Kecil. Untuk mengirim foto melalui MMS, pilih MMS 0.3M.

Pilihan resolusi ini hanya tersedia pada kamera utama.

Tambah ke album — Pilih apakah Anda ingin menyimpan foto ke album tertentu dalam galeri. Jika Anda memilih Ya, daftar album yang tersedia akan terbuka.

Lihat foto yg. ditangkap — Pilih Ya jika Anda ingin melihat foto setelah diambil, atau Tidak jika Anda ingin langsung melanjutkan pengambilan gambar.

Zoom yang diperluas (hanya kamera utama) — Pilih Aktif (kontinu) untuk memungkinkan kenaikan zoom yang halus dan kontinyu antara zoom digital dan zoom digital yang diperluas, Aktif (ditunda) untuk memungkinkan kenaikan zoom berhenti sejenak pada titik batas peralihan antara zoom digital dan digital yang diperluas. Jika Anda ingin membatasi pembesaran untuk menjaga kualitas gambar, pilih Nonaktif.

#### Pembatalan kerlipan – Pilih 50Hz atau 60Hz.

Nada tangkap foto — Pilih nada yang Anda ingin dengar saat mengambil gambar.

Memori sdg dipakai — Pilih tempat penyimpanan foto Anda.

## Mengambil gambar berurutan

Modus urutan hanya tersedia pada kamera utama.

Untuk mengatur kamera agar mengambil hingga enam gambar berturut-turut (jika tersedia cukup memori), pilih Pilihan > Modus urutan.

Untuk mengambil gambar, tekan tombol ambil.

Setelah Anda selesai mengambil gambar, gambar ditampilkan dalam kotak pada tampilan. Untuk melihat salah satu gambar, tekan 💿 untuk membukanya.

Anda juga dapat menggunakan modus urutan dengan timer otomatis.

Untuk kembali ke jendela bidik modus urutan, tekan tombol ambil.

## Anda di dalam gambar—timer otomatis

Timer otomatis hanya tersedia pada kamera utama.

Gunakan timer otomatis untuk menunda pengambilan, sehingga Anda dapat masuk ke dalam gambar. Untuk mengatur waktu tunda timer otomatis, pilih Pilihan > Self timer > 2 detik, 10 detik, atau 20 detik. Untuk mengaktifkan timer otomatis, pilih Aktifkan. Indikator timer otomatis ()) akan berkedip dan perangkat berbunyi 'bip' saat timer sedang berjalan. Kamera mengambil gambar setelah waktu tunda yang dipilih tercapai.

Anda juga dapat menggunakan timer otomatis dalam modus urutan.

Tip! Pilih Pilihan > Self timer > 2 detik untuk menjaga kestabilan tangan Anda saat mengambil gambar.

## lampu kilat

Lampu kilat hanya tersedia pada kamera utama.

Perhatikan jarak yang aman bila menggunakan lampu kilat. Jangan gunakan lampu kilat terlalu dekat dengan orang atau hewan. Jangan tutupi lampu kilat saat mengambil gambar.

Kamera dilengkapi lampu kilat LED untuk kondisi cahaya rendah. Tersedia modus lampu kilat berikut: Otomatis (4A), Aktif (4), dan Nonaktif (3).

Untuk beralih di antara modus lampu kilat, tekan tombol lampu kilat.

# Pengaturan setup—Mengatur warna dan lampu

Untuk mengaktifkan kamera agar mereproduksi warna dan pencahayan dengan lebih akurat, atau menambahkan efek ke foto atau video Anda, gunakan tombol gulir samping untuk bergulir di sepanjang toolbar, dan pilih dari beberapa pilihan berikut:

Modus bidik — Memilih modus bidikan yang tepat untuk lingkungan pengambilan gambar Anda. Setiap modus bidikan akan menggunakan pengaturan lampu sendiri yang telah disesuaikan untuk jenis lingkungan tertentu. Pengatur cahaya — Pilih kondisi pencahayaan saat itu dari daftar. Hal ini berguna agar kamera menghasilkan warna yang lebih akurat.

Nilai pemaparan (hanya foto) — Mengatur waktu bukaan kamera.

Nada warna – Pilih salah satu efek warna dari daftar.

Tampilan layar akan berubah untuk menyesuaikan pengaturan yang dibuat, menunjukkan kepada Anda hasil perubahan gambar atau video.

Pengaturan yang tersedia bervariasi tergantung kamera yang dipilih.

Pengaturan setup hanya untuk kamera tertentu, jika Anda mengubah pengaturan kamera kedua, pengaturan kamera utama tidak berubah. Meskipun demikian, pengaturan setup berlaku sekaligus untuk modus foto dan video.

## Modus bidikan

Modus bidikan membantu Anda untuk mendapatkan pengaturan warna dan lampu yang tepat pada kondisi saat itu. Pilih modus bidikan yang tepat untuk pengambilan gambar atau perekaman klip video dari daftar modus bidikan. Pengaturan setiap modus bidikan telah diatur sesuai dengan gaya atau lingkungan tertentu.

Modus bidikan ini hanya tersedia pada kamera utama.

Gunakan tombol gulir samping untuk bergulir di sepanjang toolbar, lalu pilih dari beberapa pilihan berikut:

### Modus bidikan video

```
Normal (A) (standar) dan Malam (C)
```

Modus bidikan foto

```
Otomatis (▲) (standar), Pengguna (♣), Modus close-up
(). Lansekap (♠), Malam (♠), dan Potret malam
(♠).
```

Apabila Anda mengambil gambar, modus bidikan standar adalah Otomatis.

Untuk menyesuaikan modus bidikan Anda dengan lingkungan tertentu, gulir ke Pengguna, lalu pilih Pilihan > Ubah. Pada modus bidikan yang ditetapkan pengguna Anda dapat membuat pengaturan lampu dan warna. Untuk menyalin pengaturan modus bidikan lain, pilih Berdasarkan modus bidikan dan modus bidikan yang diinginkan.

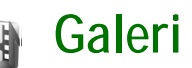

Untuk menyimpan dan mengelola foto, klip video, klip suara, daftar putar, dan link streaming Anda, atau berbagi file Anda dengan perangkat Universal Plug and Play lain yang kompatibel melalui LAN nirkabel, tekan 🍕, lalu pilih Galeri. Untuk membuka galeri dari aplikasi Kamera, pilih Pilihan > Ke Galeri. Dari Kamera, hanya folder Foto & video yang tersedia.

Tip! Untuk beralih dari Galeri ke kamera, dari dalam folder Foto & video, tekan tombol ambil atau tombol modus kamera, atau pilih Pilihan > Ke Kamera.

Pilih Foto & video 🔚, Trek 🍈, Klip suara 🔏, Link streaming 🍓, Presentasi 🛵 Semua file ঝ, atau Jaringan asal 🏤, lalu tekan 💿 untuk membukanya.

Klip video, file .ram, dan link streaming dibuka dan diputar pada aplikasi RealPlayer. Lihat "RealPlayer", di halaman 81. Anda juga dapat membuat album; serta menandai, dan menambahkan item ke album. Lihat "Album", di halaman 36.

Untuk membuka file, tekan 
. Video dibuka pada RealPlyr., dan musik dan klip suara pada P'mtr. musik. Lihat "Melihat foto dan klip video", di halaman 31. Untuk menyalin atau memindahkan file ke kartu memori (jika terpasang) atau ke memori perangkat, pilih file lalu Pilihan > Pindah dan salin > Salin ke kartu memori/ Pindah ke kartu mem. atau Salin ke mem. telepon/ Pindah ke mem. tel..

File yang disimpan pada kartu memori (jika terpasang) ditandai dengan \_\_\_\_\_. Berkas yang tersimpan di memori telepon ditandai dengan 🔳.

Untuk mengurangi ukuran foto yang telah Anda salin ke lokasi lain, misalnya PC yang kompatibel, pilih Pilihan > Transfer dan memori > Kecilkan. Memilih Kecilkan mengurangi resolusi gambar ke 640x480. Untuk memperbesar ruang memori setelah Anda menyalin item ke lokasi atau perangkat lain, pilih salah satu file lalu Pilihan > Memori bebas. Lihat "File cadangan", di halaman 41.

Untuk men-download file ke dalam Galeri dalam salah satu folder utama menggunakan browser, pilih Dnload. grafik atau Download video, Download trek, atau Dnload. suara. Browser akan terbuka, kemudian Anda dapat memilih salah satu penanda situs yang akan di-download. Untuk berbagi file media yang tersimpan dalam Galeri dengan perangkat UPnP lain yang kompatibel melalui LAN nirkabel, Anda harus terlebih dahulu membuat dan mengkonfigurasi jalur akses Internet rumah LAN nirkabel Anda, kemudian mengkonfigurasi aplikasi Jaringan rumah. Lihat "LAN Nirkabel", di halaman 15.

Pilihan yang terkait dengan Jaringan rumah tidak tersedia dalam Galeri sebelum pengaturan Jaringan rumah diatur konfigurasinya.

## Melihat foto dan klip video

Foto yang diambil dan klip video yang direkam menggunakan kamera disimpan dalam folder Foto & video pada Galeri. Foto dan klip video juga dapat dikirim kepada Anda dalam pesan multimedia, sebagai lampiran e-mail, melalui konektivitas Bluetooth, atau menggunakan inframerah. Agar foto atau klip video yang diterima di galeri atau media player dapat dilihat, Anda harus menyimpannya dalam memori perangkat atau pada kartu memori (jika terpasang).

Buka folder Foto & video dalam Galeri. File foto dan klip video berada dalam satu lingkaran, dan disusun menurut tanggal. Jumlah file akan ditampilkan. Untuk melihat file satu per satu, gulir ke kiri atau kanan. Untuk mencari file dalam grup, gulir ke atas atau bawah. Untuk mengedit klip video atau foto, pilih Pilihan > Edit. Editor foto atau editor video akan terbuka. Lihat "Mengedit klip video", di halaman 32. Lihat "Mengedit foto", di halaman 34.

Untuk menambahkan foto atau klip video ke salah satu album dalam galeri, pilih Pilihan > Album > Tambah ke Album. Lihat "Album", di halaman 36.

Untuk membuat klip video yang dikehendaki, pilih klip video atau beberapa klip dalam galeri, lalu pilih Pilihan > Edit. Lihat "Mengedit klip video", di halaman 32.

Untuk mencetak foto Anda pada printer yang kompatibel, atau menyimpannya ke kartu memori (jika terpasang) untuk dicetak, pilih Pilihan > Cetak. Lihat "Cetak foto", di halaman 40.

Untuk mengirim pesan multimedia ke layanan upload file media operator selular Anda (layanan jaringan), tekan tombol panggil, lalu pilih Via Multimedia (jika tersedia). Untuk informasi lebih lanjut, hubungi operator selular Anda.

Untuk melihat foto, gulir ke salah satu foto lalu tekan 
.

Setelah foto dibuka, untuk memperbesar atau memperkecil foto, pilih Pilihan > Perbesar atau Perkecil. Rasio pembesaran akan muncul di bagian atas tampilan. Rasio pembesaran ini tidak disimpan secara permanen. Untuk menggunakan gambar sebagai latar belakang, pilih gambar tersebut, lalu Pilihan > Tetapkan > Atur sbg. wallpaper.

Untuk menghapus foto atau klip video, tekan **C**.

## Mengedit klip video

Untuk mengedit klip video dalam Galeri dan membuat klip video seperti yang dikehendaki, gulir ke salah satu klip video, lalu pilih Pilihan >Edit. Lihat "Galeri", di halaman 30. Anda dapat membuat klip video yang dikehendaki, menggabungkan dan memotong klip video, serta menambahkan foto, klip suara, transisi, dan efek. Transisi adalah efek visual yang dapat ditambahkan pada awal dan akhir video atau di antara klip video.

Anda juga dapat menggunakan Movie director untuk membuat klip video yang dikehendaki. Pilih klip video dan foto yang akan dibuat menjadi muvee lalu pilih Pilihan > Edit > Buat muvee. Lihat "Movie director", di halaman 84.

Dalam editor video, Anda dapat melihat dua baris waktu: baris waktu klip video dan baris waktu klip suara. Foto, teks, dan transisi yang ditambahkan ke klip video ditampilkan pada baris waktu video. Untuk beralih di antara baris waktu, gulir ke atas atau bawah.

# Mengedit video, suara, foto, teks, dan transisi

Untuk membuat klip video seperti yang dikehendaki, tandai dan pilih satu atau beberapa klip video, lalu pilih Pilihan > Edit.

Untuk mengubah video, pilih dari pilihan berikut:

Edit klip video:

Potong — Memotong klip video dalam tampilan potong klip video.

Tambah efek warna – Menambahkan efek warna pada klip video.

Guna gerakan lambat – Memperlambat kecepatan klip video.

Tidak bersuara/Tidak bersuara — Menonaktifkan atau mengaktifkan suara klip video asli.

Pindahkan – Memindahkan klip video ke lokasi tertentu.

Hapus – Menghapus klip video dari video.

Gandakan - Membuat salinan dari klip video yang dipilih.

Edit teks (hanya ditampilkan jika Anda telah menambahkan teks) — Untuk memindahkan, menghapus, atau menggandakan teks; mengubah warna dan jenis teks; menetapkan durasi tampilan di layar; dan menambahkan efek ke teks. Edit foto (hanya ditampilkan jika Anda telah menambahkan foto) — Untuk memindahkan, menghapus, atau menggandakan foto; menetapkan durasi tampilan di layar; serta mengatur latar belakang atau efek warna foto tersebut.

Edit klip suara (hanya ditampilkan jika Anda telah menambahkan klip suara) — Untuk memotong atau memindahkan klip suara, atau menghapus atau menggandakan klip tersebut.

Edit transisi — Tersedia 3 jenis transisi: di awal video, di akhir video dan transisi di antara klip video. Anda dapat memilih mulai transisi bila transisi pertama video tersebut aktif.

#### Sisipkan — Pilih Klip video, Foto, Teks, Klip suara, atau Klip suara baru.

Film — Untuk melihat pratinjau film layar penuh atau sebagai gambar kecil, menyimpan atau mengirim film, atau memotong film ke ukuran yang sesuai agar dapat dikirim melalui pesan multimedia.

Untuk memotret klip video, dalam tampilan potong video, pilih Pilihan > Bidik gambar. Pada tampilan pratinjau gambar inset, tekan , lalu pilih Bidik gambar. Untuk menyimpan video, pilih Pilihan > Film > Simpan. Untuk menetapkan Memori digunakan, pilih Pilihan > Pengaturan. Standarnya adalah memori perangkat.

Pada tampilan Pengaturan, Anda juga dapat menetapkan Nama video default, Nm. lyr. foto default, Resolusi, dan Memori digunakan.

Untuk mengirim video, pilih Kirim > Via multimedia, Via e-mail, Via Bluetooth, atau Via inframerah. Hubungi operator jaringan atau operator selular Anda untuk informasi tentang ukuran maksimal pesan multimedia yang dapat dikirim. Jika video Anda terlalu besar untuk dikirim dalam pesan multimedia, muncul di layar.

Tip! Jika Anda ingin mengirim klip video yang melebihi ukuran maksimal pesan multimedia yang diperbolehkan oleh operator selular Anda, kirim klip tersebut menggunakan teknologi nirkabel Bluetooth. Lihat "Mengirim data menggunakan konektivitas Bluetooth", di halaman 89. Anda juga dapat mentransfer video Anda ke PC yang kompatibel menggunakan konektivitas Bluetooth, atau menggunakan perangkat tambahan pembaca kartu memori.

## Mengedit foto

Untuk mengedit foto setelah diambil, atau foto yang tersimpan dalam Galeri, pilih Pilihan > Edit.

Pilih Terapkan efek untuk memotong dan memutar foto; mengubah kecerahan, warna, kontras, dan resolusi; dan menambahkan efek, teks, clip art, atau bingkai ke gambar tersebut.

Untuk memotong foto, pilih Pilihan > Terapkan efek > Potong. Untuk memotong ukuran foto secara manual, pilih Manual atau pilih aspek rasio yang sudah ditetapkan dari daftar. Jika Anda memilih Manual, tanda silang ditampilkan di sudut kiri atas foto. Geser tombol gulir untuk memilih area yang akan dipotong, lalu pilih Tetapkan. Tanda silang lain muncul di sudut kanan bawah. Pilih kembali area tersebut untuk dipotong. Untuk mengatur area yang dipilih pertama, pilih Kembali. Area pilihan membentuk segi empat, yang menjadi bidang foto yang dipotong.

Jika Anda memilih aspek rasio yang sudah ditetapkan, pilih sudut kiri atas area tersebut untuk dipotong. Untuk mengubah ukuran area yang disorot, gunakan tombol gulir. Untuk membekukan area yang dipilih, tekan . Untuk memindahkan area di dalam gambar, gunakan tombol gulir. Untuk memilih area yang akan dipotong, tekan . Untuk mengurangi mata merah dalam foto, pilih Pilihan > Terapkan efek > Reduksi mata merah. Pindahkan tanda silang ke atas mata, lalu tekan (). Sebuah lingkaran akan muncul pada tampilan. Untuk mengurangi ukuran lingkaran agar sesuai dengan ukuran mata, gerakkan tombol gulir. Untuk mengurangi kemerahan, tekan ().

Cara pintas dalam editor foto:

- Untuk menampilkan foto dalam layar penuh, tekan \*. Untuk kembali ke tampilan normal, tekan kembali \*.
- Untuk memutar foto searah atau berlawanan jarum jam, tekan **3** atau **1**.
- Untuk memperbesar atau memperkecil, tekan 5 atau 0.
- Untuk berpindah pada foto yang diperbesar, bergulir ke atas, bawah, kiri atau kanan.

## Tampilan slide

Pilih Pilihan > Pertunjukan slide > Mulai untuk menampilkan foto dan klip video dalam modus layar

penuh. Tampilan slide dimulai dari file yang dipilih. Pilih dari pilihan berikut:

- Putar untuk membuka aplikasi RealPlayer, dan memutar klip video yang dipilih
- Jeda untuk menghetikan sementara tampilan slide
- Lanjutkan untuk melanjutkan kembali tampilan slide, jika dihentikan sementara

• Selesai – untuk menutup tampilan slide.

Untuk mengakses foto, tekan () (sebelumnya) atau () (berikutnya).

Untuk mengatur tempo tampilan slide, sebelum memulai tampilan slide, pilih Pilihan > Pertunjukan slide > Pengaturan > Jarak tunda antara slide.

Untuk menambahkan suara ke tampilan slide, pilih Pilihan > Pertunjukan slide > Pengaturan lalu dari pilihan berikut:

- Musik Pilih Aktif atau Nonaktif.
- Track Pilih file musik dari daftar.

Untuk mengecilkan atau mengeraskan volume saat tampilan slide, tekan ) atau .

## Modus TV out

Anda dapat menyaksikan video dan foto yang tersimpan dalam perangkat Anda pada layar TV yang kompatibel. Sambungkan Kabel Video-Out Nokia (CA-64U) dari konektor Pop-Port TV out pada perangkat Anda ke video input TV yang kompatibel. Untuk semua aplikasi selain folder Foto & video dalam Galeri dan RealPlyr., layar TV akan menampilkan apa yang muncul di layar perangkat Anda. Bila Anda membuka foto pada tampilan gambar kecil pada saat ditampilkan pada TV, pilihan Perbesar tidak tersedia. Bila foto tidak diperbesar, foto yang dibuka akan ditampilkan dalam ukuran layar penuh.

Anda dapat melihat video dan foto sebagai tampilan slide. Semua item dalam album atau video dan foto yang ditandai akan ditampilkan pada TV layer penuh sementara musik yang dipilih diputar.

Bila Anda membuka klip video yang disorot, RealPlyr. mulai memutar klip video tersebut pada tampilan perangkat dan layar TV. Lihat "RealPlayer", di halaman 81.

Semua audio, termasuk suara klip video stereo, nada dering, dan nada tombol, akan diteruskan ke TV apabila Kabel Video-Out Nokia tersambung ke perangkat. Anda dapat menggunakan mikrofon perangkat seperti biasa.

Pengaturan TV out harus dikonfigurasi untuk sistem TV dan aspek rasio TV yang diperlukan. Lihat "Konfigurasi TV", di halaman 119.

## Presentasi

Dengan presentasi, Anda dapat melihat file SVG (scalable vector graphics), seperti kartun dan peta. Gambar SVG tetap tampak sama bila dicetak atau dilihat dengan ukuran dan resolusi yang berbeda. Untuk melihat file SVG, pilih folder Presentasi, gulir ke salah satu foto, lalu pilih Pilihan > Putar.
Untuk memperbesar, tekan **5**. Untuk memperkecil, tekan **0**.

Untuk beralih antara layar penuh dan layar normal, tekan \*.

## Album

Dengan album, Anda dapat mengatur foto dan klip video dengan mudah. Untuk melihat daftar album, dalam folder Foto & video, pilih Pilihan > Album > Lihat album.

Untuk menambahkan gambar atau klip video ke dalam galeri, gulir ke salah satu gambar atau klip video, lalu pilih Pilihan > Album > Tambah ke album. Daftar album akan terbuka. Pilih album yang akan ditambahkan gambar atau klip video, lalu tekan ().

Untuk menghapus salah satu file dari album, tekan **C**. File tersebut tidak terhapus dari folder Foto & video dalam Galeri.

## Berbagi (sharing) online

Catatan: Ketersediaan layanan ini mungkin berbeda tergantung negara atau wilayah penjualan Anda, dan layanan ini mungkin hanya tersedia dalam beberapa bahasa tertentu.

Dengan aplikasi Penerbitan , Anda dapat berbagi foto dan video Anda dalam album online, weblog, atau layanan

berbagi online lainnya di Web. Anda dapat meng-upload konten, menyimpan konsep posting yang belum selesai dan melanjutkan di lain kali, dan melihat konten album tersebut. Jenis konten yang didukung bervariasi tergantung penyedia layanan.

Perlindungan hak cipta mungkin melarang penyalinan, modifikasi, pengiriman, atau pengalihan beberapa gambar, musik (termasuk nada dering), dan materi lain.

## Persiapan

Untuk menggunakan Penerbitan, Anda harus berlangganan layanan dari penyedia layanan berbagi foto online. Anda biasanya dapat berlangganan layanan tersebut di halaman Web penyedia layanan. Hubungi penyedia layanan Anda untuk memperoleh informasi lebih lanjut mengenai cara berlangganan. Informasi lebih lanjut tentang penyedia layanan yang kompatibel ada di www.nokia-asia.com/N93/support.

Bila Anda membuka layanan ini untuk pertama kalinya pada aplikasi Penerbitan, Anda akan diminta untuk memberikan nama pengguna dan sandi. Anda dapat mengakses pengaturan ini di lain kali melalui Pilihan > Pengaturan pada aplikasi Penerbitan Lihat "Pengaturan berbagi online", di halaman 38.

## Meng-upload file

Tekan 🧔 , lalu pilih Galeri > Foto & video, file yang akan di-upload, lalu Pilihan > Kirim > Upload Web. Anda juga dapat mengakses aplikasi Penerbitan dari kamera utama.

Tampilan Pilih layanan akan terbuka. Untuk membuat account layanan baru, pilih Pilihan > Tambah account baru atau ikon layanan dengan teks Buat account dalam daftar layanan. Jika Anda telah membuat account baru secara offline, atau mengubah pengaturan account atau layanan melalui browser Web pada PC yang kompatibel, untuk memperbarui daftar layanan pada perangkat Anda pilih Pilihan > Ambil layanan. Untuk memilih salah satu layanan, tekan tombol gulir.

Bila Anda memilih layanan tersebut, foto dan video yang dipilih akan ditampilkan dalam status edit. Anda dapat membuka dan melihat file tersebut, menyusun ulang, menambahkan teks, atau menambahkan file baru.

Untuk membatalkan proses upload Web, dan menyimpan posting yang telah dibuat sebagai konsep, pilih Kembali > Simpan sbg konsep. Jika proses upload telah dimulai, pilih Batal > Simpan sbg konsep.

Untuk menghubung ke layanan dan meng-upload file ke Web, pilih Pilihan > Upload, atau tekan  $\$ .

## Membuka layanan online

Untuk melihat foto dan video dalam layanan online, dan konsep dan berita terkirim pada perangkat Anda, dalam folder Images & video, pilih Pilihan > Layanan online > Buka layanan. Jika Anda telah membuat account baru secara offline, atau mengubah pengaturan account atau layanan melalui browser Web pada PC yang kompatibel, untuk memperbarui daftar layanan pada perangkat Anda, pilih Pilihan > Ambil layanan. Pilih salah satu layanan dari daftar.

Setelah Anda membuka salah satu layanan, pilih dari berikut ini:

- Buka di browser Web untuk menghubungkan ke layanan yang dipilih dan melihat album yang telah di-upload dan konsep di browser Web. Tampilannya mungkin berbeda tergantung penyedia layanan.
- Konsep untuk melihat dan mengedit konsep entri, dan meng-uploadnya ke Web
- Terkirim untuk melihat 20 entri terakhir yang dibuat melalui perangkat Anda
- Posting baru untuk membuat entri baru

Pilihan yang tersedia mungkin berbeda tergantung penyedia layanan.

## Pengaturan berbagi online

Untuk mengedit pengaturan Penerbitan, pada aplikasi Penerbitan, pilih Pilihan > Pengaturan.

#### Account saya

Pada Account saya, Anda dapat membuat account baru atau mengedit account yang ada. Untuk membuat account baru, pilih Pilihan > Tambah account baru. Untuk mengedit account yang ada, pilih salah satu account lalu Pilihan > Edit. Pilih dari berikut ini:

Nama account -- untuk memasukkan nama account

Penyedia layanan — untuk memilih penyedia layanan yang akan digunakan. Anda tidak dapat mengubah penyedia layanan untuk account yang ada, Anda harus membuat account baru untuk penyedia layanan tersebut. Jika Anda menghapus salah satu account dalam Account saya, layanan yang terkait dengan account tersebut juga akan dihapus dari perangkat Anda, termasuk berita terkirim untuk layanan tersebut.

Nama pengguna dan Sandi — untuk memasukkan nama pengguna dan sandi yang dibuat untuk account Anda pada saat mendaftar layanan online.

Ukuran foto upload — untuk memilih ukuran foto yang akan di-upload ke layanan

#### Pengaturan aplikasi

Ukuran tampilan foto — untuk memilih ukuran foto yang ditampilkan pada layar perangkat. Pengaturan ini tidak mempengaruhi ukuran foto upload.

Ukuran teks tampilan — untuk memilih ukuran font yang digunakan untuk menampilkan teks dalam konsep dan berita terkirim, atau bila Anda menambah atau mengedit teks pada entri baru.

#### Lanjutan

Penyedia layanan — untuk melihat atau mengedit pengaturan penyedia layanan, menambahkan penyedia layanan baru, atau melihat rincian penyedia layanan. Jika Anda mengubah penyedia layanan, semua informasi Account saya untuk penyedia layanan sebelumnya akan dihapus. Anda tidak dapat mengubah pengaturan penyedia layanan yang telah tersedia pada ponsel.

Jalur akses standar — untuk mengubah jalur akses yang digunakan untuk menghubungkan ke layanan online, pilih jalur akses yang dikehendaki.

## Aplikasi media

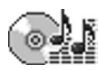

## Pemutar musik

Tekan 🚱, lalu pilih P'mtr. musik. Dengan pemutar musik, Anda dapat memutar file musik serta membuat dan mendengarkan daftar putar.

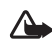

Peringatan: Dengarkan musik pada tingkat volume suara sedang. Mendengarkan musik dengan volume suara tinggi secara terus-menerus dapat merusak telinga Anda. Jangan pegang perangkat di dekat telinga Anda bila loudspeaker sedang digunakan, karena volume suara yang terdengar mungkin sangat keras.

## Menambahkan musik

Ketika Anda membuka pemutar musik untuk pertama kalinya, pemutar mencari file musik dalam memori perangkat untuk membuat perpustakaan musik.

Setelah Anda menambah atau menghapus file musik pada perangkat, perbarui perpustakaan musik Anda. Pilih Pilihan > Perpustakaan musik > Pilihan > P'barui Perp. musik. Tip! Anda dapat mengirim file musik dari perangkat Anda ke kartu memori yang kompatibel (jika terpasang) dengan Nokia Audio Manager yang tersedia di Nokia PC Suite.

## Memutar musik

Ketika Anda membuka pemutar musik, trek atau daftar putar yang diputar sebelumnya ditampilkan. Untuk melihat perpustakaan musik, pilih atau Pilihan > Perpustakaan musik lalu daftar lagu yang diinginkan. Untuk mulai memutar lagu dalam tampilan ini, pilih Pilihan > Putar.

Ketika lagu diputar, untuk beralih antara putar dan jeda, tekan 🕟 atau 🔟.

Untuk menghentikan lagu, tekan 
. Untuk maju cepat atau mundur, tekan terus 
. Untuk mulai 
memutar lagu berikutnya atau sebelumnya, tekan 
atau . .

Untuk melihat daftar lagu yang sedang diputar, pilih atau Pilihan > Buka 'Putar sekrng.'. Untuk menyimpan daftar lagu sebagai daftar putar, pilih Pilihan > Tambah ke daft. trek, lalu buat daftar putar baru, atau pilih daftar putar yang tersimpan.

Untuk memilih antara modus putar acak dan modus putar normal, pilih Pilihan > Putar acak. Untuk memilih berhenti memutar di akhir daftar putar atau memulai kembali dari awal, pilih Pilihan > Ulangi.

Untuk membuka penanda Web Anda untuk men-download musik, pilih Pilihan > Download trek.

Untuk kembali ke modus siaga dan membiarkan rmusik diputar di latar belakang, pilih Pilihan > Putar di latar belakang.

#### Perpustakaan musik

Untuk melihat perpustakaan musik, pilih Pilihan > Perpustakaan musik. Semua trek memuat daftar semua musik. Untuk melihat lagu sesuai urutan, pilih Album, Artis, Genre, atau Penggubah. Informasi tentang album, artis, genre (aliran), dan penggubah dikumpulkan dari tag ID3 atau M4A pada file lagu, jika tersedia.

Untuk menambahkan lagu, album, artis, genre, atau penggubah ke daftar putar, pilih item tersebut lalu Pilihan > Tambah ke daft. trek. Anda dapat membuat daftar putar baru atau menambahkan ke yang sudah ada. Untuk melihat daftar putar, pilih Daftar trek. Untuk membuat daftar putar baru, pilih Pilihan > Daftar trek baru. Saat melihat daftar putar yang Anda buat sendiri, untuk menambahkan lagu lain, pilih Pilihan > Tambah trek.

Untuk menghapus daftar putar, tekan **C**. Menghapus daftar putar hanya akan menghapus daftar putar tersebut, bukan file musik.

## Cetak foto

Gunakan Cetak foto untuk mencetak foto Anda menggunakan kabel data, LAN nirkabel (jika tersedia), konektivitas Bluetooth, atau kartu memori yang kompatibel (jika tersedia).

Anda hanya dapat mencetak foto dalam format .jpeg. Gambar yang diambil dengan kamera akan disimpan secara otomatis dalam format .jpg.

Untuk mencetak foto dengan Cetak foto, pilih foto yang akan Anda cetak, dan pilihan cetak dalam galeri, kamera, editor foto, atau penampil gambar.

Untuk mencetak ke printer yang kompatibel dengan Image print, sambungkan kabel data sebelum Anda menentukan pilihan cetak.

## Pemilihan printer

Bila Anda menggunakan Cetak foto untuk pertama kalinya, daftar printer yang tersedia akan muncul di layar setelah foto dipilih. Pilih salah satu printer. Printer tersebut ditetapkan sebagai printer standar.

Jika Anda tekah menghubungkan printer yang kompatibel dengan Image print menggunakan kabel CA-53, printer otomatis ditampilkan.

Jika printer standar tidak tersedia, daftar perangkat pencetakan yang tersedia akan muncul di layar.

Untuk mengubah printer standar, pilih Pilihan > P'aturan cetak > Printer default.

## Pratinjau cetak

Tampilan pratinjau cetak hanya akan terbuka apabila Anda mulai mencetak foto dalam galeri.

Foto yang dipilih akan ditampilkan menggunakan tata letak yang telah ditentukan. Untuk mengubah tata letak, gulir ke kiri dan kanan dalam daftar tata letak yang tersedia untuk printer yang dipilih. Jika foto melebihi ukuran satu halaman, gulir ke atas dan ke bawah untuk menampilkan halaman tambahan.

## Pengaturan cetak

Pilihan yang tersedia akan bervariasi, tergantung kemampuan perangkat cetak yang Anda pilih.

Untuk menetapkan printer standar, pilih Pilihan > Printer default.

Untuk memilih ukuran kertas, pilih Ukuran kertas, ukuran kertas dari daftar, lalu OK. Pilih Batalkan untuk kembali ke tampilan sebelumnya.

## File cadangan

Untuk mentransfer dan membuat cadangan file media dari perangkat Anda ke PC yang kompatibel melalui LAN nirkabel, pilih Pilihan > Transfer > Mulai. Lihat "LAN Nirkabel", di halaman 15.

Perangkat Anda memulai pencarian perangkat. Pilih salah satu perangkat dan folder tujuan untuk mentransfer file media. Pilih OK.

Untuk mengubah pengaturan Alat penyimpanan atau Folder penyimpanan, pilih Pilihan > Pengaturan.

## Olahpesan

Tekan **G**; lalu pilih Olahpesan. Dalam Olahpesan, Anda dapat membuat, mengirim, menerima, melihat, mengedit, dan mengatur pesan teks, pesan multimedia, pesan e-mail, dan pesan teks khusus yang berisi data. Anda juga dapat menerima pesan dan data menggunakan konektivitas Bluetooth atau inframerah, menerima pesan layanan Web, pesan area, dan mengirim perintah layanan.

Untuk membuat pesan baru, pilih Pesan baru.

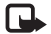

Catatan: Pesan multimedia hanya dapat diterima dan ditampilkan pada perangkat dengan fitur yang kompatibel. Tampilan pesan mungkin berbeda, tergantung perangkat penerima.

Olahpesan berisi folder berikut:

Kotak masuk – Pesan yang diterima, kecuali e-mail dan pesan area, disimpan di sini. Pesan e-mail disimpan dalam Kotak surat.

**Folder saya** – Mengatur pesan Anda ke dalam beberapa folder.

Tip! Agar tidak perlu menulis ulang pesan yang sering Anda kirim, gunakan teks dalam folder template. **Kotak surat** — Hubungkan ke kotak surat jarak jauh Anda untuk mengambil pesan e-mail baru atau melihat secara offline pesan e-mail yang sudah diambil sebelumnya. Lihat "E-mail", di halaman 52.

Schwarz – Konsep pesan yang belum terkirim disimpan di sini.

Terkirim — 20 pesan terakhir yang telah terkirim, kecuali pesan yang dikirim menggunakan konekticitas Bluetooth atau inframerah, disimpan di sini. Untuk mengubah jumlah pesan yang akan disimpan, lihat "Pengaturan Yang lain", di halaman 55.

Stotak keluar – Pesan yang menunggu untuk dikirim disimpan sementara di sini.

Secontoh: Pesan akan disimpan dalam kotak keluar, misalnya, bila perangkat Anda berada di luar jangkauan jaringan. Anda juga dapat menjadwalkan pengiriman pesan e-mail pada saat kembali membuat sambungan ke kotak surat jarak jauh.

Laporan — Anda dapat meminta jaringan agar menyampaikan laporan pengiriman pesan teks dan pesan multimedia yang sudah terkirim (layanan jaringan). Anda mungkin tidak dapat menerima laporan pengiriman pesan multimedia yang telah dikirim ke alamat e-mail. Jip! Bila folder standar sudah dibuka, Anda dapat beralih di antara folder-folder tersebut dengan menekan i atau .

Untuk memasukkan dan mengirim permintaan layanan (juga dikenal sebagai perintah USSD), seperti perintah pengaktifan untuk layanan jaringan, ke operator selular Anda, pilih Pilihan > Perintah layanan pada tampilan utama Olahpesan.

Pesan area (layanan jaringan) memungkinkan Anda untuk menerima pesan tentang berbagai topik, seperti laporan cuaca atau kondisi lalu lintas dari operator selular Anda. Untuk ketersediaan dan nomor-nomor topik terkait, hubungi operator selular Anda. Pada tampilan utama Olahpesan, pilih Pilihan > Pesan area. Pada tampilan utama, Anda dapat melihat status topik, nomor topik, nama topik, dan apakah topik sudah ditandai (►) untuk tindakan selanjutnya.

Pesan area tidak dapat diterima dalam jaringan UMTS. Sambungan data paket mungkin akan menghalangi penerimaan pesan area.

## Menulis teks

ABC, abc, dan Abc menunjukkan modus karakter yang dipilih. 123 menunjukkan modus angka.

## Input teks biasa

muncul di layar bila Anda menulis teks menggunakan input teks biasa.

- Tekan tombol angka (1 9) berulang kali sampai karakter yang dikehendaki muncul. Pada tombol angka tersedia karakter selain yang tercetak di tombol tersebut.
- Jika huruf berikutnya berada pada tombol yang sama seperti huruf yang sekarang, tunggu sampai kursor muncul di layar, (atau tekan ) untuk mengakhiri batas waktu), lalu masukkan huruf tersebut.
- Untuk menyisipkan spasi, tekan 0. Untuk memindahkan kursor ke baris berikutnya, tekan 0 tiga kali.

## Input teks prediktif

Anda dapat memasukkan huruf apa saja dengan menekan tombol sekali. Input teks prediktif dibuat berdasarkan kamus terpadu yang dapat Anda tambah dengan kata baru. \_\_\_\_\_ ditampilkan apabila Anda menulis teks menggunakan input teks prediktif.

2 Tulis kata yang dikehendaki, lalu tekan tombol 2 – 9. Tekan setiap tombol hanya sekali untuk satu huruf. Misalnya, untuk menulis "Nokia" bila kamus bahasa Inggris dipilih, tekan 6 untuk N, 6 untuk o, 5 untuk k, 4 untuk i, dan 2 untuk a.

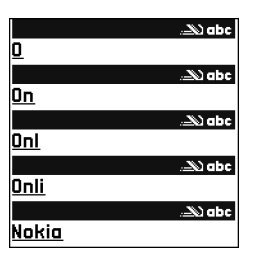

Usulan kata akan berubah setiap kali tombol ditekan.

3 Setelah Anda menulis kata tersebut dengan benar, tekan 💿 untuk konfirmasi, atau tekan **0** untuk menambahkan spasi.

Jika kata tersebut belum benar, tekan ★ berulang kali untuk melihat kata-kata yang cocok yang ditemukan satu per satu oleh kamus, atau tekan 🗞 , lalu pilih Teks prediktif > Cocokkan.

Jika karakter ? muncul setelah kata, maka kata yang Anda inginkan belum ada di kamus. Untuk menambahkan kata ke dalam kamus, pilih Eja, masukkan kata menggunakan input teks biasa, lalu pilih OK. Kata tersebut akan ditambahkan ke dalam kamus. Bila kamus penuh, kata baru akan menggantikan kata yang ditambahkan paling lama.

Mulailah menulis kata berikutnya.

#### Menulis kata majemuk

Tuliskan bagian pertama kata; untuk mengkonfirmasinya, tekan (). Tulis bagian terakhir kata majemuk. Untuk menyelesaikan kata majemuk, tekan () untuk menambahkan spasi.

#### Menonaktifkan input teks prediktif

Untuk menonaktifkan input teks prediktif untuk semua editor pada perangkat, tekan  $\$ , lalu pilih Teks prediktif > Tidak aktif.

Signal Tip! Untuk mengaktifkan atau menonaktifkan input teks prediktif, tekan # dengan cepat dua kali.

## Tips untuk menggunakan input teks

Untuk memasukkan angka dalam modus huruf, tekan terus tombol angka yang diinginkan.

Untuk beralih antara modus huruf dan angka, tekan terus  ${\it \#}.$ 

Untuk beralih antara modus karakter yang berbeda, tekan  ${\it \#}.$ 

Untuk menghapus sebuah karakter, tekan  $\hfill C$ . Untuk menghapus lebih dari satu karakter, tekan terus  $\hfill C$ .

Tanda baca yang paling umum tersedia dalam 1.

Untuk membuka daftar karakter khusus, tekan terus \*.

Tip! Untuk memasukkan beberapa karakter khusus \* sekaligus, tekan 5 saat Anda memilih masingmasing karakter.

## Menulis dan mengirim pesan

Tampilan pesan multimedia mungkin bervariasi, tergantung perangkat penerimanya.

Perlindungan hak cipta mungkin melarang penyalinan, modifikasi, pengiriman, atau pengalihan beberapa gambar, musik (termasuk nada dering), dan materi lain.

Sebelum dapat membuat pesan multimedia atau menulis e-mail. Anda harus memiliki pengaturan sambungan yang benar. Lihat "Menerima pengaturan MMS dan e-mail", di halaman 46 dan "E-mail", di halaman 52.

Jaringan nirkabel mungkin membatasi ukuran pesan MMS. Jika gambar yang dimasukkan melebihi batas ini, perangkat mungkin akan menyesuaikannya sehingga dapat dikirim melalui pesan MMS.

Pilih Pesan baru lalu salah satu pilihan berikut: 1 Pesan singkat – untuk mengirim pesan teks Pesan multimedia – Untuk mengirim pesan multimedia (MMS)

E-mail - Untuk mengirim e-mail

Jika account e-mail belum ada. Anda akan diminta untuk membuatnya. Untuk mulai membuat pengaturan e-mail dengan panduan kotak surat, pilih Mulai

2 Pada kolom Ke, tekan untuk memilih penerima atau grup dari kontak, atau masukkan nomor telepon atau alamat e-mail penerima. Untuk menambahkan titik koma (;) yang memisahkan setiap penerima, tekan \*. Anda juga dapat menyalin dan menyisipkan nomor atau alamat dari clipboard.

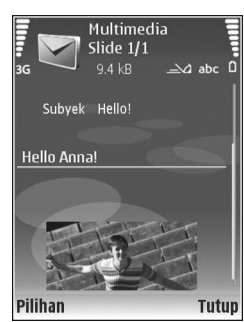

- Pada kolom Subyek, masukkan subyek pesan multimedia atau e-mail. Untuk mengubah kolom yang tampak, pilih Pilihan > Kolom alamat.
- 4 Pada kolom pesan, tulis pesan Anda. Untuk memasukkan template, pilih Pilihan > Sisipkan atau Sisipkan objek > Template.
- Untuk menambahkan objek media ke pesan 5 multimedia, pilih Pilihan > Sisipkan objek > Foto, Klip suara, atau Klip video. Bila Anda menambahkan suara, E muncul di layar.

Untuk mengubah format penyimpanan video yang direkam, lihat "Pengaturan video", di halaman 24.

- 6 Untuk mengambil foto baru atau merekam suara atau video untuk pesan multimedia, pilih Sisipkan baru > Foto, Klip suara, atau Klip video. Untuk menyisipkan slide baru ke dalam pesan, pilih Slide. Untuk melihat seperti apa tampilan pesan multimedia, pilih Pilihan > Pratinjau.
- 7 Untuk menambahkan lampiran ke e-mail, pilih Pilihan > Sisipkan > Foto, Klip suara, Klip video, atau Catatan. Lampiran e-mail ditunjukkan dengan 🕕.
  - Tip! Untuk mengirim jenis file lain sebagai lampiran, buka aplikasi yang sesuai, lalu pilih Kirim > Via e-mail, jika tersedia.
- 8 Untuk mengirim pesan, pilih Pilihan > Kirim, atau tekan ⊾.

Perangkat Anda mendukung pengiriman pesan teks yang melebihi batas karakter pesan tunggal. Pesan yang lebih panjang akan dikirim sebagai rangakian dua atau lebih pesan. Operator selular Anda mungkin akan mengenakan biaya yang sesuai. Karakter yang menggunakan aksen atau tanda lain, dan karakter berbagai pilihan bahasa seperti bahasa Cina, akan menggunakan lebih banyak tempat sehingga jumlah karakter yang dapat dikirim dalam pesan tunggal akan terbatas. Pada panel navigasi terlihat indikator panjang pesan yang dihitung mundur. Misalnya, 10 (2) berarti Anda masih dapat menambahkan 10 karakter untuk teks yang akan dikirim sebagai dua pesan. Pesan e-mail secara otomatis akan disimpan dalam Kotak keluar sebelum pengiriman. Jika pengiriman tidak berhasil, e-mail akan tetap berada dalam Kotak keluar dengan status Gagal.

Tip! Anda dapat menggabungkan foto, video, suara dan teks ke presentasi lalu kirim dalam pesan multimedia. Mulailah membuat pesan multimedia, lalu pilih Pilihan > Buat presentasi. Pilihan ini hanya ditampilkan jika Mds. pembuatan MMS diatur ke Dipandu atau Bebas. Lihat "Pesan multimedia", di halaman 51.

# Menerima pengaturan MMS dan e-mail

Anda mungkin menerima pengaturan tersebut dalam pesan teks dari operator jaringan atau operator selular. Lihat "Data dan pengaturan", di halaman 48.

Untuk ketersediaan dan berlangganan layanan data, hubungi operator jaringan atau operator selular Anda. Ikuti petunjuk yang Anda terima dari operator selular.

#### Memasukkan pengaturan MMS secara manual

 Tekan 

 G, lalu pilih Peralatan > P'aturan > Sambungan > Jalur akses, lalu tetapkan pengaturan untuk jalur akses olahpesan multimedia. Lihat "Sambungan", di halaman 110.

Sebelum e-mail dapat dikirim, diterima, dibuka, dijawab dan diteruskan, Anda harus melakukan berikut:

- Mengkonfigurasi jalur akses Internet (Internet Access Point: IAP) dengan benar. Lihat "Sambungan", di halaman 110.
- Menetapkan pengaturan e-mail dengan benar. Jika Anda memilih Kotak surat pada tampilan utama Olahpesan namun belum membuat account e-mail, Anda akan diminta untuk membuatnya. Untuk mulai membuat pengaturan e-mail dengan panduan kotak surat, pilih Mulai. Lihat juga "E-mail", di halaman52. Anda harus memiliki account e-mail khusus. Ikuti petunjuk yang Anda terima dari kotak surat jarak jauh dan penyedia layanan Internet (ISP).

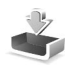

# Kotak masuk — menerima pesan

Dalam folder Kotak masuk, 📷 menunjukkan pesan teks yang belum dibaca, 🛋 pesan multimedia yang belum dibaca, 🗃 data yang diterima melalui inframerah, dan 🔞 data yang diterima melalui konektivitas Bluetooth. Bila Anda menerima pesan, Mana dan 1 pesan baru muncul di layar dalam modus siaga. Untuk membuka pesan, pilih Tampilkan. Untuk membuka pesan dalam Kotak masuk, gulir ke pesan tersebut, lalu tekan .

Untuk membalas pesan yang diterima, pilih Pilihan > Balas.

Untuk mencetak teks atau pesan multimedia pada printer yang kompatibel dengan Basic Print Profile (BPP) dengan konektivitas Bluetooth (misalnya Printer Portabel HP Deskjet 450 atau HP Photosmart 8150), pilih Pilihan > Cetak.

#### Pesan multimedia

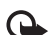

Penting: Hati-hati saat membuka pesan. Objek pesan multimedia mungkin berisi perangkat lunak berbahaya atau yang dapat merusak perangkat atau PC Anda.

Anda mungkin menerima pemberitahuan bahwa ada pesan multimedia yang menunggu di pusat pesan multimedia. Untuk mengaktifkan sambungan data paket untuk mengambil pesan ke perangkat Anda, pilih Pilihan > Buka.

Saat membuka pesan multimedia (2), Anda mungkin melihat gambar dan pesan. 2) ditampilkan jika suara disertakan, atau 2) jika video disertakan. Untuk memutar suara atau video, pilih indikatornya. Untuk melihat objek media yang telah dimasukkan dalam pesan multimedia, pilih Pilihan > Objek.

Jika pesan berisi presentasi multimedia, 💓 ditampilkan. Untuk memutar presentasi, pilih indikatornya.

## Data dan pengaturan

Perangkat Anda mungkin menerima berbagai jenis pesan yang berisi data (🙀 ):

Pesan konfigurasi — Anda mungkin menerima pengaturan dari operator jaringan, operator selular, atau departemen manajemen informasi perusahaan Anda dalam pesan konfigurasi. Untuk menyimpan pengaturan tersebut, pilih Pilihan > Simpan semua.

Kartu nama — Untuk menyimpan informasi ke Kontak, pilih Pilihan > Simpan kartu nama. File sertifikat atau suara yang terlampir pada kartu nama tidak disimpan.

Nada dering — Untuk menyimpan nada dering, pilih Pilihan > Simpan.

Logo operator — Untuk menampilkan logo dalam modus siaga sebagai pengganti tanda pengenal operator jaringan, pilih Pilihan > Simpan.

Catatan kalender — Untuk menyimpan undangan, pilih Pilihan > Simpan ke Kalender. Pesan web — Untuk menyimpan penanda ke daftar penanda di Web, pilih Pilihan > Tambah ke penanda. Jika pesan berisi pengaturan jalur akses dan penanda, maka untuk menyimpan data tersebut, pilih Pilihan > Simpan semua.

Pemberitahuan e-mail — Memberitahukan jumlah e-mail baru yang Anda terima di kotak surat jarak jauh. Pemberitahuan selanjutnya mungkin berisi informasi yang lebih terperinci.

## Pesan layanan Web

Pesan layanan Web ( ) adalah pemberitahuan (misalnya, judul berita utama) dan mungkin berisi pesan teks atau link. Untuk ketersediaan dan berlangganan, hubungi operator selular Anda.

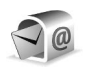

## Kotak surat

Jika memilih Kotak surat namun belum membuat account e-mail, Anda akan diminta untuk membuatnya. Untuk mulai membuat pengaturan e-mail dengan panduan kotak surat, pilih Mulai. Lihat juga "E-mail", di halaman 52.

Bila membuat kotak surat baru, nama yang Anda berikan ke kotak surat tersebut menggantikan Kotak surat pada tampilan utama Olahpesan. Anda dapat memiliki hingga 6 kotak surat.

## Membuka kotak surat

Bila Anda membuka kotak surat, perangkat akan bertanya apakah Anda ingin menghubungkan ke kotak surat (Sambung ke kotak surat?).

Untuk menyambung ke kotak surat Anda dan mengambil judul e-mail atau pesan, pilih Ya. Bila melihat pesan secara online, maka Anda akan terus menerus tersambung ke kotak surat jauh melalui sambungan data. Lihat juga "Sambungan", di halaman 110.

Untuk melihat secara offline pesan e-mail yang sudah diambil sebelumnya, pilih Tidak. Bila Anda melihat pesan e-mail secara offline, perangkat ini tidak tersambung ke kotak surat jauh.

## Mengambil pesan e-mail

Jika Anda sedang offline, pilih Pilihan > Sambung untuk membuat sambungan ke kotak surat jauh.

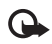

**Penting:** Hati-hati saat membuka pesan. Pesan e-mail mungkin berisi perangkat lunak berbahaya yang dapat merusak perangkat atau PC Anda.

 Bila sedang tersambung ke kotak surat jauh, pilih Pilihan > Buka e-mail lalu salah satu dari berikut ini: Baru — untuk mengambil semua pesan e-mail baru Dipilih — untuk mengambil hanya pesan-pesan e-mail yang sudah ditandai Semua — untuk mengambil semua pesan dari kotak surat Untuk menghentikan pengambilan pesan, pilih Batalkan.

2 Setelah pesan e-mail diambil, Anda dapat terus melihatnya secara online, atau pilih Pilihan > Putus untuk mengakhiri sambungan dan melihat pesan e-mail secara offline.

Indikator status e-mail:

t₀ E-mail baru (modus offline atau online) belum diambil ke perangkat Anda.

🐻 E-mail baru telah diambil ke perangkat Anda.

Pesan e-mail telah dibaca, dan belum diambil ke perangkat Anda.

Pesan e-mail sudah dibaca.

- Judul e-mail telah dibaca dan isi pesan telah dihapus dari perangkat.
- 3 Untuk membuka pesan e-mail, tekan 
  . Jika pesan e-mail belum diambil dan Anda sedang dalam modus offline, maka Anda akan ditanya apakah ingin mengambil pesan tersebut dari kotak surat.

Untuk melihat lampiran e-mail, buka pesan yang memiliki indikator lampiran **()**, lalu pilih Pilihan > Lampiran. Jika indikator lampiran redup, berarti lampiran tersebut belum diambil ke perangkat, pilih Pilihan > Buka.

Anda juga dapat menerima permintaan rapat dalam kotak surat. Lihat "Permintaan rapat", di halaman 78, dan "Membuat catatan kalender", di halaman 77.

Untuk mencetak pesan e-mail pada printer yang kompatibel dengan Basic Print Profile (BPP) dengan konektivitas Bluetooth (misalnya Printer Portabel HP Deskjet 450 atau HP Photosmart 8150), pilih Pilihan > Cetak.

#### Mengambil pesan e-mail secara otomatis

Untuk mengambil pesan secara otomatis, pilih Pilihan > Pengaturan e-mail > Buka otomatis > Buka judul > Selalu aktif atau Hy. di jaring lokal, dan tentukan kapan dan seberapa sering pesan diambil.

Pengambilan pesan e-mail secara otomatis mungkin akan menambah biaya panggilan Anda karena penggunaan lalu lintas data.

### Menghapus pesan e-mail

Untuk menghapus isi pesan e-mail dari perangkat ini, namun tetap menyimpannya dalam kotak surat jauh, pilih Pilihan > Hapus. Dalam Hapus pesan dari:, pilih Hanya telepon.

Perangkat akan menyalin semua judul e-mail dalam kotak surat jauh. Walaupun isi pesan sudah dihapus, judul e-mail akan tetap berada dalam perangkat Anda. Jika judul tersebut juga akan dihapus, pesan e-mail harus dihapus terlebih dahulu dari kotak surat jauh, kemudian buat kembali sambungan dari perangkat Anda ke kotak surat jauh untuk memperbarui statusnya. Untuk menghapus e-mail dari perangkat Anda dan kotak surat jauh, pilih Pilihan > Hapus. Dalam Hapus pesan dari:, pilih Telepon dan server.

Jika Anda dalam modus offline, e-mail akan terlebih dahulu dihapus dari perangkat Anda. Saat menyambung lagi ke kotak surat jauh, e-mail akan dihapus secara otomatis dari kotak surat jauh. Jika Anda menggunakan protokol POP3, pesan yang ditandai untuk dihapus hanya akan dihapus setelah Anda menutup sambungan ke kotak surat jauh.

Untuk membatalkan penghapusan e-mail dari perangkat ini dan server, gulir ke e-mail yang sudah ditandai untuk dihapus pada sambungan berikutnya (
), lalu pilih Pilihan > Batal dihapus.

# Memutuskan sambungan dari kotak surat

Saat online, untuk mengakhiri sambungan data paket ke kotak surat jauh, pilih Pilihan > Putus.

## Melihat pesan pada kartu SIM

Sebelum pesan SIM dapat dilihat, Anda harus menyalinnya ke folder dalam perangkat.

1 Pada tampilan utama Olahpesan, pilih Pilihan > Pesan SIM.

- 2 Pilih Pilihan > Tandai/Hapus tanda > Tandai atau Tandai semua untuk menandai pesan.
- 3 Pilih Pilihan > Salin. Daftar folder akan terbuka.
- 4 Untuk mulai menyalin, pilih salah satu folder lalu OK. Untuk melihat pesan, buka folder.

## Pengaturan pesan

Isi semua kolom bertanda Harus ditentukan atau tanda bintang merah. Ikuti petunjuk yang Anda terima dari operator selular. Anda mungkin juga menerima pengaturan dari operator selular dalam pesan konfigurasi.

Beberapa atau semua pusat pesan atau jalur akses mungkin telah diatur untuk perangkat Anda oleh operator selular atau operator jaringan, dan Anda mungkin tidak dapat mengubah, membuat, mengedit, atau menghapusnya.

#### Pesan teks

Tekan 🚯 lalu pilih Olahpesan > Pilihan > Pengaturan > Pesan singkat lalu dari pilihan berikut:

Pusat pesan — Melihat daftar semua pusat pesan teks yang sudah ditetapkan.

Encoding karakter – Untuk menggunakan konversi karakter ke sistem encoding lain bila tersedia, pilih Dukungan dikurangi.

Pusat pesan dipakai – Pilih pusat pesan yang akan digunakan untuk menyampaikan pesan teks.

Terima laporan — Untuk meminta jaringan agar mengirim laporan pengiriman pesan-pesan Anda (layanan jaringan).

Validitas pesan — Pilih berapa lama pusat pesan akan mengirim ulang pesan Anda jika usaha pertama gagal (layanan jaringan). Jika penerima tidak dapat dijangkau dalam jangka waktu validitas pesan, pesan akan dihapus dari pusat pesan.

Pesan dikirim sbg. — Ubah pilihan ini hanya jika Anda merasa yakin bahwa pusat pesan dapat mengkonversi pesan teks ke dalam format lain. Hubungi operator jaringan Anda.

Sambungan pilihan — Pilih sambungan yang digunakan untuk mengirim pesan teks: Jaringan GSM atau data paket, jika didukung oleh jaringan. Lihat "Sambungan", di halaman 110.

Balas via pusat sama — Pilih apakah Anda ingin agar pesan balasan dikirim menggunakan nomor pusat pesan teks yang sama (layanan jaringan).

## Pesan multimedia

Tekan 🤣, lalu pilih Olahpesan > Pilihan > Pengaturan > Pesan multimedia lalu dari pilihan berikut:

Ukuran foto — Tetapkan ukuran foto dalam pesan multimedia: Orisinal(hanya ditampilkan bila Mds. pembuatan MMS diatur ke Dipandu atau Bebas), Kecil atau Besar.

Mds. pembuatan MMS — Jika Anda memilih Dipandu, perangkat akan memberitahu Anda saat Anda mencoba mengirim pesan yang mungkin tidak didukung oleh penerima. Pilih Dibatasi; perangkat akan menghalangi Anda untuk mengirim pesan yang mungkin tidak didukung.

Jalur akses diguna – Pilih jalur akses yang digunakan sebagai sambungan pilihan untuk pusat pesan multimedia.

Pembukaan m. media — Pilih bagaimana Anda ingin menerima pesan multimedia. Untuk menerima pesan multimedia secara otomatis di jaringan asal Anda, pilih Otomatis di jar. asal. Di luar jaringan asal, Anda akan menerima pemberitahuan bahwa ada pesan multimedia yang dapat Anda ambil di pusat pesan multimedia.

Saat di luar jaringan asal, Anda mungkin dikenakan biaya lebih banyak untuk mengirim dan menerima pesan multimedia.

Jika memilih Pembukaan m. media > Selalu otomatis, perangkat Anda akan secara otomatis membuat sambungan data paket untuk mengambil pesan dari dalam dan luar jaringan asal.

Boleh pesan anonim — Pilih apakah Anda ingin menolak pesan dari pengirim tanpa nama.

Terima iklan — Tentukan apakah Anda ingin menerima iklan pesan multimedia atau tidak.

Terima laporan — Pilih apakah Anda ingin agar status pesan terkirim ditampilkan dalam log (layanan jaringan). Anda mungkin tidak dapat menerima laporan pengiriman pesan multimedia yang telah dikirim ke alamat e-mail.

Tolak lap. pengiriman – Pilih apakah Anda ingin mencegah pengiriman laporan pesan multimedia yang diterima dari perangkat Anda.

Validitas pesan — Pilih berapa lama pusat pesan akan mengirim ulang pesan Anda jika usaha pertama gagal (layanan jaringan). Jika penerima tidak dapat dijangkau dalam jangka waktu validitas pesan, pesan akan dihapus dari pusat pesan.

#### E-mail

Tekan **G**, lalu pilih Olahpesan > Pilihan > Pengaturan > E-mail lalu dari pilihan berikut:

Kotak surat — Pilih salah satu kotak surat untuk mengubah pengaturan berikut: Pengaturan sambungan, P'aturan pengguna, P'aturan p'gambilan,dan Buka otomatis.

Ktk. surat digunakan — Pilih salah satu kotak surat yang akan digunakan untuk mengirim e-mail.

Untuk membuat kotak surat baru, pilih Pilihan > Kotak surat baru dalam tampilan utama kotak surat.

#### Pengaturan sambungan

Untuk mengedit pengaturan untuk e-mail yang Anda terima, pilih E-mail masuk lalu dari berikut ini:

Nama pengguna – Masukkan nama pengguna yang diberikan operator selular Anda.

Sandi — Masukkan sandi Anda. Jika kolom ini dibiarkan kosong, Anda akan diminta untuk mengisi sandi setiap kali mencoba menyambung ke kotak surat jauh.

Server surat masuk – Masukkan alamat IP atau nama host dari server surat yang akan menerima e-mail Anda.

Jlr. akses digunakan – Pilih salah satu jalur akses Internet (IAP). Lihat "Sambungan", di halaman 110.

Nama kotak surat - Masukkan nama untuk kotak surat.

Jenis kotak surat — Tetapkan protokol e-mail yang direkomendasikan oleh operator selular kotak surat jauh Anda. Pilihannya adalah POP3 dan IMAP4. Pengaturan ini hanya dapat dipilih sekali dan tidak dapat diubah jika Anda sudah menyimpan atau keluar dari pengaturan kotak surat. Jika Anda menggunakan protokol POP3, maka pesan-pesan e-mail dalam modus online tidak diperbarui secara otomatis. Untuk melihat pesan e-mail terbaru, Anda harus mengakhiri sambungan kemudian membuat sambungan baru ke kotak surat Anda.

Pengaman (port) — Tentukan pilihan pengaman untuk mengamankan sambungan ke kotak surat jauh.

Port — Tentukan port untuk sambungan tersebut.

Login aman APOP (hanya untuk POP3) — Gunakan dengan protokol POP3 untuk menyandikan pengiriman sandi ke server e-mail saat menyambung ke kotak surat.

Untuk mengedit pengaturan untuk e-mail yang Anda kirim, pilih E-mail keluar lalu dari berikut ini:

Alamat e-mail saya — Tulis alamat e-mail yang diberikan operator selular kepada Anda. Balasan untuk pesan Anda akan dikirim ke alamat ini.

Server surat keluar — Masukkan alamat IP atau nama host dari server surat yang akan mengirim e-mail Anda. Anda mungkin hanya dapat menggunakan server keluar pada operator jaringan Anda. Untuk informasi lebih lanjut, hubungi operator selular Anda.

Jlr. akses digunakan – Pilih salah satu jalur akses Internet (IAP). Lihat "Sambungan", di halaman 110.

Pengaturan untuk Nama pengguna, Sandi, Pengaman (port), dan Port serupa dengan pada E-mail masuk.

#### P'aturan pengguna

Nama saya — Masukkan nama Anda. Nama Anda akan menggantikan alamat e-mail Anda dalam perangkat penerima, bila perangkat penerima mendukung fungsi ini.

Kirim pesan — Tentukan bagaimana e-mail akan dikirim dari perangkat Anda. Pilih Segera agar perangkat tersambung ke kotak surat jika Anda memilih Kirim pesan. Jika Anda memilih Selama samb., e-mail akan dikirim saat sambungan ke kotak surat remote tersedia.

Kirim sln. ke pribadi — Pilih apakah Anda ingin menyimpan salinan e-mail ke kotak surat jauh Anda dan ke alamat yang sudah ditetapkan dalam Alamat e-mail saya.

Masukkan tanda tgn. — Pilih apakah Anda ingin melampirkan tanda tangan pada pesan e-mail Anda.

Tanda e-mail baru — Pilih apakah Anda ingin menerima pemberitahuan e-mail baru, nada atau catatan, bila e-mail baru diterima di kotak surat.

Enkoding default — Pilih encoding lain sesuai dengan bahasanya.

#### P'aturan p'gambilan

E-mail akan dibuka — Tetapkan bagian e-mail yang akan diambil: Hanya judul, Sebagian (kB), Pesan (hanya untuk IMAP4), atau Pesan & Iampiran.

Jumlah pembukaan — Menetapkan berapa pesan e-mail yang akan diambil ke kotak surat.

Lintasn. folder IMAP4 (hanya untuk IMAP4) — Menetapkan lintasan folder untuk berlangganan. Langganan folder (hanya untuk IMAP4) — Berlangganan ke folder lain dalam kotak surat jauh dan mengambil isi dari folder tersebut.

#### Buka otomatis

P'beritahuan e-mail — Pilih apakah Anda ingin menerima pemberitahuan bila pesan e-mail baru diterima di kotak surat jauh Anda.

Pemberitahuan e-mail dan pengambilan judul otomatis tidak dapat diaktifkan bersamaan.

Buka judul — Pilih apakah Anda ingin perangkat mengambil e-mail baru secara otomatis. Anda dapat menetapkan waktu dan frekuensi pengambilan pesan.

Pengambilan pesan e-mail secara otomatis mungkin akan menambah biaya panggilan Anda karena penggunaan lalu lintas data.

### Pesan layanan Web

Tekan G, lalu pilih Olahpesan > Pilihan > Pengaturan > Pesan layanan. Pilih apakah Anda ingin menerima pesan layanan. Jika Anda ingin mengatur perangkat agar secara otomatis mengaktifkan browser dan memulai sambungan jaringan untuk mengambil isi pesan saat Anda menerima pesan layanan, pilih Download pesan > Otomatis.

#### Pesan area

Tanyakan topik yang tersedia dan nomor topik yang terkait pada operator selular Anda. Tekan  $g_i$ , lalu pilih Olahpesan > Pilihan > Pengaturan > Pesan area lalu dari berikut ini:

Penerimaan — Pilih apakah Anda ingin menerima pesan area atau tidak.

Bahasa — Pilih bahasa untuk menerima pesan Anda: Semua, Pilih, atau Lainnya.

Deteksi topik — Pilih apakah perangkat akan secara otomatis mencari nomor topik baru, dan menyimpan nomor tersebut tanpa nama ke daftar topik.

## Pengaturan Yang lain

Tekan  ${\bf G}$ , lalu pilih Olahpesan > Pilihan > Pengaturan > Yang lain lalu dari berikut ini:

Simpan psn. terkirim — Pilih apakah Anda ingin menyimpan salinan pesan teks, pesan multimedia, atau e-mail yang Anda kirim ke folder Terkirim.

Jml. pesan tersimpan — Tetapkan jumlah pesan terkirim yang dapat disimpan ke folder Terkirim. Batas standar adalah 20 pesan. Bila batas tersebut tercapai, maka pesan paling lama akan dihapus.

Memori digunakan — Jika kartu memori terpasang pada perangkat, pilih memori untuk menyimpan pesan Anda: Memori telepon atau Kartu memori.

## Membuat panggilan

## Panggilan suara

Tip! Untuk mengeraskan atau mengecilkan volume selama panggilan, tekan 
atau 
b Jika Anda telah mengatur volume ke Tidak bersuara, Anda tidak dapat mengatur volume dengan tombol 
atau 
b Untuk mengatur volume, pilih Bersuara, lalu tekan 
atau 
.

Anda dapat membuat panggilan suara dalam modus

Flip terbuka dan modus Tampilan. Lihat "Modus", di halaman 8.

 Untuk memulai panggilan suara, dalam modus Flip terbuka, masukkan nomor telepon dalam modus siaga, termasuk kode area. Untuk menghapus nomor, tekan C.

Untuk panggilan internasional, tekan \* dua kali untuk karakter + (menggantikan kode akses internasional), lalu masukkan kode negara, kode area (tanpa awalan 0 jika perlu), lalu nomor telepon.

- 2 Tekan 🕒 untuk memanggil nomor tersebut.
- 3 Tekan 避 untuk mengakhiri panggilan (atau untuk membatalkan upaya panggilan).

Menekan 🥔 selalu mengakhiri panggilan, meskipun aplikasi lain sedang aktif.

Untuk membuat panggilan dari Kontak, tekan 🎲 , lalu pilih Kontak. Gulir ke nama yang diinginkan; atau masukkan huruf pertama dari nama tersebut pada kolom pencarian. Kontak yang cocok akan ditampilkan. Untuk memanggil, tekan **L** . Pilih jenis panggilan **Panggilan** suara.

Anda harus menyalin kontak dari kartu SIM Anda ke Kontak sebelum dapat membuat panggilan dengan cara ini. Lihat "Menyalin kontak", di halaman 69.

Untuk memanggil kotak suara Anda (layanan jaringan), tekan terus **1** dalam modus siaga. Lihat juga "Alih panggilan", di halaman 117.

Tip! mengubah nomor telepon kotak suara Anda, tekan 19, lalu pilih Peralatan > Ktk. suara > Pilihan > Ganti nomor. Masukkan nomor tersebut (diperoleh dari operator selular Anda), lalu pilih OK.

Untuk memanggil nomor yang belum lama dipanggil dalam modus siaga, tekan L. Gulir ke nomor diinginkan, lalu tekan L. untuk memanggil nomor tersebut.

### Membuat panggilan konferensi

- 1 Buat panggilan ke peserta pertama.
- 2 Untuk membuat panggilan ke peserta lain, pilih Pilihan > Panggilan baru. Panggilan pertama akan ditahan secara otomatis.
- 3 Bila panggilan baru sudah dijawab, untuk menggabungkan peserta pertama ke dalam panggilan konferensi, pilih Pilihan > Konferensi. Untuk menambah peserta baru ke panggilan tersebut,

ulangi langkah 2, lalu pilih Pilihan > Konferensi > Tbh. ke konferensi. Perangkat mendukung panggilan konferensi hingga 6 maksimal peserta, termasuk Anda.

Untuk melakukan percakapan pribadi dengan salah satu peserta, pilih Pilihan > Konferensi > Menu > Pribadi. Pilih salah satu peserta, lalu pilih Menu > Pribadi. Panggilan konferensi ditahan pada perangkat Anda. Peserta lain masih dapat melanjutkan panggilan konferensi. Setelah percakapan pribadi selesai, pilih Pilihan > Tbh. ke konferensi untuk kembali ke panggilan konferensi.

Untuk menggugurkan salah satu peserta, pilih Pilihan > Konferensi > Gugurkan peserta, gulir ke peserta tersebut, lalu pilih Gugurkan.

4 Untuk mengakhiri panggilan konferensi, tekan 🔳.

## Memanggil cepat nomor telepon

Untuk mengaktifkan sambungan cepat, tekan 49, lalu pilih Peralatan > P'aturan > Panggilan > Panggilan cepat > Aktif.

Untuk menetapkan nomor telepon ke salah satu tombol sambungan cepat (2 - 9), tekan ; alu pilih Peralatan > Pgl. cepat. Gulir ke tombol yang akan ditetapkan untuk nomor telepon, lalu pilih Pilihan > Pilih. 1 digunakan untuk kotak suara.

Untuk memanggil dalam modus siaga, tekan tombol panggilan cepat, lalu **L**.

## Panggilan melalui suara

Perangkat Anda mendukung panggilan melalui perintah suara yang disempurnakan. Perintah suara yang disempurnakan tidak tergantung pada suara pembicara, Anda tidak perlu merekam tag suara terlebih dahulu. Namun, perangkat ini akan membuat tag suara untuk entri dalam kontak, kemudian membandingkannya dengan tag suara yang diucapkan. Pengenalan suara dalam perangkat menyesuaikan dengan suara pengguna utama agar mengenal perintah suara dengan lebih baik. Tag suara untuk kontak adalah nama atau nama paggilan yang disimpan dalam kartu kontak. Untuk mendengarkan tag suara yang dibuat, buka salah satu kartu kontak, lalu pilih Pilihan > Putar tag suara.

#### Membuat panggilan dengan tag suara

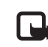

Catatan: Menggunakan tag suara mungkin sulit dilakukan di lingkungan yang bising atau dalam keadaan darurat. Sebaiknya dalam segala situasi, Anda jangan tergantung hanya pada panggilan melalui suara.

Jika Anda menggunakan panggilan melalui suara, perangkat ini akan menggunakan loudspeaker. Pegang perangkat pada jarak yang cukup dekat saat Anda mengucapkan tag suara.

- Untuk memulai panggilan melalui suara, dalam 1 modus siaga, tekan terus 🦳 Jika Anda menggunakan headset vang kompatibel dengan tombol headset, tekan terus tombol headset untuk memulai panggilan suara.
- 2 Terdengar nada singkat, dan Harap bicara sekarang muncul di layar. Ucapkan nama atau nama panggilan yang tersimpan dalam kartu kontak dengan jelas.
- Perangkat akan memutar tag suara yang diolah untuk 3 kontak yang dikenal dalam bahasa perangkat yang dipilih, kemudian menampilkan nama dan nomor. Setelah batas waktu 2,5 detik, perangkat akan memanggil nomor tersebut.

Jika kontak yang dikenali tersebut salah, pilih Berikut untuk melihat daftar cocok lainnya, atau Keluar untuk membatalkan panggilan suara.

Jika beberapa nomor tersimpan dalam nama tersebut, maka perangkat ini akan memilih nomor standar, jika sudah ditetapkan. Atau, perangkat akan memilih nomor pertama yang tersedia sebagai berikut: Ponsel, Ponsel (rumah), Ponsel (kantor), Telepon, Telepon (rumah), dan Telepon (kantor).

## Panggilan video

Anda dapat membuat panggilan video dalam modus Flip terbuka dan modus Tampilan. Lihat "Modus", di halaman 8.

Untuk panggilan video hands-free, gunakan modus Tampilan.

Bila membuat panggilan video, Anda dapat melihat video dua-arah langsung (real-time), antara Anda dengan penerima panggilan. Gambar video langsung, atau gambar video yang diambil dengan kamera perangkat ditampilkan pada penerima panggilan video.

Agar dapat membuat panggilan video. Anda harus memiliki kartu USIM dan berada dalam jangkauan jaringan UMTS. Untuk ketersediaan dan berlangganan layanan panggilan video, hubungi operator jaringan atau operator selular Anda. Panggilan video hanya dapat dibuat antara

dua pihak. Panggilan video dapat dibuat ke telepon selular yang kompatibel atau klien ISDN. Panggilan video tidak dapat dibuat saat panggilan suara, video atau data lain sedang aktif.

#### Ikon:

Anda tidak menerima video (penerima tidak mengirim video atau jaringan tidak mengirimnya).
 Anda menolak pengiriman video dari perangkat ini.
 Untuk mengirim gambar diam, lihat "Pengaturan panggilan" di halaman 109.

- Untuk memulai panggilan video, dalam modus Flip terbuka, masukkan nomor telepon dalam modus siaga, atau pilih Kontak, lalu salah satu kontak.
- 2 Pilih Pilihan > Panggil > Panggilan video.

Jika Anda ingin membuat panggilan video hands-free, aktifkan modus Tampilan setelah penerima menjawab panggilan tersebut.

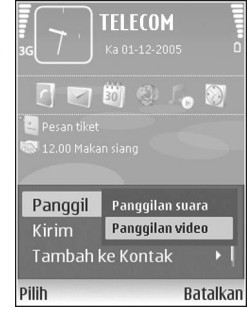

Memulai panggilan video mungkin membutuhkan waktu cukup lama. Menunggu foto video muncul di layar. Jika panggilan tidak berhasil (misalnya, panggilan video tidak didukung oleh jaringan, atau perangkat penerima tidak kompatibel) maka Anda akan ditanya apakah akan mencoba panggilan biasa atau mengirim pesan.

Panggilan video sudah aktif bila Anda melihat 2 gambar video dan mendengar suara melalui loudspeaker. Penerima panggilan mungkin menolak pengiriman video (), dalam hal ini Anda mendengar suara dan mungkin melihat gambar diam atau grafik latar belakang abu-abu.

Tip! Untuk mengeraskan atau mengecilkan volume saat panggilan berlangsung, gulir ke kiri atau kanan.

Untuk beralih antara menampilkan video atau hanya mendengarkan suara, pilih Aktifkan/Nonaktifkan > Mengirim video, Mengirim audio atau Kirim audio & video.

Untuk memperbesar foto Anda, pilih Perbesar atau Perkecil. Indikator pembesaran ditampilkan di bagian atas layar.

Untuk mengubah tempat gambar video yang telah dikirim dan diterima pada tampilan, pilih Ubah urutan foto.

Meskipun Anda telah menolak pengiriman video saat panggilan video berlangsung, panggilan tersebut akan tetap dikenakan biaya sebagai panggilan video. Tanyakan tarifnya pada operator jaringan atau operator selular Anda.

Untuk mengakhiri panggilan video, tekan 🤳.

## Berbagi video (layanan jaringan)

Gunakan Video sharing untuk mengirim video langsung atau klip video dari perangkat selular Anda ke perangkat selular lain yang kompatibel saat panggilan suara berlangsung. Cukup undang penerima untuk melihat video langsung, atau klip video yang hendak Anda bagi. Berbagi akan dimulai secara otomatis setelah penerima menerima undangan, dan Anda mengaktifkan modus yang benar. Lihat "Bagi penampilan", di halaman 61.

## Persyaratan untuk berbagi video

Karena Video sharing memerlukan sambungan 3G Universal Mobile Telecommunications System (UMTS), kemampuan Anda untuk menggunakan Video sharing tergantung kesediaan jaringan 3G. Hubungi operator selular Anda untuk mengetahui ketersediaan layananan dan tarif yang terkait dengan penggunaan aplikasi ini. Untuk menggunakan Video sharing Anda harus:

- Pastikan bahwa Video sharing sudah diinstal pada Nokia N93 Anda.
- Pastikan bahwa perangkat Anda sudah diatur untuk sambungan orang-ke-orang. Lihat "Pengaturan", di halaman 60.
- Pastikan Anda memiliki sambungan UMTS aktif dan dalam jangkauan jaringan UMTS. Lihat "Pengaturan", di halaman 60. Jika Anda memulai sesi berbagi video

selama berada dalam jangkauan jaringan UMTS namun terjadi peralihan ke GSM, maka sesi berbagi tersebut akan terhenti, tetapi panggilan suara tetap dilanjutkan.

 Pastikan pengirim dan penerima sudah terdaftar dalam jaringan UMTS. Jika Anda mengundang orang lain ke sesi berbagi dan telepon mereka dinonaktifkan, atau tidak berada dalam jangkauan jaringan UMTS, mereka tidak akan tahu bahwa Anda mengirim undangan. Meskipun demikian, Anda akan menerima pesan kesalahan bahwa penerima tidak dapat menerima undangan.

## Pengaturan

#### Pengaturan sambungan orang-ke-orang

Sambungan orang-ke-orang disebut juga sebagai sambungan Session Initiation Protocol (SIP). Pengaturan profil SIP harus dikonfigurasikan pada perangkat sebelum Anda dapat menggunakan Video sharing. Pengaturan profil SIP memungkinkan Anda untuk membuat sambungan langsung orang-ke-orang ke telepon lain yang kompatibel. Profil SIP juga harus dibuat agar dapat menerima sesi berbagi.

Tanyakan pengaturan profil SIP pada operator jaringan atau operator selular Anda, dan simpan pengaturan tersebut pada perangkat Anda. Operator jaringan atau operator selular mungkin mengirimkan pengaturan ini kepada Anda melalui udara. Jika alamat SIP penerima diketahui, Anda dapat memasukkannya ke dalam kartu kontak untuk orang tersebut. Buka Kontak dari menu utama perangkat Anda, lalu buka kartu kontak (atau buat kartu baru untuk penerima tersebut). Pilih Pilihan > Tambah rincian > Alamat Web. Masukkan alamat SIP dalam format sip:namapengguna@namadomain (selain nama domain Anda dapat menggunakan alamat IP).

#### Pengaturan sambungan UMTS

Untuk membuat pengaturan awal sambungan UMTS, lakukan berikut ini:

- Hubungi operator selular Anda untuk membuat perjanjian penggunaan jaringan UMTS oleh Anda.
- Pastikan pengaturan sambungan jalur akses UMTS pada perangkat Anda sudah dikonfigurasikan dengan benar. Untuk petunjuknya, lihat juga "Sambungan", di halaman 110.

## Bagi penampilan

Untuk menerima sesi berbagi, penerima harus menginstal Video sharing kemudian mengkonfigurasi pengaturan yang diperlukan pada perangkat selular mereka. Anda dan penerima harus terdaftar pada layanan sebelum dapat mulai berbagi. Untuk menerima undangan berbagi, Anda harus terdaftar ke layanan tersebut, memiliki sambungan UMTS yang aktif, dan berada dalam jangkauan jaringan UMTS.

#### Video langsung

- 1 Jika panggilan suara aktif, pilih Pilihan > Berbagi video > Live.
- 2 Ponsel akan mengirim undangan ke alamat SIP yang telah ditambahkan ke kartu kontak penerima. Jika penerima memiliki beberapa alamat SIP pada kartu kontak, pilih alamat SIP tujuan untuk mengirim undangan Anda, lalu Pilih untuk mengirim undangan. Jika alamat SIP penerima tidak tersedia, masukkan salah satu alamat SIP. Pilih OK untuk mengirim undangan tersebut.
- 3 Berbagi dimulai secara otomatis saat penerima menerima undangan tersebut. Loudspeaker akan diaktifkan. Anda juga dapat menggunakan headset untuk melanjutkan panggilan suara selama berbagi video langsung.
- 4 Pilih Tunda untuk menunda sesi berbagi. Pilih Lanjutkan untuk melanjutkan berbagi.
- 5 Untuk mengakhiri sesi berbagi, pilih Berhenti. Untuk mengakhiri panggilan suara, tekan tombol putus.

#### Klip video

1 Jika panggilan suara aktif, pilih Pilihan > Berbagi video > Klip.

Daftar klip video akan terbuka.

- 2 Pilih klip video yang akan dibagi. Tampilan pratinjau akan terbuka. Untuk melihat pratinjau klip, pilih Pilihan > Putar.
- 3 Pilih Pilihan > Undang.

Anda mungkin perlu mengkonversi klip video ke format yang sesuai untuk dapat berbagi. Klip harus dikonversi untuk pemakaian bersama. Lanjutkan? muncul di layar. Pilih OK.

Ponsel akan mengirim undangan ke alamat SIP yang telah ditambahkan ke kartu kontak penerima. Jika penerima memiliki beberapa alamat SIP pada kartu kontak, pilih alamat SIP tujuan untuk mengirim undangan Anda, lalu Pilih untuk mengirim undangan. Jika alamat SIP penerima tidak tersedia, masukkan salah satu alamat SIP. Pilih OK untuk mengirim undangan tersebut.

- 4 Berbagi dimulai secara otomatis saat penerima menerima undangan tersebut.
- 5 Pilih Tunda untuk menunda sesi berbagi. Pilih Pilihan > Lanjutkan untuk melanjutkan berbagi.
- 6 Untuk mengakhiri sesi berbagi, pilih Berhenti. Untuk mengakhiri panggilan suara, tekan tombol putus.

## Menerima undangan

Jika seseorang mengirim undangan untuk Anda, pesan undangan akan ditampilkan dan menunjukkan nama atau alamat SIP pengirim. Jika perangkat Anda tidak diatur ke Diam, maka perangkat akan berdering bila menerima undangan.

Jika seseorang mengirim undangan untuk berbagi, namun Anda tidak berada dalam jangkauan UMTS, maka Anda tidak akan mengetahui tentang undangan tersebut.

Bila menerima undangan, Anda dapat memilih:

- Terima untuk memulai sesi berbagi. Jika pengirim ingin berbagi video langsung, aktifkan modus Tampilan.
- Tolak untuk menolak undangan. Pengirim menerima pesan bahwa undangannya telah ditolak. Anda juga dapat menekan tombol putus untuk menolak sesi berbagi dan memutuskan panggilan suara.

Untuk mengakhiri sesi berbagi, pilih Berhenti. Jika Anda berbagi klip video, pilih Keluar. Penggunaan video sharing sama telah selesai ditampilkan.

## Menjawab atau menolak panggilan

Untuk menjawab panggilan dalam modus Flip terbuka, tekan L. Jika Tbl. penjawab bebas diatur ke Aktif, untuk menjawab panggilan dalam modus Flip tertutup, buka flip, dan panggilan akan dimulai secara otomatis. Atau dapat juga, buka flip, lalu tekan L.

Untuk menghilangkan suara nada dering bila ada panggilan masuk, pilih Diam.

Tip! Jika headset yang kompatibel tersambung ke perangkat, untuk menjawab dan mengakhiri panggilan tekan tombol headset.

Jika Anda tidak ingin menjawab panggilan, dalam modus Flip terbuka, tekan 🖵 untuk menolaknya. Pemanggil akan mendengar nada saluran sibuk. Jika Anda telah mengaktifkan fungsi p'alihan p'gilan > Bila sibuk untuk mengalihkan panggilan, maka menolak panggilan masuk juga akan mengalihkan panggilan tersebut. Lihat "Alih panggilan", di halaman 117.

Bila menolak panggilan masuk dalam modus Flip terbuka, Anda juga dapat mengirim pesan teks ke pemanggil tersebut untuk memberitahukan alasan Anda tidak dapat menjawab panggilannya. Pilih Pilihan > Kirim pesan. Anda dapat mengedit teks sebelum mengirimnya. Untuk membuat pilihan ini dan menulis pesan teks standar, lihat "Pengaturan panggilan", di halaman 109. Jika Anda menjawab panggilan suara saat panggilan video berlangsung, panggilan video akan diakhiri. Panggilan tunggu tidak tersedia saat panggilan video berlangsung.

## Menjawab atau menolak panggilan video

Bila ada panggilan video, 🚜 akan muncul di layar.

Tip! Anda dapat menetapkan nada dering untuk panggilan video. Tekan () lalu pilih Peralatan > Profil, salah satu profil, lalu Pilihan > Personalisasi > Nada panggil video.

Dalam modus Flip terbuka, tekan 🥿 untuk menjawab panggilan video.

Untuk memulai pengiriman video, aktifkan modus Tampilan, dan gambar video langsung, rekaman klip video, atau gambar yang sedang diambil oleh kamera pada perangkat Anda akan ditampilkan pada pemanggil. Jika Anda ingin mengirim gambar video langsung, arahkan unit kamera ke arah pengambilan gambar yang akan dikirim sebagai gambar video. Jika Anda tidak mengaktifkan modus Tampilan, pengiriman video tidak dapat dilakukan, tetapi Anda masih dapat mendengar suara lawan bicara Anda. Tampilan abu-abu muncul menggantikan video. Untuk mengganti layar abu-abu dengan gambar diam, lihat "Pengaturan panggilan", Foto di p'gilan video, di halaman 109.

Catatan: Meskipun Anda telah menolak pengiriman video saat panggilan video berlangsung, panggilan tersebut akan tetap dikenakan biaya sebagai panggilan video. Tanyakan tarifnya pada operator jaringan atau operator selular Anda.

Untuk mengakhiri panggilan video, dalam modus Tampilan atau dalam modus Flip terbuka, tekan 🔳 .

## Panggilan tunggu (layanan jaringan)

Anda dapat menjawab panggilan saat panggilan lain sedang berlangsung jika Panggilan tunggu telah diaktifkan pada Peralatan > Pengaturan > Panggilan > Panggilan tunggu.

Untuk menjawab panggilan tunggu, tekan **L**. Panggilan pertama akan ditahan.

Untuk beralih antara 2 panggilan, pilih Pindah. Pilih Pilihan > Transfer untuk menghubungkan panggilan masuk atau panggilan yang ditahan dengan panggilan aktif dan untuk memutuskan Anda dari panggilan tersebut. Untuk mengakhiri panggilan aktif, tekan Untuk mengakhiri kedua panggilan, pilih Pilihan > Akhiri semua pglan..

# Pilihan saat panggilan suara berlangsung

Berbagai pilihan yang dapat Anda gunakan selama panggilan suara berlangsung merupakan layanan jaringan. Pilih Pilihan saat panggilan berlangsung untuk beberapa pilihan berikut: Tidak bersuara atau Bersuara, Jawab, Tolak, Pindah, Tahan atau Aktifkan, Aktifkan handset, Aktifkan loudsp., atau Aktifkan handsfree (jika headset yang kompatibel dengan konektivitas Bluetooth terpasang), Akhiri pglan. aktif atau Akhiri semua pglan., Panggilan baru, Konferensi, dan Transfer. Pilih dari pilihan berikut:

Ganti — Untuk mengakhiri panggilan aktif dan menggantinya dengan menjawab panggilan tunggu.

Kirim MMS (hanya dalam jaringan UMTS) — Untuk mengirim foto atau video dalam pesan multimedia ke peserta lainnya dalam panggilan tersebut. Anda dapat mengedit pesan dan mengganti penerima sebelum mengirimnya. Tekan **L** untuk mengirim file ke perangkat yang kompatibel.

Kirim DTMF — Untuk mengirim string nada DTMF, misalnya sandi. Masukkan string DTMF atau cari dari Kontak. Untuk memasukkan karakter tunggu (w) atau karakter jeda (p), tekan \* berulang kali. Pilih OK untuk mengirim nada tersebut.

Section Tip! Anda dapat menambahkan nada DTMF ke kolom Nomor telepon atau DTMF dalam kartu kontak.

## Pilihan saat panggilan video berlangsung

Pilih Pilihan saat panggilan video berlangsung untuk menampilkan pilihan berikut: Aktifkan atau Nonaktifkan (audio dalam modus Flip terbuka; video, audio, atau keduanya dalam modus Tampilan); Aktifkan handset (jika headset dengan konektivitas Bluetooth terpasang); Aktifkan loudsp.; atau Aktifkan handsfree (hanya modus Flip terbuka, dan jika headset dengan konektivitas Bluetooth terpasang); Akhiri pglan. aktif; Ubah urutan foto Perbesar/Perkecil (hanya modus Tampilan); dan Petunjuk.

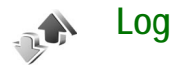

### Pgl. terakhir

Untuk memeriksa nomor telepon panggilan tidak dijawab, masuk, dan keluar, tekan **G**, lalu pilih Menu > Pribadi > Log > Pgl. terakhir. Panggilan tidak terjawab dan panggilan diterima akan dicatat oleh perangkat hanya jika jaringan mendukung berbagai fungsi tersebut, perangkat diaktifkan dan dalam jangkauan layanan jaringan.

Tip! Bila Anda melihat catatan dalam modus siaga tentang panggilan tidak dijawab, pilih Tampilkan untuk mengakses daftar panggilan tidak dijawab. Untuk memanggil balik, gulir ke nama atau nomor tersebut, lalu tekan . Untuk menghapus semua daftar panggilan terakhir, pilih Pilihan > Hapus pgl. terakhir pada tampilan utama panggilan terakhir. Untuk menghapus salah satu register panggilan, buka register yang akan dihapus, lalu pilih Pilihan > Hapus daftar. Untuk menghapus aktivitas tertentu, buka salah satu register, gulir ke aktivitas tersebut, lalu tekan **C**.

### Lama panggilan

Untuk memeriksa perkiraan lama panggilan telepon masuk dan keluar, tekan 🌮 lalu pilih Menu > Pribadi > Log > Lama panggilan.

Untuk mengatur tampilan lama panggilan saat panggilan sedang berlangsung, pilih Sambungn > Log > Pilihan > Pengaturan > Lihat lama panggilan > Ya atau Tidak.

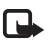

Catatan: Tagihan biaya waktu panggilan sebenarnya dari operator selular Anda dapat berbeda, tergantung fitur jaringan, pembulatan tagihan, dan sebagainya.

Untuk menghapus penghitung waktu panggilan, pilih Pilihan > Hps. p'hitung waktu. Untuk ini, Anda harus memasukkan kode kunci; lihat "Pengamanan", "Telepon dan SIM", di halaman 114.

## Data paket

Untuk memeriksa jumlah data yang terkirim dan diterima saat sambungan data paket berlangsung, tekan  $\mathbf{4}^{\circ}$  lalu pilih Menu > Pribadi > Log > Data paket. Misalnya, Anda mungkin akan dikenakan biaya untuk sambungan data paket sesuai dengan jumlah data yang terkirim dan diterima.

## Memeriksa semua aktivitas komunikasi

Ikon dalam Log:

- Masuk
- 🛉 Keluar

🖡 🛯 Aktivitas komunikasi tidak terjawab

Untuk memeriksa semua panggilan suara, pesan teks, atau sambungan data dan LAN nirkabel yang dicatat oleh perangkat, tekan  $\{g,$ pilih Menu > Pribadi > Log, lalu tekan tombol gulir ke kanan untuk membuka log umum. Untuk setiap aktivitas komunikasi, Anda dapat melihat nama pengirim atau penerima, nomor telepon, nama operator selular, atau

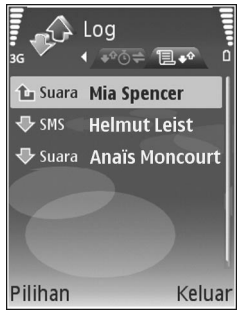

jalur akses. Anda dapat menyaring log umum untuk

menampilkan hanya satu jenis aktivitas, dan membuat kartu kontak baru berdasarkan informasi log.

- Tip! Untuk melihat lama panggilan suara pada tampilan utama saat panggilan tersebut aktif, pilih Pilihan > Pengaturan > Lihat lama panggilan > Ya.
- ★ Tip! Untuk melihat daftar pesan terkirim, tekan Ialu pilih Olahpesan > Terkirim.

Sub-aktivitas, seperti pesan teks yang dikirim dalam beberapa bagian dan sambungan data paket, akan dicatat sebagai satu aktivitas komunikasi. Sambungan ke kotak surat, pusat pesan multimedia Anda, atau halaman Web akan ditampilkan sebagai sambungan data paket.

Untuk menyaring log, pilih Pilihan > Saringan dan salah satu saringan.

Untuk menghapus isi log, register panggilan terakhir, dan laporan pengiriman pesan secara permanen, pilih Pilihan > Hapus log. Pilih Ya untuk konfirmasi. Untuk menghapus satu aktivitas dari log, tekan **C**.

Untuk mengatur Lama log, pilih Pilihan > Pengaturan > Lama log. Log aktivitas akan tetap tersimpan dalam memori telepon selama beberapa hari yang ditetapkan, setelah itu log akan dihapus dari memori secara otomatis. Jika Anda memilih Tidak ada log, maka semua isi log, register panggilan terakhir, dan laporan pengiriman olahpesan akan dihapus secara permanen.

Membuat panggilan

Untuk melihat rincian aktivitas komunikasi, pada tampilan log umum, gulir ke salah satu aktivitas, lalu tekan tombol gulir.

Tip! Pada tampilan rincian, untuk menyalin nomor telepon ke clipboard, pilih Pilihan > Salin Nomor.

Penghitung data paket dan penghitung waktu sambungan: Untuk melihat jumlah data, dalam satuan kilobyte, yang sudah ditransfer dan lama sambungan data paket tertentu, gulir ke aktivitas masuk atau keluar yang ditandai dengan Paket, lalu pilih Pilihan > Lihat rincian.

## Kontak (Buku telepon)

Tekan **\$**7, lalu pilih Kontak. Dalam Kontak Anda dapat menambahkan nada dering pribadi atau gambar kecil (thumbnail) ke kartu kontak. Anda juga dapat membuat grup kontak yang memungkinkan pengiriman pesan teks atau e-mail ke beberapa penerima sekaligus. Anda dapat menambahkan informasi kontak yang diterima (kartu nama) ke kontak. Lihat "Data dan pengaturan", di halaman 48. Informasi kontak hanya dapat dikirim atau diterima dari perangkat yang kompatibel.

## Menyimpan nama dan nomor

- 1 Pilih Pilihan > Kontak baru.
- 2 Isi kolom yang dikehendaki, lalu pilih Selesai.

Untuk mengedit kartu kontak dalam Kontak, gulir ke kartu kontak yang akan diedit, lalu pilih Pilihan > Edit.

Tip! Untuk mencetak kartu kontak pada printer yang kompatibel dengan Basic Print Profile (BPP) dengan sambungan Bluetooth (misalnya Printer Portabel HP Deskjet 450 atau HP Photosmart 8150), pilih Pilihan > Cetak. Untuk menghapus salah satu kartu kontak dalam Kontak, pilih kartu tersebut, lalu tekan  $\Box$ . Untuk menghapus beberapa kartu kontak sekaligus, tekan  $\otimes$  dan  $\bigcirc$  untuk menandai semua kontak tersebut, lalu tekan  $\Box$  untuk menghapus.

Signal Tip! Untuk menambah dan mengedit kartu kontak, gunakan Nokia Contacts Editor yang tersedia pada Nokia PC Suite.

Untuk melampirkan gambar kecil ke kartu kontak, buka kartu kontak, lalu pilih Pilihan > Edit > Pilihan > Tambah gbr kecil. Gambar kecil ditampilkan bila kontak tersebut memanggil.

- Tip! Sambungan cepat adalah cara cepat untuk memanggil nomor-nomor telepon yang sering digunakan. Anda dapat menetapkan tombol sambungan cepat untuk 8 nomor telepon. Lihat "Memanggil cepat nomor telepon", di halaman 57.
- Tip! Untuk mengirim informasi kontak, pilih kartu yang akan dikirim. Pilih Pilihan > Kirim > Via pesan singkat, Via multimedia, Via Bluetooth, atau Via inframerah. Lihat "Olahpesan", di halaman 42 dan "Mengirim data menggunakan konektivitas Bluetooth", di halaman 89.

Untuk menambahkan kontak ke salah satu grup, pilih Pilihan > Tambahkan ke grup: (hanya ditampilkan jika Anda telah membuat grup). Lihat "Membuat grup kontak", di halaman 70.

Untuk melihat jumlah kontak, grup, dan memori yang tersisa dalam Kontak, pilih Pilihan > Info kontak.

#### Nomor dan alamat standar

Anda dapat menetapkan nomor atau alamat standar ke kartu kontak. Dengan cara ini jika kontak memiliki beberapa nomor atau alamat, Anda akan dengan mudah dapat memanggil atau mengirim pesan ke nomor atau alamat tertentu kontak tersebut. Nomor standar juga digunakan pada panggilan melalui suara.

- 1 Dalam daftar kontak, pilih salah satu kontak, lalu tekan •.
- 2 Pilih Pilihan > Default.
- **3** Pilih standar yang akan ditambahkan nomor atau alamat, lalu pilih Tetapkan.
- 4 Pilih nomor atau alamat yang akan ditetapkan sebagai standar.

Nomor atau alamat standar tampil digarisbawahi dalam kartu kontak.

## Menyalin kontak

Untuk menyalin nama dan nomor dari kartu SIM ke perangkat Anda, tekan *\$*7, lalu pilih Kontak > Pilihan > Kontak SIM > Direktori SIM. Pilih nama yang akan disalin lalu Pilihan > Salin ke Kontak.

Untuk menyalin kontak ke kartu SIM, tekan *(*;), lalu pilih Kontak. Pilih nama yang akan disalin, kemudian Pilihan > Salin ke dir. SIM, atau Pilihan > Salin > Ke direktori SIM. Hanya kolom kartu kontak yang didukung kartu SIM yang dapat disalin.

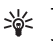

**Tip!** Anda dapat menyinkronkan kontak Anda ke PC yang kompatibel dengan Nokia PC Suite.

## Direktori SIM dan layanan SIM lainnya

Untuk ketersediaan dan informasi tentang penggunaan layanan kartu SIM, hubungi vendor kartu SIM Anda, misalnya operator selular, operator jaringan, atau vendor lainnya.

Tekan **:**for the second second secon

Untuk melihat daftar nomor panggilan tetap, pilih Pilihan > Kontak SIM > Kontk panggilan tetap. Pengaturan ini hanya ditampilkan jika didukung oleh kartu SIM Anda.

Untuk membatasi panggilan dari perangkat Anda ke beberapa nomor tertentu, pilih Pilihan > Aktif p'gilan tetap. Untuk menambahkan nomor baru ke daftar panggilan tetap, pilih Pilihan > Kontak SIM baru. Untuk fungsi ini Anda memerlukan kode PIN2.

Bila Anda menggunakan Panggilan tetap, sambungan data paket tidak dapat dibuat, kecuali bila mengirim pesan teks melalui sambungan data paket. Dalam hal ini, nomor pusat pesan dan nomor telepon penerima harus disertakan pada daftar panggilan tetap tersebut.

Bila fitur panggilan tetap diaktifkan, panggilan masih dapat dibuat ke beberapa nomor darurat resmi yang sudah diprogram dalam perangkat Anda.

# Menambahkan nada dering kontak

Bila kontak atau anggota grup memanggil Anda, maka perangkat akan memutar nada dering yang dipilih (jika nomor telepon pemanggil dikirim melalui panggilan tersebut dan perangkat Anda mengenalinya).

- 1 Tekan 💽 untuk membuka salah satu kartu kontak atau ke daftar grup, lalu pilih salah satu grup kontak.
- 2 Pilih Pilihan > Nada dering. Daftar nada dering akan terbuka.
- **3** Pilih nada dering yang akan digunakan untuk kontak perorangan atau grup yang dipilih.

Anda juga dapat menggunakan klip video sebagai nada dering.

Untuk menghapus nada dering, pilih Nada default dari daftar nada dering.

## Membuat grup kontak

- 1 Pada Kontak, tekan 🕞 untuk membuka daftar grup.
- 2 Pilih Pilihan > Grup baru.
- **3** Tulis nama untuk grup atau gunakan nama standar Grup, lalu pilih OK.
- 4 Buka grup tersebut, lalu pilih Pilihan > Tambah anggota.
- 5 Gulir ke salah satu kontak, lalu tekan untuk menandainya. Untuk menambahkan beberapa anggota sekaligus, ulangi cara ini pada semua kontak yang akan ditambahkan.
- 6 Pilih OK untuk menambahkan kontak ke dalam grup.

Untuk mengubah nama grup, pilih Pilihan > Ubah nama, masukkan nama baru, lalu pilih OK.

## Menghapus anggota dari grup

- 1 Dalam daftar grup, buka grup yang akan Anda ubah.
- 2 Gulir ke kontak, lalu pilih Pilihan > Hapus dari grup.
- 3 Pilih Ya untuk menghapus kontak dari grup tersebut.
- Signification Tip! Untuk memeriksa digrup mana kontak berada, gulir ke kontak, lalu pilih Pilihan > Milik grup.
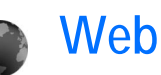

Beberapa operator selular memiliki situs yang khusus dirancang untuk perangkat selular. Halaman Web tersebut menggunakan wireless markup language (WML), extensible hypertext markup language (XHTML), atau hypertext markup language (HTML).

Untuk ketersediaan layanan, biaya, dan tarif yang dikenakan, hubungi operator jaringan atau operator selular Anda. Operator selular juga akan memberikan petunjuk tentang cara menggunakan layanannya.

Tekan 🚯, lalu pilih Layanan.

Signal Cara pintas: Untuk memulai sambungan, tekan terus () dalam modus siaga.

## Jalur akses Web

Untuk mengakses halaman Web, Anda memerlukan pengaturan layanan Web untuk halaman yang hendak Anda gunakan. Anda mungkin menerima pengaturan ini dalam pesan teks khusus dari operator jaringan atau operator selular yang menawarkan layanan Web. Lihat "Data dan pengaturan", di halaman 48. Untuk informasi lebih lanjut, hubungi operator jaringan atau operator selular Anda. Seluar Anda mungkin menyediakan beberapa pengaturan.

#### Memasukkan pengaturan secara manual

- 1 Tekan (j), pilih Peralatan > P'aturan > Sambungan > Jalur akses, lalu tentukan pengaturan untuk jalur akses tersebut. Ikuti petunjuk yang diberikan oleh operator selular Anda. Lihat "Sambungan", di halaman 110.
- 2 Tekan (; lalu pilih Layanan > Pilihan > Manajer penanda > Tambah penanda. Tulis nama untuk penanda dan alamat halaman yang ditetapkan untuk jalur akses yang aktif.
- 3 Untuk mengatur jalur akses yang dibuat sebagai jalur akses standar, pilih Pilihan > Pengaturan > Jalur akses.

## Tampilan penanda (bookmark)

Tampilan penanda terbuka apabila Anda membuka Layanan.

Perangkat Anda mungkin dilengkapi beberapa penanda ke situs yang tidak terkait dengan Nokia. Nokia tidak menjamin atau merekomendasikan situs tersebut. Jika Anda memilih untuk mengaksesnya, lakukan tindakan yang sama untuk pengamanan atau isi situs, seperti yang akan Anda lakukan saat mengakses situs Internet manapun.

henunjukkan halaman awal yang ditetapkan untuk jalur akses standar.

## Pengamanan sambungan

Jika indikator pengaman 😭 ditampilkan saat sambungan berlangsung, berarti pengiriman data antara perangkat ini dan gateway Internet atau server dienkripsi.

Ikon pengaman tidak menunjukkan bahwa pengiriman data antara gateway dengan server isi (atau tempat penyimpanan sumber daya yang diminta) sudah aman. Operator selular akan mengamankan pengiriman data antara gateway dengan server isi.

Pilih Pilihan > Rincian > Pengamanan untuk melihat rincian tentang sambungan, status enkripsi, serta informasi tentang server dan otentikasi pengguna.

Sertifikat pengamanan mungkin diperlukan untuk beberapa layanan, seperti layanan perbankan. Untuk informasi lebih lanjut, hubungi operator selular Anda. Lihat juga "Manajemen sertifikat", di halaman 115.

## Browsing halaman

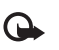

Penting: Gunakan hanya layanan yang Anda percaya dan yang menawarkan perlindungan memadai terhadap perangkat lunak berbahaya.

Untuk men-download halaman, pilih salah satu penanda, atau masukkan alamat ke dalam kolom (🚳).

Pada halaman browser, link baru ditampilkan berwarna biru bergaris bawah dan link yang telah dikunjungi berwarna ungu. Gambar yang berfungsi sebagai link memiliki garis tepi biru di sekelilingnya.

Untuk membuka link dan membuat pilihan, tekan 💽.

Signature Cara pintas: Gunakan **#** untuk beralih ke akhir halaman dan **\*** ke awal halaman.

Untuk kembali ke halaman sebelumnya saat browsing, pilih Kembali. Jika Kembali tidak tersedia, pilih Pilihan > Pilihan navigasi > Riwayat untuk menampilkan daftar kronologis halaman yang telah Anda kunjungi selama sesi browsing.

Untuk mengambil isi terbaru dari server, pilih Pilihan > Pilihan navigasi > Reload.

Untuk menyimpan penanda, pilih Pilihan > S'pan. sbg. penanda.

74

Tip! Untuk mengakses tampilan penanda saat browsing, tekan terus . Untuk kembali ke tampilan browser, pilih Pilihan > Kembali ke halaman.

Untuk menyimpan halaman saat menjelajah, pilih Pilihan > Pilihan lanjutan > Simpan halaman. Anda dapat menyimpan halaman ke dalam memori perangkat atau kartu memori (jika terpasang), dan mencarinya secara offline. Untuk mengakses halaman tersebut di lain waktu, tekan di dalam tampilan penanda untuk membuka tampilan Halaman tersimpan.

Untuk memasukkan alamat URL baru, pilih Pilihan > Pilihan navigasi > Ke alamat web.

Untuk membuka subdaftar perintah atau tindakan untuk halaman yang sedang terbuka, pilih Pilihan > Pilihan layanan.

Anda dapat men-download file yang tidak dapat ditampilkan pada halaman browser, seperti nada dering, gambar, logo operator, tema, dan klip video. Untuk men-download suatu item, gulir ke linknya, lalu tekan **•**.

Saat Anda mulai men-download, daftar download yang berlangsung, dihentikan sementara, dan yang selesai di-download dalam sesi browsing yang aktif ditampilkan. Anda juga dapat melihat daftar tersebut dengan memilih Pilihan > Peralatan > Download. Di dalam daftar, gulir ke salah satu item, lalu pilih Pilihan untuk jeda, melanjutkan, atau membatalkan download yang sedang berlangsung, atau membuka, menyimpan, atau menghapus download yang sudah selesai.

Perlindungan hak cipta mungkin melarang penyalinan, modifikasi, pengiriman, atau pengalihan beberapa gambar, musik (termasuk nada dering), dan materi lain.

•

Penting: Instal dan gunakan aplikasi dan perangkat lunak lain hanya dari sumber yang menawarkan perlindungan memadai terhadap perangkat lunak berbahaya.

## Men-download dan membeli item

Anda dapat men-download item seperti nada dering, gambar, logo operator, tema dan klip video. Item tersebut mungkin tersedia gratis, atau Anda dapat membalinya. Item yang di-download akan ditangani oleh aplikasi yang sesuai pada perangkat Anda, misalnya, foto yang di-download dapat disimpan ke dalam Galeri.

- G
- Penting: Instal dan gunakan aplikasi dan perangkat lunak lain hanya dari sumber yang menawarkan perlindungan memadai terhadap perangkat lunak berbahaya.
- Untuk men-download item, gulir ke linknya, lalu tekan 

   .

- 2 Tentukan pilihan yang sesuai untuk membeli item, misalnya "Beli".
- 3 Bacalah dengan cermat semua informasi yang tersedia. Untuk melanjutkan download, pilih Terima. Untuk membatalkan download, pilih Batalkan.

## Mengakhiri sambungan

Untuk mengakhiri sambungan dan melihat halaman browser secara offline, pilih Pilihan > Pilihan lanjutan > Putus, atau akhiri sambungan lalu tutup browser, pilih Pilihan > Keluar.

#### Mengosongkan cache

Informasi atau layanan yang sudah Anda akses akan disimpan di dalam memori cache perangkat.

Cache adalah lokasi memori yang digunakan untuk menyimpan data sementara. Jika Anda mencoba atau telah mengakses informasi rahasia yang memerlukan sandi, kosongkan cache setelah setiap kali digunakan. Informasi atau layanan yang Anda akses akan disimpan ke dalam cache. Untuk menghapus cache, pilih Pilihan > Pilihan lanjutan > Hapus cache.

## Pengaturan Web

Pilih Pilihan > Pengaturan dan dari berikut ini:

Jalur akses — Mengubah jalur akses standar. Lihat "Sambungan", di halaman 110. Beberapa atau semua jalur akses mungkin telah diatur untuk perangkat Anda oleh operator selular atau operator jaringan, dan Anda mungkin tidak dapat mengubah, membuat, mengedit, atau menghapusnya.

Load imgs. & sounds — Pilih apakah Anda ingin memuat gambar saat browsing. Jika Anda memilih Tidak, untuk memuat gambar di lain waktu saat browsing, pilih Pilihan > Tampilkan foto.

Ukuran huruf - Untuk memilih ukuran teks.

Encoding default — Jika karakter teks tidak ditampilkan dengan benar, Anda dapat memilih pengkodean lainnya sesuai bahasa.

Penanda otomatis — Mengaktifkan atau menonaktifkan pengumpulan penanda secara otomatis. Jika Anda ingin melanjutkan pengumpulan penanda otomatis namun menyembunyikan folder tersebut dari tampilan penanda, pilih Sembunyi folder.

## Ukuran layar — Untuk memilih ukuran tampilan saat browsing: Normal atau Layar penuh.

Homepage – Untuk menetapkan halaman awal.

Cari halaman — Untuk menetapkan halaman Web yang akan di-download bila Anda memilih Pilihan navigasi > Buka halaman cari dalam tampilan penanda, atau saat browsing.

Volume — Jika Anda ingin agar browser memutar suara yang terdapat pada halaman Web, pilih tingkat volume suara.

Pengolahan — Jika Anda ingin tata letak halaman ditampilkan seakurat mungkin saat dalam modus Layar kecil, pilih Dengan kualitas. Jika Anda tidak menginginkan tampilan lembar kerja secara menumpuk (cascading) di-download, pilih Dgn. kecepatan.

**Cookie** — Untuk mengaktifkan atau menonaktifkan penerimaan dan pengiriman cookie.

Skrip Java/ECMA — Untuk mengaktifkan atau menonaktifkan penggunaan skrip.

P'ringatan keamanan — Untuk menyembunyikan atau menampilkan pemberitahuan pengamanan.

Konf. DTMF dikirim — Pilih apakah selama panggilan suara berlangsung Anda ingin mengkonfirmasi sebelum perangkat mengirim nada DTMF. Lihat juga "Pilihan saat panggilan suara berlangsung", di halaman 64.

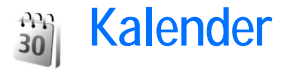

Gunakan Kalender untuk mengingatkan Anda tentang rapat, hari peringatan, serta untuk melacak tugas dan catatan lain Anda.

## Membuat catatan kalender

- Cara pintas: Pada tampilan hari, minggu, atau bulan, tekan tombol apa saja (1 – 0). Catatan rapat akan terbuka, dan karakter yang Anda masukkan ditambahkan ke kolom Subyek. Pada tampilan catatan agenda, catatan agenda akan terbuka.
- Tekan ∯, lalu pilih Kalender > Pilihan > Catatan baru dan dari berikut ini: Rapat — untuk mengingatkan Anda jadwal pertemuan pada tanggal dan waktu tertentu

#### Permintaan pertemuan -

untuk mengirim permintaan rapat melalui e-mail (kotak surat harus ditetapkan pada perangkat)

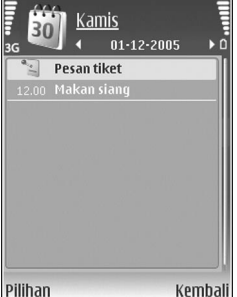

 $\ensuremath{\mathsf{Memo}}-\ensuremath{\mathsf{Untuk}}$  menulis catatan umum untuk hari tertentu

Hari peringatan — untuk mengingatkan Anda tentang ulang tahun atau tanggal khusus (catatan yang berulang setiap tahun)

Agenda — untuk mengingatkan Anda tentang tugas yang harus dilakukan sebelum tanggal tertentu

2 lsi kolom yang tersedia. Untuk mengatur alarm, pilih Alarm > Aktif, lalu masukkan Waktu alarm dan Tanggal alarm.

Untuk menambahkan keterangan untuk janji temu atau rapat, pilih Pilihan > Tambahkan deskripsi.

3 Untuk menyimpan catatan tersebut, pilih Selesai.

Apabila kalender membunyikan alarm untuk suatu catatan, pilih Diam untuk menonaktifkan nada alarm. Teks pengingat akan tetap ditampilkan di layar. Untuk mengakhiri kalender alarm, pilih Berhenti. Untuk menunda alarm, pilih Tunda alrm.

Tip! Anda dapat menyinkronkan kalender Anda dengan PC yang kompatibel menggunakan Nokia PC Suite. Ketika membuat catatan kalender, atur pilihan Sinkronisasi yang diinginkan.

## Permintaan rapat

Jika Anda menerima permintaan rapat dalam kotak surat pada perangkat Anda, permintaan tersebut akan disimpan ke kalender saat Anda membuka e-mail.

Anda dapat melihat permintaan rapat yang diterima dalam kotak surat atau dalam kalender. Untuk membalas permintaan rapat menggunakan e-mail, pilih Pilihan > Respon.

## Tampilan kalender

Signal Tip! Pilih Pilihan > Pengaturan untuk mengubah hari pertama dalam minggu atau tampilan yang muncul saat Anda membuka kalender.

Dalam tampilan bulan, tanggal yang memiliki catatan kalender ditandai dengan segi tiga kecil di sudut kanan bawah. Dalam tampilan minggu, memo dan hari peringatan dipasang sebelum jam 8 pagi. Untuk beralih antara tampilan bulan, minggu, hari dan agenda, tekan **\***.

Untuk ke tanggal tertentu, pilih Pilihan > Ke tanggal. Untuk langsung ke hari ini, tekan **#**.

Untuk mengirim catatan kalender ke perangkat yang kompatibel, pilih Pilihan > Kirim.

Untuk mencetak catatan kalender pada printer yang kompatibel dengan Basic Print Profile (BPP) dengan sambungan Bluetooth (misalnya Printer Portabel HP Deskjet 450 atau HP Photosmart 8150), pilih Pilihan > Cetak.

## Mengelola catatan kalender Anda

Menghapus catatan yang sudah berlalu dalam Kalender menghemat ruang memori perangkat Anda.

Untuk menghapus lebih dari satu aktivitas sekaligus, ke tampilan bulan, lalu pilih Pilihan > Hapus catatan > Sebelum tanggal atau Semua catatan.

Untuk menandai salah satu tugas sebagai sudah selesai, gulir ke tugas tersebut dalam tampilan daftar Agenda, lalu pilih Pilihan > Tandai selesai.

## Pengaturan kalender

Untuk mengubah Nada alarm kalender, Tampilan default, Minggu mulai, Tampilan minggu, dan pilih Pilihan > Pengaturan.

## Pribadi

## Visual Radio (layanan jaringan)

Anda dapat menggunakan aplikasi Visual Radio seperti radio FM biasa dengan pencarian gelombang otomatis dan stasiun tersimpan. Jika Anda menyetel ke stasiun yang memberikan layanan Visual Radio, Anda dapat melihat informasi yang terkait dengan program radio pada tampilan. Layanan Visual Radio menggunakan data paket (layanan jaringan). Anda dapat menggunakan aplikasi lain sambil mendengarkan radio FM.

Untuk mengunakan layanan Visual Radio, diperlukan kondisi berikut:

- Perangkat harus diaktifkan.
- Perangkat harus memiliki kartu SIM yang valid terpasang.
- Stasiun yang didengarkan dan operator jaringan yang digunakan harus mendukung layanan ini.
- Anda harus menetapkan jalur akses Internet untuk dapat mengakses server visual radio operator. Lihat "Jalur akses", di halaman 110.
- Stasiun radio harus memiliki ID layanan Visual Radio yang ditetapkan dengan benar dan layanan Visual Radio diaktifkan. Lihat "Stasiun tersimpan", di halaman 81.

Jika Anda tidak memiliki akses ke layanan Visual Radio, operator dan stasiun radio di area Anda tidak dapat mendukung Visual Radio. Layanan Visual Radio mungkin tidak tersedia di semua wilayah dan negara.

Radio FM akan tergantung pada antena selain antena perangkat nirkabel. Headset atau perangkat tambahan yang kompatibel harus terpasang ke perangkat agar radio FM berfungsi dengan baik.

Anda dapat mendengarkan radio dengan loudspeaker terpasang atau headset yang kompatibel. Bila menggunakan loudspeaker, biarkan headset terpasang pada perangkat. Kabel headset berfungsi sebagai antena radio, maka biarkan tergantung bebas.

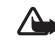

Peringatan: Dengarkan musik pada tingkat volume suara sedang. Mendengarkan musik dengan volume suara tinggi secara terus-menerus dapat merusak telinga Anda. Jangan pegang perangkat di dekat telinga Anda bila loudspeaker sedang digunakan, karena volume suara yang terdengar mungkin sangat keras.

Anda dapat membuat atau menjawab panggilan saat mendengarkan radio. Radio akan dimatikan bila ada panggilan yang aktif. Setelah panggilan selesai, radio akan dihidupkan kembali. Radio akan memilih rentang frekuensi yang digunakan berdasarkan informasi tentang negara yang diterima dari jaringan.

Visual RAdio dapat digunakan untuk mendengarkan dengan penutup perangkat tertutup. Informasi saluran mungkin ditampilkan pada tampilan penutup. Untuk mematikan atau mengaktifkan suara radio, tekan tombol penutup.

#### Mendengarkan radio

Perhatikan bahwa kualitas siaran radio tergantung jangkauan stasiun radio di wilayah tersebut.

Menyambungkan headset yang kompatibel ke perangkat. Kabel headset berfungsi sebagai antena radio, maka biarkan tergantung bebas. Tekan g, lalu pilih Menu > Pribadi > Radio.

Jika Anda telah menyimpan stasiun radio, pilih | Matau I untuk beralih ke stasiun tersimpan berikutnya atau sebelumnya. Untuk memilih lokasi memori stasiun tekan tombol angka yang sesuai. Untuk mengatur volume suara, tekan 💿 atau 💿. Untuk mendengarkan radio menggunakan loudpeaker, pilih Pilihan > Aktifkan loudspeaker.

Untuk melihat stasiun radio yang tersedia sesuai lokasi, pilih Pilihan > Direktori stasiun (layanan jaringan).

Untuk menyimpan stasiun yang sedang disetel ke daftar stasiun, pilih Pilihan > Simpan stasiun. Untuk membuka daftar stasiun tersimpan, pilih Pilihan > Stasiun. Lihat "Stasiun tersimpan", di halaman 81.

Untuk kembali ke modus siaga dan membiarkan radio FM diputar di latar belakang, pilih Pilihan > Putar di latar belakang, atau tekan 😐 .

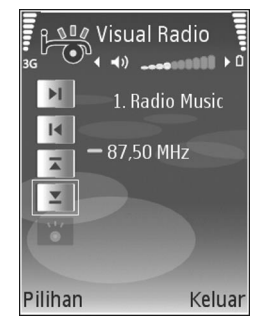

#### Melihat konten visual

Untuk memastikan ketersediaan dan biaya, dan untuk berlangganan ke layanan ini, hubungi operator jaringan atau operator selular Anda.

Untuk melihat konten visual yang tersedia untuk stasiun yang sedang disetel, pilih | 🐻 , atau pada tampilan stasiun, pilih Pilihan > Stasiun > Aktifkan layar visual. Jika ID

layanan visual belum disimpan untuk stasiun tersebut, masukkan ID, atau pilih **Ambil** untuk mencarinya dalam direktori stasiun (layanan jaringan).

Setelah sambungan ke layanan visual didapatkan, layar menampilkan konten visual yang aktif yang dirancang oleh penyedia layanan.

Untuk mengubah pengaturan tampilan konten visual, pilih Pilihan > Pengaturan tampilan > Lampu atau P'hemat daya hbs. wkt..

#### Stasiun tersimpan

Anda dapat menyimpan hingga 20 stasiun radio dalam Visual Radio. Untuk membuka daftar stasiun, pilih Pilihan > Stasiun.

Untuk mendengarkan salah satu stasiun tersimpan, pilih Pilihan > Stasiun > Dengar. Untuk menampilkan konten visual salah satu stasiun dengan layanan Visual Radio, pilih Pilihan > Stasiun > Aktifkan layar visual.

Untuk mengubah rincian stasiun, pilih Pilihan > Stasiun > Edit.

### Pengaturan

Pilih Pilihan > Pengaturan dan dari berikut ini:

Nada pengaktifan — Untuk memilih nada yang akan diputar saat aplikasi diaktifkan.

Layar mulai otomatis — Agar layanan Visual Radio diaktifkan secara otomatis bila Anda memilih salah satu stasiun tersimpan yang menawarkan layanan visual, pilih Ya.

Jalur akses — Untuk memilih jalur akses yang digunakan untuk sambungan data. Anda tidak memerlukan jalur akses untuk menggunakan aplikasi sebagai radio FM biasa.

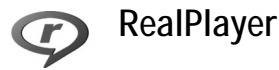

Tekan  $\mathfrak{G}$ , lalu pilih Menu > Pribadi > RealPlyr.. Dengan RealPlyr., Anda dapat memutar klip video atau file media stream melalui udara. Link streaming dapat diaktifkan bila Anda mengakses halaman Web, atau menyimpannya dalam memori perangkat atau kartu memori yang kompatibel (jika terpasang).

Tip! Anda juga dapat melihat klip video atau link streaming pada perangkat Anda dengan perangkat UPnP lain yang kompatibel, misalnya TV atau PC, melalui LAN nirkabel. Lihat "Melihat file media", di halaman 96.

RealPlyr. mendukung file dengan ekstensi misalnya .3gp, .mp4, atau .rm. Namun, RealPlyr. mungkin tidak mendukung semua format file atau semua variasi format file. Misalnya, RealPlyr. akan mencoba untuk membuka semua file .mp4, namun beberapa file .mp4 mungkin berisi konten yang tidak sesuai dengan standar 3GPP, dan karena itu tidak didukung oleh perangkat ini.

### Memutar klip video

Untuk memutar file media yang tersimpan dalam memori perangkat atau pada kartu memori (jika terpasang), pilih Pilihan > Buka lalu dari pilihan berikut:

Klip terakhir — untuk memutar salah satu dari 6 file terakhir yang diputar dalam RealPlyr..

Klip disimpan — untuk memutar file yang disimpan dalam Galeri

Lihat "Galeri", di halaman 30.

- 2 Gulir ke salah satu file, lalu tekan 
   untuk memutar file tersebut.
- Tip! Untuk melihat klip video dalam modus layar penuh, tekan 2. Tekan sekali lagi untuk kembali ke modus layar normal.

Cara pintas saat pemutaran berlangsung:

- Untuk maju cepat, tekan terus <a>[i]</a>.
- Untuk mundur dalam file media, tekan terus <a>O</a>.

## Streaming konten melalui udara

Banyak operator selular meminta Anda untuk menggunakan jalur akses Internet (IAP) sebagai jalur akses standar Anda. Operator selular lainnya memperbolehkan Anda menggunakan jalur akses WAP.

Jalur akses dapat dikonfigurasi saat Anda menggunakan perangkat ini untuk pertama kali.

Untuk informasi lebih lanjut, hubungi operator selular Anda.

Pada RealPlyr., Anda hanya dapat membuka alamat URL rtsp://. Namun, RealPlyr. akan mengenali link http ke file .ram.

Untuk melakukan streaming konten melalui udara, pilih link streaming yang tersimpan dalam Galeri, pada halaman Web, atau yang diterima dalam pesan teks atau pesan multimedia. Sebelum streaming konten langsung dimulai, perangkat Anda akan menghubungi situs tersebut dan mulai memuat konten. Konten tersebut tidak disimpan dalam perangkat Anda.

### Menerima pengaturan RealPlayer

Anda mungkin menerima pengaturan RealPlyr. dalam pesan teks khusus dari operator jaringan atau operator selular. Lihat "Data dan pengaturan", di halaman 48. Untuk informasi lebih lanjut, hubungi operator jaringan atau operator selular Anda.

#### Mengubah pengaturan RealPlayer

Pilih Pilihan > Pengaturan dan dari berikut ini:

Video — agar RealPlyr. mengulang secara otomatis klip video setelah selesai diputar.

Sambungan — Untuk memilih apakah akan menggunakan server proxy, mengubah jalur akses standar, dan menetapkan jangkauan port yang digunakan saat menghubungkan. Hubungi operator selular Anda untuk memperoleh pengaturan yang benar.

#### Pengaturan proxy:

Gunakan proxy – Untuk menggunakan server proxy, pilih Ya.

Alamat server proxy — Untuk memasukkan alamat IP dari server proxy.

Nomor port proxy – Masukkan nomor port dari proxy server.

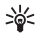

Istilah: Server proxy adalah server penengah antara server media dan penggunanya. Beberapa operator selular menggunakan server proxy untuk menyediakan pengamanan tambahan atau mempercepat akses ke browser halaman yang berisi klip suara atau video.

#### Pengaturan jaringan:

Jalur akses default – Gulir ke jalur akses yang akan Anda gunakan untuk menghubungkan ke Internet, lalu tekan •.

Waktu online — Tetapkan waktu untuk RealPlyr. untuk memutuskan sambungan ke jaringan bila Anda menghentikan sementara pemutaran klip media melalui link jaringan. Pilih Ditentu pengguna, lalu tekan •. Masukkan waktu, lalu pilih OK.

Port UDP terendah – Masukkan nomor port terendah dari kisaran port server. Nilai minimalnya adalah 1024.

Port UDP tertinggi – Masukkan nomor port tertinggi dari kisaran port server. Nilai maksimalnya adalah 65535.

Pilih Pilihan > P'aturan lanjutan untuk mengedit nilai bandwidth untuk berbagai jaringan.

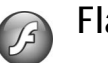

### Flash Player

Dengan Flash Player, Anda dapat melihat, memutar dan berinteraksi dengan file flash yang dibuat untuk perangkat bergerak.

#### Mengatur file flash

Tekan **\$**7, lalu pilih Menu > Pribadi > Pemutar Flash. Geserlah ke kanan.

Untuk membuka sebuah folder atau memutar sebuah file flash, geserlah ke situ dan tekan .

Untuk mengirim sebuah file flash ke perangkat yang kompatibel, geserlah ke situ dan tekan L.

Untuk menyalin file flash ke folder lain, pilihlah Atur > Salin ke folder

Untuk memindahkan file flash ke folder lain, pilihlah Atur > Pindah ke folder.

Untuk membuat folder untuk mengorganisir file flash Anda, pilihlah Atur > Folder baru.

Pilihan yang tersedia mungkin berbeda.

Untuk menghapus file flash, geserlah ke situ dan tekan **C** .

### Memutar file flash

Tekan 🚱, dan pilih Menu > Pribadi > Pemutar Flash. 

Pilihlah Pilihan dan dari yang berikut:

Catatan: Pilihan mungkin tak tersedia di semua file flash.

- Tunda untuk merehat pemutaran.
- Berhenti untuk menghentikan pemutaran.
- Volume untuk menyesuaikan volume pemutaran. Untuk menaikkan atau megecilkan volume, geser ke kanan atau kiri.
- Kualitas untuk memilih kualitas pemutaran.

Jika pemutaran terlihat tak seimbang dan lambat, ubahlah pengaturan Kualitas menjadi Normal atau Rendah.

- Lavar penuh untuk memainkan berkas dengan tampilan penuh. Untuk kembali ke layer normal, pilih Layar normal. Walau tak terlihat di tampilan penuh, fungsi utama masih dapat tersedia jika Anda menekan salah satu kunci di bawah layer tampilan.
- Muat di lavar untuk memutar berkas dalam ukuran aslinva setelah diperbesar.
- Modus pan aktif agar dapat menggerakkan tampilan dengan scroll key setelah Anda memperbesar gambar.

Opsi vang tersedia mungkin berbeda.

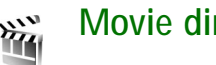

## Movie director

Tekan 🕼 lalu pilih Menu > Pribadi > Sutradara, atau luncurkan dari galeri. Muvee adalah klip video bergaya, yang dapat berisi video, foto, musik, dan teks. Gaya menentukan transisi, efek visual, grafik, musik dan teks yang digunakan di muvee.

#### Membuat muvee

1 Pada tampilan utama Movie director, pilihlah video dan foto yang ingin Anda jadikan muvee dan pilih Pilihan > Buat muvee, atau bukalah folder Foto &

video di Galeri. Pilihlah klip video dan foto yang ingin Anda jadikan muvee dan pilih Pilihan > Edit > Buat muvee.

- 2 Pilih salah satu gaya untuk muvee dari daftar gaya. Movie director menggunakan musik dan teks yang sesuai dengan gaya yang dipilih.
- 3 Pilih Buat muvee.

Muvee dibuat secara otomatis dan tampilan Pratinj. muvee ditampilkan. Anda dapat memilih Simpan untuk menyimpan muvee tersebut ke dalam Galeri, Buat kembali untuk mengocok file media dan membuat quick muvee baru, atau tekan Kembali untuk memilih gaya yang berbeda untuk muvee Anda. Anda juga dapat memilih Serasikan untuk mengubah pengaturan muvee dan membuat muvee baru yang dikehendaki, yang dapat Anda tambahkan foto, musik dan teks.

#### Membuat muvee yang dikehendaki

- Pada tampilan utama Movie director, pilih video dan foto yang ingin Anda buat dan pilihlah Pilihan > Buat muvee, atau buka folder Foto & video dalam Galeri. Pilihlah klip video dan foto yang ingin Anda buat muvee, dan pilih Pilihan >Edit > Buat muvee.
- 2 Pilih salah satu gaya untuk muvee dari daftar gaya. Pada tampilan gaya, pilih Pilihan > Serasikan. Pilih dari pilihan berikut:

Musik — untuk memilih klip musik dari daftar. Pesan — untuk mengedit Pesan pembuka dan Pesan penutup.

Video dan foto - tentukan dari pilihan berikut:

- Tambah/Hapus untuk menambah atau menghapus klip video dan foto, atau Tambah/Hapus > Ambil untuk membuka aplikasi kamera untuk menangkap klip video dan foto baru.
- Pindahkan untuk menyusun ulang posisi klip video dan foto dalam muvee yang dikehendaki.
- Pilih konten untuk memilih segmen video yang akan dimasukkan/dikeluarkan dari muvee.

Panjang — untuk Ditentukan p'guna durasi muvee, pilih Ditentukan pengguna. Pilih Pesan multimedia, sama dengan musik, atau Pilih otomatis. Jika durasi muvee lebih pendek dari durasi musik, muvee akan diulang untuk menyamakan dengan durasi musik. Jika durasi muvee lebih panjang dari durasi musik, musik akan diulang untuk menyamakan dengan durasi muvee. Pengaturan — untuk mengubah pengaturan untuk membuat muvee. Pilih dari pilihan berikut:

- Memori digunakan pilih ke mana muvee akan disimpan.
- Resolusi pilih resolusi muvee Anda.
- Nama muvee default tentukan nama standar untuk muvee.
- 3 Pilih Buat muvee.

Muvee dibuat secara otomatis dan tampilan Pratinj. muvee ditampilkan. Anda dapat memilih Simpan untuk menyimpan muvee tersebut ke dalam Galeri, Buat kembali untuk mengocok file media dan membuat muvee baru, atau Serasikan untuk kembali ke pengaturan muvee.

## Permainan

Tekan **G**, lalu pilih Menu > Pribadi dan salah satu permainan. Untuk petunjuk tentang cara menjalankan permainan, pilih Pilihan > Petunjuk.

## Konektivitas

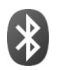

## Konektivitas Bluetooth

Anda dapat menyambung ke perangkat lain yang kompatibel tanpa kabel menggunakan teknologi Bluetooth. Perangkat yang kompatibel mungkin termasuk ponsel, komputer, dan perangkat tambahan seperti headset dan car kit. Anda dapat menggunakan konektivitas Bluetooth untuk mengirim foto, klip video, musik dan klip suara, dan catatan; menghubungkan tanpa kabel ke PC yang kompatibel (misalnya, mentransfer file); dan menghubungkan ke printer yang kompatibel untuk mencetak foto dengan Cetak foto. Lihat "Cetak foto", di halaman 40.

Perangkat dengan teknologi Bluetooth berkomunikasi melalui gelombang radio, karena itu perangkat Anda dan perangkat lain tidak perlu berhadapan langsung. Kedua perangkat hanya harus berada dalam jangkauan 10 meter (33 kaki), tetapi sambungan ini dapat terganggu karena hambatan seperti dinding atau perangkat elektronik lainnya.

Perangkat ini kompatibel dengan Spesifikasi Bluetooth 2,0 yang mendukung profil berikut: Profil Pencetakan Dasar, Profil Akses Generik, Profil Port Serial, Profil Jaringan Dialup, Profil Headset, Profil Handsfree, Profil Pertukaran Objek Generik, Profil Objek Push, Profil Transfer File, Profil Olahgambar Dasar, dan Profil Perangkat Antarmuka Manusia. Untuk memastikan antar-operasional antara perangkat lain yang mendukung teknologi Bluetooth, gunakan perangkat tambahan yang telah disetujui oleh Nokia untuk model ini. Tanyakan pada produsen perangkat lain tersebut untuk memastikan kompatibilitasnya dengan perangkat ini.

Istilah: Profil berkaitan dengan suatu layanan atau fungsi, dan menetapkan cara penyambungan ke perangkat lain. Misalnya, Profil Handsfree digunakan antara perangkat handsfree dan ponsel. Agar kompatibel, kedua perangkat harus mendukung profil yang sama.

Di beberapa tempat mungkin terdapat peraturan yang membatasi penggunaan teknologi Bluetooth. Tanyakan hal ini kepada pihak yang berwenang setempat atau operator selular Anda.

Fitur yang menggunakan teknologi Bluetooth, atau membuat fitur tersebut aktif di latar belakang saat fitur lain sedang digunakan, meningkatkan kebutuhan daya baterai dan mengurangi masa pakai baterai. Jika perangkat terkunci, Anda tidak dapat menggunakan konektivitas Bluetooth. Lihat "Pengamanan", di halaman 114 untuk informasi lebih lanjut tentang penguncian perangkat.

#### Pengaturan

Tekan **G**; lalu pilih Sambungn > Bluetooth. Jika Anda membuka aplikasi ini untuk pertama kalinya, Anda akan diminta untuk menetapkan nama perangkat Anda. Setelah konektivitas Bluetooth ditetapkan dan Tampilan telepon diubah ke Tampil ke semua, perangkat Anda dan nama ini dapat dilihat oleh pengguna perangkat lain yang menggunakan teknologi Bluetooth.

Pilih dari pilihan berikut:

Bluetooth – Pilih Aktif atau Tidak aktif. Untuk menghubungkan tanpa kabel ke perangkat lain yang kompatibel, atur konektivitas Bluetooth terlebih dahulu ke Aktif, kemudian buat sambungan.

Tampilan telepon — Agar perangkat Anda dapat dicari oleh perangkat lain dengan teknologi Bluetooth, pilih Tampil ke semua. Untuk menyembunyikannya dari perangkat lain, pilih Tersembunyi.

Nama telepon saya — Untuk mengedit nama perangkat Anda.

Modus SIM jauh — Untuk mengaktifkan perangkat lain, misalnya perangkat tambahan car kit yang kompatibel, untuk menggunakan kartu SIM di perangkat Anda untuk menghubungkan ke jaringan, pilih Aktif.

#### Modus SIM jauh

Untuk menggunakan modus SIM jauh dengan perangkat tambahan yang kompatibel, aktifkan konektivitas Bluetooth, dan aktifkan penggunaan modus SIM jauh dengan perangkat Anda. Sebelum modus ini dapat diaktifkan, kedua perangkat harus dipasangkan dan pemasangan diawali dari perangkat yang lain. Ketika memasangkan, gunakan kode sandi 16 angka, dan atur perangkat lain sesuai petunjuk. Lihat "Perangkat pasangan", di halaman 90. Aktifkan modus SIM jauh dari perangkat lain.

Apabila modus SIM jauh pada Nokia N93 Anda aktif, SIM jauh ditampilkan dalam modus siaga. Sambungan ke jaringan nirkabel dinonaktifkan, seperti ditunjukkan oleh pada area indikator kekuatan sinyal, dan Anda tidak dapat menggunakan layanan kartu SIM atau fitur yang memerlukan cakupan jaringan selular. Meskipun demikian, sambungan LAN nirkabel tetap aktif selama modus SIM jauh.

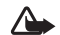

Peringatan: Pada modus SIM jauh, Anda tidak dapat membuat atau menerima panggilan apa pun dengan perangkat Anda, kecuali panggilan ke nomor darurat tertentu, atau menggunakan fitur lain yang memerlukan jangkauan jaringan. Untuk membuat panggilan, Anda harus keluar dari modus SIM jauh terlebih dahulu. Jika perangkat terkunci, masukkan kode kunci.

Untuk keluar dari modus SIM jauh, tekan tombol daya, lalu pilih KIr. modus SIM jauh.

#### Saran untuk pengamanan

Jika Anda sedang tidak menggunakan Bluetooth, pilih Bluetooth > Tidak aktif atau Tampilan telepon > Tersembunyi.

Jangan pasangkan dengan perangkat yang tidak dikenal.

# Mengirim data menggunakan konektivitas Bluetooth

Beberapa sambungan Bluetooth dapat diaktifkan sekaligus. Misalnya, jika Anda terhubung ke headset, pada saat yang sama Anda juga dapat mengirim file ke perangkat lain yang kompatibel.

#### Indikator konektivitas Bluetooth

- Bila 
   muncul di layar dalam modus siaga, konektivitas Bluetooth aktif.
- Bila (\*) berkedip, berarti perangkat Anda sedang mencoba menghubungkan ke perangkat lain.
- Bila (\*) ditampilkan terus-menerus, data sedang dikirim menggunakan konektivitas Bluetooth.
- Buka aplikasi tempat penyimpanan item yang akan Anda kirim. Misalnya, untuk mengirim foto ke perangkat lain yang kompatibel, buka Galeri.
- 2 Pilih item tersebut lalu Pilihan > Kirim > Via Bluetooth. Perangkat dengan teknologi Bluetooth di dalam jangkauan mulai muncul di tampilan. Ikon perangkat: ▲ komputer, ▲ telepon, ↓<sup>\*</sup> perangkat audio atau video, dan > perangkat lain. Untuk menghentikan pencarian, pilih Berhenti.
- 3 Pilih perangkat yang akan Anda sambungkan.
- 4 Jika perangkat lain meminta dipasangkan sebelum data dapat dikirim, maka akan terdengar sebuah nada, dan Anda diminta untuk memasukkan kode sandi. Lihat "Perangkat pasangan", di halaman 90.
- 5 Bila sambungan sudah didapatkan, Mengirim data muncul di layar

Folder Terkirim dalam Olahpesan tidak menyimpan pesan yang dikirim menggunakan konektivitas Bluetooth.

Tip! Saat mencari perangkat, beberapa perangkat mungkin hanya menampilkan alamat khusus (alamat perangkat). Untuk mencari alamat khusus perangkat Anda, masukkan kode \*#2820# dalam modus siaga.

#### Perangkat pasangan

Untuk membuka tampilan perangkat pasangan (孝次者), dalam tampilan utama aplikasi Bluetooth, tekan 回.

Sebelum memasangkan, buat kode sandi Anda endiri (1-16 angka), dan sepakati dengan pemilik perangkat lainnya untuk menggunakan kode yang sama. Perangkat yang tidak dilengkapi antarmuka pengguna memiliki kode akses yang diatur pabrik. Kode sandi ini hanya digunakan sekali.

Untuk memasangkan dengan suatu perangkat, pilih Pilihan > Perangkat baru. Perangkat dengan teknologi nirkabel Bluetooth di dalam jangkauan mulai muncul di tampilan. Pilih perangkat, lalu masukkan kode sandi. Kode sandi yang sama juga harus dimasukkan pada perangkat yang lain. Setelah pemasangan, perangkat akan disimpan ke tampilan perangkat yang dipasangkan.

Perangkat pasangan ditandai dengan  $\boldsymbol{\ast}_{\boldsymbol{\vartheta}}$  dalam pencarian perangkat.

Untuk mengatur perangkat agar diotorisasi atau tidak, gulir ke perangkat, lalu pilih dari pilihan berikut:

Hak cipta © 2006 Nokia. Semua hak dilindungi undang-undang.

Beri otoritas — Sambungan antara perangkat Anda dan perangkat ini dapat dibuat tanpa sepengetahuan Anda. Tidak perlu ada persetujuan atau kesepakatan yang terpisah. Gunakan status ini untuk perangkat Anda sendiri, seperti headset atau PC yang kompatibel, atau perangkat milik seseorang yang Anda percaya. T menandai perangkat yang diotorisasi pada tampilan perangkat yang dipasangkan.

Tanpa otoritas — Permintaan sambungan dari perangkat ini harus diterima secara terpisah setiap waktu.

Untuk membatalkan pasangan, gulir ke perangkat tersebut, lalu pilih Pilihan > Hapus. Jika Anda ingin membatalkan semua pasangan, pilih Pilihan > Hapus semua.

Signal State State

# Menerima data menggunakan konektivitas Bluetooth

Bila Anda menerima data melalui konektivitas Bluetooth, akan terdengar nada, kemudian Anda ditanya apakah ingin menerima pesan tersebut. Jika Anda menerima, muncul di layar, dan item tersebut dimasukkan ke dalam folder Kotak masuk pada Olahpesan. Pesan yang diterima melalui konektivitas Bluetooth ditunjukkan dengan Lihat "Kotak masuk – menerima pesan", di halaman 47.

### Menonaktifkan konektivitas Bluetooth

Untuk menonaktifkan konektivitas Bluetooth, pilih Bluetooth > Tidak aktif.

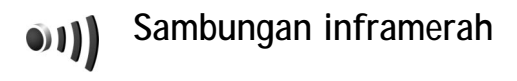

Dengan inframerah, Anda dapat mentransfer data seperti kartu nama, catatan kalender, dan file media dengan perangkat yang kompatibel.

Jangan arahkan sorotan inframerah (IR) ke mata siapapun atau membiarkannya mengganggu perangkat IR lainnya. Perangkat ini adalah produk laser Kelas 1.

## Mengirim dan menerima data menggunakan inframerah

- Pastikan bahwa port inframerah perangkat pengirim dan penerima saling berhadapan dan tidak ada penghalang di antara kedua perangkat. Jarak yang dianjurkan antara kedua perangkat adalah hingga 1 meter (3 kaki).
- 2 Pengguna perangkat penerima mengaktifkan port inframerah.

Untuk mengaktifkan port inframerah perangkat Anda untuk menerima data melalui inframerah, tekan g, lalu pilih Sambungn > Inframrh..

3 Pengguna perangkat pengirim memilih fungsi inframerah yang dikehendaki untuk memulai transfer data. Untuk mengirim data melalui inframerah, temukan file yang diinginkan di dalam aplikasi atau manajer file, lalu pilih Pilihan > Kirim > Via inframerah.

Jika transfer data tidak dimulai dalam waktu 1 menit setelah pengaktifan port inframerah, maka sambungan tersebut dibatalkan dan harus diulang kembali.

Semua item yang diterima melalui inframerah ditempatkan dalam folder Kotak masuk pada Olahpesan. Pesan inframerah baru ditunjukkan dengan 🛒.

Bila **••••(** berkedip, maka perangkat Anda sedang mencoba menghubungkan ke perangkat lain atau sambungan terputus.

Bila **muncul** terus menerus, maka sambungan inframerah aktif, dan perangkat Anda siap untuk mengirim dan menerima data melalui port inframerah.

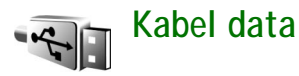

## Sambungan PC

Perangkat Anda dapat digunakan dengan berbagai konektivitas PC dan aplikasi komunikasi data. Dengan Nokia PC Suite Anda dapat, misalnya, mentransfer foto antara perangkat Anda dan PC yang kompatibel.

Selalu buat sambungan dari PC untuk menyinkronkan dengan perangkat Anda.

#### Perangkat Anda sebagai modem

Anda dapat menggunakan perangkat ini sebagai modem untuk mengirim dan menerima e-mail, atau menghubungkan ke Internet dengan PC yang kompatibel dengan menggunakan konektivitas Bluetooth, inframerah, atau kabel data USB. Petunjuk pemasangan terperinci dapat diperoleh pada Buku Petunjuk untuk Nokia PC Suite.

Tip! Bila Nokia PC Suite digunakan untuk pertama kalinya, maka untuk menghubungkan perangkat Anda ke PC yang kompatibel dan menggunakan Nokia PC Suite, gunakan wizard Get Connected yang tersedia pada Nokia PC Suite.

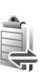

## Manajer koneksi

Tekan  ${
m I}$ , lalu pilih Sambungn > Mjr. samb.. Untuk melihat status koneksi data atau mengakhiri sambungan dalam jaringan GMS dan UMTS dan LAN nirkabel, pilih Sambungan data aktif. Untuk mencari LAN nirkabel yang tersedia dalam jangkauan, pilih Tersedia jaringan WLAN.

### Sambungan data

Pada tampilan sambungan yang aktif, Anda dapat melihat sambungan data yang terbuka: panggilan data (**D**), sambungan data paket (ﷺ atau ♣), dan sambungan LAN nirkabel (■).

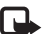

**Catatan:** Tagihan biaya waktu panggilan sebenarnya dari operator selular Anda dapat berbeda, tergantung fitur jaringan, pembulatan tagihan, dan sebagainya.

Untuk mengakhiri sambungan, pilih Pilihan > Putus. Untuk menutup semua sambungan yang terbuka, pilih Pilihan > Putus semua.

Untuk melihat rincian sambungan, pilih Pilihan > Rincian. Rincian yang ditampilkan tergantung jenis sambungan.

### LAN Nirkabel

Tampilan LAN yang tersedia memuat daftar LAN Nirkabel di dalam jangkauan, modus jaringannya (Infrastruktur atau Ad-hoc), dan indikator kekuatan sinyal. ditampilkan untuk jaringan dengan enkripsi, and i jika perangkat Anda memiliki sambungan aktif di dalam jaringan.

Untuk melihat rincian jaringan, pilih Pilihan > Rincian.

Untuk membuat jalur akses Internet dalam suatu jaringan, pilih Pilihan > Tentukan jalur akses.

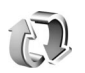

## Sinkronisasi

Tekan  $\mathcal{G}$ , lalu pilih Sambungn > Sinkron. Sinkron memungkinkan Anda untuk menyinkronkan catatan, kalender, kontak, atau e-mail Anda dengan berbagai aplikasi kalender dan buku alamat pada komputer yang kompatibel atau di Internet. Anda juga dapat membuat atau mengedit pengaturan sinkronisasi.

Aplikasi sinkronisasi menggunakan teknologi SyncML untuk sinkronisasi. Untuk informasi tentang kompatibilitas SyncML, hubungi pemasok aplikasi yang hendak Anda gunakan untuk menyinkronkan data perangkat Anda. Anda mungkin menerima pengaturan sinkronisasi dalam pesan teks khusus. Lihat "Data dan pengaturan", di halaman 48.

#### Sinkronisasi data

Dalam tampilan utama Sinkron, Anda dapat melihat beberapa profil sinkronisasi.

 Pilih salah satu profil sinkronisasi, lalu Pilihan > Sinkronisasi. Status sinkronisasi ditampilkan pada layar tampilan.

Untuk membatalkan sinkronisasi sebelum selesai, pilih Batalkan.

2 Anda akan diberitahu bila sinkronisasi sudah selesai. Pilih Ya untuk melihat file log yang menunjukkan status sinkronisasi dan berapa entri yang telah ditambahkan, diperbarui, dihapus, atau dibuang (tidak disinkronkan) dalam perangkat Anda atau pada server.

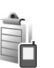

### Manajer perangkat

Tekan **G**, lalu pilih Sambungn > Mjr. P'ankt. Anda mungkin menerima profil server dan pengaturan konfigurasi yang berbeda dari operator jaringan, operator selular atau departemen manajemen informasi perusahaan Anda. Pengaturan konfigurasi ini mungkin berisi pengaturan jalur akses untuk sambungan data dan pengaturan lain yang digunakan oleh berbagai aplikasi pada perangkat Anda.

Untuk menghubungkan ke server dan menerima pengaturan konfigurasi untuk perangkat Anda, gulir ke salah satu profil, lalu pilih Pilihan > Mulai konfigurasi.

Untuk memperbolehkan atau menolak penerimaan pengaturan konfigurasi dari operator selular, pilih Pilihan > Konfigurasi aktif atau Konfig. tidak aktif.

#### Pengaturan profil server

Hubungi operator selular Anda untuk memperoleh pengaturan yang benar.

Nama server - Masukkan nama untuk server konfigurasi.

ID Server – Masukkan ID yang unik untuk identifikasi server konfigurasi.

Sandi server — Masukkan sandi untuk identifikasi perangkat Anda ke server.

Jalur akses — Pilih jalur akses untuk digunakan saat terhubung ke server.

Alamat asal - Masukkan alamat URL server.

Port – Masukkan nomor port server.

Nama pengguna dan Sandi — Masukkan nama pengguna dan sandi Anda.

Perbolehkan konfig. – Untuk menerima pengaturan konfigurasi dari server, pilih Ya.

T'rm. auto sm p'mint. — Jika Anda ingin agar perangkat ini meminta konfirmasi sebelum menerima konfigurasi dari server, pilih Tidak.

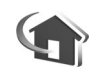

## Jaringan rumah

Perangkat Anda kompatibel dengan arsitektur Universal Plug and Play (UPnP). Menggunakan perangkat jalur akses LAN nirkabel atau router LAN nirkabel, Anda dapat membuat jaringan rumah dan menghubungkan perangkat UPnP yang kompatibel yang mendukung LAn nirkabel ke jaringan, misalnya Nokia N93 Anda, PC yang kompatibel, printer yang kompatibel, dan sistem suara yang kompatibel atau TV, sistem suara atau TV yang dilengkapi dengan penerima multimedia nirkabel yang kompatibel.

Menggunakan fungsi LAN nirkabel (WLAN) Nokia N93 di jaringan rumah memerlukan setup koneksi rumah LAN nirkabel yang berfungsi serta perangkat rumah lain yang menjadi tujuan untuk diaktifkan dengan UPnP dan terhubung ke jaringan rumah yang sama.

Anda dapat berbagi file media yang tersimpan di Galeri dengan perangkat UPnP lain yang kompatibel menggunakan jaringan rumah. Untuk mengelola pengaturan Jaringan asal Anda, tekan  $c_{3}$ , lalu pilih Sambungn > Jaringan asal. Anda juga dapat menggunakan jaringan rumah untuk melihat, memutar, menyalin, atau mencetak file media yang kompatibel dari Galeri. Lihat "Melihat file media", di halaman 96.

#### Pengaturan jaringan rumah

Untuk berbagi file media yang tersimpan dalam Galeri dengan perangkat UPnP lain yang kompatibel melalui LAN nirkabel, Anda harus terlebih dahulu membuat dan mengkonfigurasi jalur akses Internet rumah LAN nirkabel Anda, lalu mengkonfigurasi aplikasi Jaringan asal. Lihat "LAN Nirkabel", di halaman 15.

Pilihan yang terkait dengan Jaringan asal tidak tersedia dalam Galeri sebelum pengaturan Jaringan asal dikonfigurasikan.

#### Mengkonfigurasi pengaturan

Untuk mengkonfigurasi aplikasi Jaringan asal, pilih Sambungn > Jaringan asal > Pengaturan, lalu dari berikut:

Jalur akses asal — Pilih Selalu tanya jika Anda ingin agar perangkat menanyakan jalur akses rumah setiap kali Anda menyambung ke jaringan rumah, Ditentukan pengguna untuk memilih jalur akses Internet rumah yang akan digunakan secara otomatis bila Anda menggunakan Jaringan asal, atau Tidak ada. Jika jaringan rumah Anda tidak memiliki pengaturan pengamanan LAN nirkabel yang diaktifkan, Anda akan menerima peringatan keamanan. Anda dapat melanjutkan, dan mengaktifkan pengamanan LAN nirkabel kemudian, atau membatalkan penetapan jalur akses, dan terlebih dahulu mengaktifkan pengamanan LAN nirkabel. Lihat LAN Nirkabel pada "Jalur akses", di halaman 110.

Nama alat saya — Masukkan nama perangkat Anda yang ditampilkan pada perangkat lain yang kompatibel di jaringan rumah.

#### Mengaktifkan berbagi dan menetapkan konten

Pilih Sambungn > Jaringan asal > Berbagi konten.

P'gunaan konten bsama — Memperbolehkan atau menolak berbagi file media dengan perangkat yang kompatibel. Jangan aktifkan P'gunaan konten bsama sebelum Anda mengkonfigurasi pengaturan lain. Jika Anda mengaktifkan P'gunaan konten bsama, perangkat UPnP lain yang kompatibel di jaringan rumah dapat melihat dan menyalin file yang telah Anda pilih untuk berbagi dalam folder Foto & video dan Musik.

Untuk memilih file media yang akan dibagi dengan perangkat lain dari folder Foto & video dan Musik folder, atau untuk melihat status berbagi Foto & video atau Musik, pilih Berbagi konten.

#### Melihat file media

Untuk menghubungkan PC yang kompatibel ke jaringan rumah, Anda harus menginstal perangkat lunak terkait dari DVD-ROM yang disertakan dengan Nokia N93 Anda.

Jika P'gunaan konten bsama aktif pada perangkat Anda, perangkat UPnP lain yang kompatibel di jaringan rumah dapat melihat dan menyalin file media yang telah Anda pilih untuk berbagi dalam Berbagi konten. Jika Anda tidak ingin perangkat lain mengakses file Anda, nonaktifkan P'gunaan konten bsama. Meskipun P'gunaan konten bsama nonaktif pada perangkat Anda, Anda masih dapat melihat dan menyalin file media yang tersimpan di perangkat lain di jaringan rumah jika diperbolehkan oleh perangkat lain tersebut.

## Menampilkan file media yang tersimpan pada perangkat Anda

Untuk memilih foto, video, dan klip suara yang tersimpan pada perangkat Anda, dan menampilkannya pada perangkat lain di jaringan rumah, misalnya TV yang kompatibel, lakukan berikut ini:

- 1 Dalam Galeri, pilih salah satu foto, klip video, atau klip suara.
- 2 Pilih Pilihan > Tampilkan via jar. asal.

**3** Pilih perangkat yang kompatibel untuk menampilkan file media. Foto akan ditampilkan pada perangkat lain di jaringan rumah dan perangkat Anda, dan klip video dan klip suara diputar hanya pada perangkat lain.

## Menampilkan file media yang tersimpan pada perangkat lain

Untuk memilih file media yang tersimpan pada perangkat lain di jaringan rumah, dan menampilkannya pada perangkat Anda (atau misalnya, pada TV yang kompatibel), lakukan berikut ini:

- Dalam Galeri, pilih Jaringan asal. Perangkat Anda mulai mencari perangkat lain yang kompatibel. Nama-nama perangkat mulai muncul di tampilan.
- 2 Pilih salah satu perangkat dari daftar.
- **3** Pilih jenis media yang hendak Anda lihat dari perangkat lain. Jenis file yang tersedia tergantung fitur dari perangkat lain tersebut.
- 4 Pilih foto, klip video, atau klip musik yang akan dilihat, lalu pilih Pilihan > Tampilkan via jar. asal (foto dan video) atau Putar melalui jar. asal (musik).
- 5 Pilih perangkat di mana file akan ditampilkan.

Untuk berhenti berbagi file media, pilih Pilihan > Berhenti tampilkan.

Untuk mencetak foto yang tersimpan dalam Galeri melaluiJaringan asal dengan printer UPnP yang kompatibel, tentukan pilihan cetak dalam Galeri. Lihat "Cetak foto", di halaman 40. P'gunaan konten bsama tidak harus diaktifkan.

Untuk mencari file dengan kriteria lain, pilih Pilihan > Cari. Untuk mengurutkan file yang ditemukan, pilih Pilihan > Diurutkan berdasar.

#### Menyalin file media

Untuk menyalin atau mentransfer file media dari perangkat Anda ke perangkat lain yang kompatibel, misalnya PC UPNP yang kompatibel, pilih salah satu file dalam Galeri, lalu Pilihan > Atur > Salin ke jaringan asal atau Pindahkan ke jar. asal. P'gunaan konten bsama tidak harus diaktifkan.

Untuk menyalin atau mentransfer file dari perangkat lain ke perangkat Anda, pilih salah satu perangkat lain, lalu Pilihan > Salin ke mem. telepon atau Salin ke kartu memori (nama kartu memori jika kartu memori tersedia). P'gunaan konten bsama tidak harus diaktifkan.

## Alat kantor

## Kalkulator

Untuk menjumlah, mengurangi, mengalikan, membagi, menghitung akar kuadrat dan persentase, tekan g, lalu pilih Alatkantor > Kalkulator.

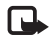

10

**Catatan:** Kalkulator ini memiliki keterbatasan dan dirancang untuk perhitungan sederhana.

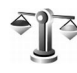

## Konverter

Untuk mengkonversi pengukuran dari satu unit ke unit lain, pilih  $\mathfrak{G}$ , lalu pilih Alatkantor > Konverter.

Konverter memiliki ketepatan yang terbatas, dan kesalahan pembulatan mungkin terjadi.

- 1 Pada kolom Jenis, pilih pengukuran yang hendak Anda gunakan.
- 2 Pada kolom Unit pertama, pilih unit yang akan dikonversi. Pada kolom Unit berikutnya, pilih unit ke mana Anda akan mengkonversi.

3 Pada kolom Jumlah pertama, masukkan nilai yang akan dikonversi. Kolom Jumlah yang lainnya akan berubah secara otomatis untuk menampilkan nilai yang dikonversi.

# Mengatur mata uang dasar dan nilai tukar

Pilih Jenis > Mata uang > Pilihan > Nilai tukar. Sebelum mata uang dapat dikonversi, Anda harus memilih mata uang dasar dan memasukkan nilai tukar. Nilai dari mata uang dasar selalu 1.

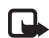

Catatan: Jika mata uang dasar diganti, Anda harus memasukkan nilai yang baru karena semua nilai tukar yang telah ditetapkan sebelumnya akan dihapus.

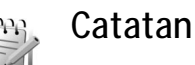

Untuk menulis catatan, tekan G, lalu pilih Alatkantor > Catatan. Anda dapat mengirim catatan ke perangkat lain yang kompatibel, dan menyimpan file teks biasa (format .txt) yang Anda terima ke Catatan.

Untuk mencetak catatan pada printer yang kompatibel dengan Basic Print Profile (BPP) dengan sambungan Bluetooth (misalnya Printer Portabel HP Deskjet 450 atau HP Photosmart 8150), pilih Pilihan > Cetak.

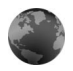

#### **Browser Web**

Beberapa operator selular memiliki situs yang khusus dirancang untuk perangkat selular. Halaman Web tersebut menggunakan wireless markup language (WML), extensible hypertext markup language (XHTML), atau hypertext markup language (HTML).

Untuk ketersediaan layanan, biaya, dan tarif yang dikenakan, hubungi operator jaringan atau operator selular Anda. Operator selular juga akan memberikan petunjuk tentang cara menggunakan layanannya.

Tekan 🚱, lalu pilih Alat kantor > Web.

Dengan browser tambahan ini, Anda dapat melihat halaman Web normal, memperbesar dan memperkecil halaman (Peta Mini), untuk melihat halaman Web yang hanya berisi teks dalam format pendek sehingga teks menggulung, dan untuk membaca feed dan blog.

Untuk mengaktifkan atau menonaktifkan Peta Mini untuk halaman yang aktif, tekan **7**. Bila Peta Mini aktif, rangkuman seluruh halaman ditampilkan bila Anda

menekan terus tombol gulir kanan, kiri, atas, atau bawah untuk bergerak di halaman tersebut.

Lihat juga "Jalur akses Web", di halaman 72.

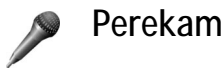

Untuk merekam memo suara, tekan 4, alu pilih Alatkantor > Perekam. Untuk merekam percakapan telepon, buka Perekam selama panggilan suara berlangsung. Kedua pihak akan mendengar nada setiap 5 detik selama perekaman.

### Pembaca barcode

Gunakan aplikasi Barcode untuk membuka sandi berbagai jenis kode (misalnya, barcode dan kode pada majalah). Kode tersebut mungkin berisi informasi seperti link URL, alamat e-mail, dan nomor telepon.

Untuk memindai dan membuka sandi barcode, tekan  $\ensuremath{\mathfrak{G}}$  , lalu pilih Alat kantor > Barcode.

Untuk memindai kode, pilih Scan kode. Atur kode di antara kedua garis merah pada tampilan. Barcode akan memindai dan membuka sandi kode tersebut, dan informasi yang telah dibuka akan muncul di layar. Untuk menyimpan kode tersebut, pilih Pilihan > Simpan. Kode akan disimpan dalam format .bcr.

Untuk melihat informasi kode yang tersimpan, pada tampilan utama, pilih Data yg disimp.. Untuk membuka kode, tekan ().

Ketika melihat informasi kode yang telah dibuka, berbagai link, link URL, nomor telepon, dan alamat e-mail, akan ditandai dengan ikon di bagian atas tampilan sesuai dengan urutan tampilannya dalam informasi yang disandikan.

Pada tampilan Data yg disimp., pilih Pilihan lalu dari pilihan berikut:

Scan kode baru – Untuk memindai kode baru

Buka link - Untuk membuka link URL

Tambah ke penanda – Untuk menyimpan link URL ke penanda dalam Web

Buat pesan – Untuk mengirim pesan teks atau e-mail ke nomor telepon atau alamat e-mail

Tambah ke Kontak — Untuk menambahkan nomor telepon, alamat e-mail, atau alamat URL ke Kontak

Panggil – Untuk memanggil nomor telepon.

Pilihan yang tersedia mungkin bervariasi tergantung link yang disorot.

Perangkat akan beralih ke modus siaga untuk menghemat daya baterai jika Barcode tidak dapat diaktifkan atau tidak ada tombol yang ditekan dalam 1 menit. Untuk melanjutkan pemindaian atau melihat informasi tersimpan, tekan .

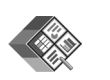

## Quickoffice

Untuk menggunakan aplikasi Quickoffice, tekan 49, lalu pilih Alatkantor > Quickoffice. Daftar file dalam format .doc, .xls, .ppt, dan .txt yang tersimpan dalam perangkat Anda ditampilkan.

Untuk membuka file dalam aplikasi yang terkait, tekan •. Untuk mengurutkan file, pilih Pilihan > Sortir File.

Untuk membuka Quickword, Quicksheet, atau Quickpoint, tekan 🕞 untuk mengakses tampilan yang diinginkan.

#### Quickword

Dengan Quickword Anda dapat membaca dokumen Microsoft Word asli pada layar perangkat. Quickword mendukung warna, huruf tebal, huruf miring, dan garis bawah. Quickword mendukung tampilan dokumen yang disimpan dalam format .doc pada Microsoft Word 97, 2000, dan XP. Tidak semua variasi atau fitur dari format file yang disebutkan di atas didukung.

Lihat juga "Informasi lebih lanjut", di halaman 102.

#### Melihat dokumen Word

Untuk bergerak pada halaman, gunakan tombol gulir.

Untuk mencari teks dalam dokumen, pilih Pilihan > Cari.

Anda juga dapat memilih Pilihan lalu dari berikut ini:

Ke — Untuk beralih ke awal, akhir, atau posisi yang dipilih dalam dokumen

Zoom – Untuk memperbesar atau memperkecil tampilan

Mulai Oto-gulir — untuk bergulir secara otomatis di sepanjang dokumen. Untuk berhenti bergulir, tekan •.

#### Quicksheet

Dengan Quicksheet Anda dapat menerima file Excel dan membacanya pada layar perangkat.

Quicksheet mendukung file spreadsheet yang disimpan dalam format .xls pada Microsoft Excel 97, 2000, 2003, dan XP. Tidak semua variasi atau fitur dari format file yang disebutkan di atas didukung.

Lihat juga "Informasi lebih lanjut", di halaman 102.

#### Melihat spreadsheet

Untuk bergerak pada spreadsheet, gunakan tombol gulir.

Untuk beralih di antara worksheet, pilih Pilihan > Worksheet.

Untuk mencari teks dalam speadsheet yang berisi nilai atau formula, pilih Pilihan > Temukan.

Untuk mengubah tampilan spreadsheet, pilih Pilihan dan salah satu dari berikut ini:

Pan — untuk bergerak di dalam spreadsheet yang aktif blok demi blok. Satu blok berisi kolom dan baris yang dapat ditampilkan pada layar penuh. Untuk menampilkan kolom dan baris, gunakan tombol gulir untuk memilih salah satu blok lalu OK.

Zoom – Untuk memperbesar atau memperkecil tampilan

Bekukan panel — untuk membuat baris, kolom yang disorot atau keduanya tetap terlihat saat Anda bergerak dalam spreadsheet

Ubah ukuran – untuk mengatur ukuran kolom atau baris

#### Quickpoint

Dengan Quickpoint Anda dapat menampilkan presentasi Microsoft PowerPoint pada layar perangkat.

Quickpoint mendukung presentasi yang dibuat dalam format .ppt pada Microsoft Powerpoint 97, 2000, dan XP. Tidak semua variasi atau fitur dari format file yang disebutkan di atas didukung.

Lihat juga "Informasi lebih lanjut", di halaman 102.

#### Melihat presentasi

Untuk berpindah di antara tampilan slide, outline, dan catatan, tekan O atau O.

Untuk beralih ke slide selanjutnya atau sebelumnya dalam presentasi, tekan () atau ().

Untuk melihat presentasi layar penuh, pilih Pilihan > Layar penuh.

Untuk memperluas item dalam tampilan outline presentasi, pilih Pilihan > Perluas entri.

#### Informasi lebih lanjut

Jika Anda mengalami masalah dengan Quickword, Quicksheet, atau Quickpoint, kunjungi www.quickoffice.com untuk informasi lebih lanjut. Dukungan juga tersedia melalui pengiriman e-mail ke supportS60@quickoffice.com.

## Personalisasi perangkat Anda

Operator selular Anda mungkin meminta agar beberapa fitur tertentu pada perangkat diblokir atau tidak diaktifkan. Jika demikian, berbagai fitur tersebut tidak akan tampil pada menu perangkat Anda. Perangkat Anda mungkin juga telah dikonfigurasi secara khusus untuk operator jaringan Anda. Konfigurasi tersebut mungkin termasuk perubahan nama menu, urutan menu, dan ikon. Untuk informasi lebih lanjut, hubungi operator selular Anda.

- Untuk menggunakan tampilan siaga untuk mengakses cepat aplikasi yang sering Anda gunakan, lihat "Modus siaga aktif", di halaman 105.
- Untuk mengubah gambar latar belakang modus siaga atau yang ditampilkan pada screensaver, lihat "Mengubah tampilan perangkat Anda", di halaman 105.
- Untuk membuat nada dering sendiri, lihat "Profil – menetapkan nada", di halaman 103 dan "Menambahkan nada

dering kontak", di halaman 70.

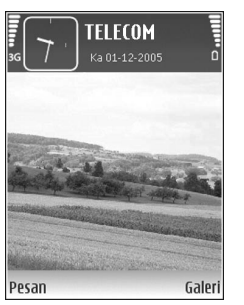

- Untuk mengubah cara pintas yang sudah ditetapkan untuk beberapa penekanan tombol gulir dan tombol pilihan kiri dan kanan dalam modus siaga, lihat "Modus siaga", di halaman 108.
- Untuk mengubah jam yang ditampilkan dalam modus siaga, pilih 
   *G*, lalu pilih Jam > Pilihan > Pengaturan > Jenis jam > Analog atau Digital.
- Untuk mengubah tampilan menu utama, pilih Pilihan > Ubah tampilan > Kotak atau Daftar.
- Untuk mengatur ulang menu utama, dalam menu utama, pilih Pilihan > Pindah, Pindah ke folder, atau Folder baru. Anda dapat memindahkan aplikasi yang jarang digunakan ke dalam folder, dan menempatkan aplikasi yang lebih sering digunakan ke dalam menu utama.

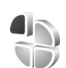

### Profil – menetapkan nada

Untuk mengatur dan mengubah nada dering, nada tanda pesan, dan nada lain untuk berbagai aktivitas, lingkungan, atau grup penelpon, tekan g, lalu pilih Peralatan > Profil.

Untuk mengubah profil, tekan () dalam modus siaga. Gulir ke profil yang hendak diaktifkan, lalu pilih OK.

Untuk mengubah profil, tekan  $rac{c}{c}$ , lalu pilih Peralatan > Profil. Gulir ke profil tersebut, lalu pilih Pilihan > Personalisasi. Gulir ke pengaturan yang akan diubah, lalu tekan () untuk membuka pilihan tersebut. Nada yang disimpan pada kartu memori ditandai dengan (). Anda dapat bergulir ke isi daftar nada dan mendengarkan setiap nada sebelum memilihnya. Untuk menghentikan suara, tekan tombol apa saja.

Bila Anda memilih nada, Download nada akan membuka daftar penanda. Anda dapat memilih penanda dan menjalankan sambungan ke halaman Web untuk men-download nada tersebut.

Jika Anda ingin nama pemanggil diucapkan saat perangkat berdering, pilih Pilihan > Personalisasi, lalu atur Sebut nama p'mnggil ke Aktif. Nama pemanggil harus disimpan dalam Kontak.

Untuk membuat profil baru, pilih Pilihan > Buat baru.

#### Profil offline

Profil Offline memungkinkan Anda untuk menggunakan perangkat tanpa tersambung ke jaringan nirkabel. Bila Anda mengaktifkan profil Offline, sambungan ke jaringan nirkabel akan dinonaktifkan, seperti ditunjukkan oleh X pada area indikator kekuatan sinyal. Semua sinyal telepon

nirkabel ke dan dari perangkat akan dicegah. Jika Anda mencoba mengirim pesan, pesan tersebut akan disimpan dalam kotak keluar untuk dikirim di lain waktu.

- Peringatan: Pada profil offline Anda tidak dapat membuat (atau menerima) panggilan apa pun, kecuali panggilan ke nomor darurat tertentu, atau menggunakan fitur lain yang memerlukan jangkauan jaringan. Untuk membuat panggilan, aktifkan terlebih dahulu fungsi telepon dengan mengubah profil. Jika perangkat terkunci, masukkan kode kunci.
- $\Delta$

Peringatan: Perangkat Anda harus diaktifkan untuk menggunakan profil Offline. Jangan aktifkan perangkat jika penggunaan perangkat selular dilarang atau jika dapat menimbulkan gangguan atau bahaya.

Bila Anda telah mengaktifkan profil Offline, Anda masih dapat menggunakan LAN nirkabel (jika tersedia), misalnya, untuk membaca e-mail Anda atau browsing di Internet. Ingatlah untuk mematuhi semua persyaratan keselamatan yang berlaku saat membuat dan menggunakan koneksi LAN nirkabel. Lihat "LAN Nirkabel", di halaman 15. Untuk keluar dari profil Offline, tekan tombol daya, lalu pilih profil lainnya. Perangkat akan mengaktifkan kembali pengiriman nirkabel (jika kekuatan sinyal memadai). Jika sambungan Bluetooth sudah diaktifkan sebelum profil Offline digunakan, sambungan tersebut akan dinonaktifkan. Sambungan Bluetooth secara otomatis akan diaktifkan kembali setelah keluar dari profil Offline. Lihat "Pengaturan", di halaman 88.

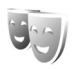

# Mengubah tampilan perangkat Anda

Untuk mengubah tampilan layar, seperti wallpaper dan ikon, tekan ♀, lalu pilih Peralatan > Tema. Tema yang aktif ditandai dengan ✓. Pada Tema Anda dapat mengelompokkan berbagai elemen dari tema lainnya atau memilih gambar dari Galeri untuk personalisasi tema lebih lanjut. Tema yang disimpan pada kartu memori (jika terpasang) ditandai dengan 💽. Tema pada kartu memori tidak tersedia jika kartu memori tidak dimasukkan ke dalam perangkat. Jika Anda ingin menggunakan tema yang tersimpan dalam kartu memori tanpa kartu memori, simpan tema tersebut ke dalam memori perangkat terlebih dahulu. Untuk membuka sambungan browser dan men-download tema lain, pilih Download tema.

Untuk mengaktifkan salah satu tema, gulir ke tema tersebut, lalu pilih Pilihan > Terapkan. Untuk melihat tema sebelum mengaktifkannya, pilih Pilihan > Pratinjau.

Untuk mengedit tema, gulir ke salah satu tema, lalu pilih Pilihan > Edit untuk mengubah pengaturan Wallpaper dan Penghemat daya settings.

Untuk mengembalikan tema yang sudah dipilih ke pengaturan awal, pilih Pilihan > Kmblikan tema awal saat mengedit tema.

## Modus siaga aktif

Gunakan tampilan siaga untuk akses cepat ke aplikasi yang paling sering Anda gunakan. Secara standar, modus siaga aktif diaktifkan.

Tekan 49, pilih Peralatan > P'aturan > Telepon > Modus siaga > Siaga aktif, lalu tekan • untuk mengaktifkan atau menonaktifkan siaga aktif. Tampilan siaga aktif ditunjukkan dengan aplikasi standar di bagian atas layar, sedangkan kalender, agenda, dan aktivitas pemutar terdaftar di bagian bawah.

Gulir ke salah satu aplikasi atau aktivitas, lalu tekan lacksquare.

Cara pintas untuk tombol gulir standar yang tersedia dalam modus siaga tidak dapat digunakan saat modus siaga aktif sedang berjalan.

| ас то каза одна и слада и слада и слада и слада и слада и слада и слада и слада и слада и слада и слада и слад<br>за слада и слада и слада и слада и слада и слада и слада и слада и слада и слада и слада и слада и слада и слад<br>за слада и слада и слада и слада и слада и слада и слада и слада и слада и слада и слада и слада и слада и слад<br>за слада и слада и слада и слада и слада и слада и слада и слада и слада и слада и слада и слада и слада и слад<br>за слада и слада и слада и слада и слада и слада и слада и слада и слада и слада и слада и слада и слада и слад<br>и слада и слада и слада и слада и слада и слада и слада и слада и слада и слада и слада и слада и слада и слада<br>и слада и слада и слада и слада и слада и слада и слада и слада и слада и слада и слада и слада и слада и слада<br>и слада и слада и слада и слада и слада и слада и слада и слада и слада и слада и слада и слада и слада и слада<br>и слада и слада и слада и слада и слада и слада и слада и слада и слада и слада и слада и слада и слада и слада<br>и слада и слада и слада и слада и слада и слада и слада и слада и слада и слада и слада и слада и слада и слад<br>и слада и слада и слада и слада и слада и слада и слада и слада и слада и слада и слада и слада и слада и слада и слада и слада и слада и слада и слада и слада и слада и слада и слада и слада и слада и слада и слада и слада и слада и слада и слада и слада и слада и слада и слада и слада<br>и слада и слада и слада и слада и слада и слада и слада и слада и слада и слада и слада и слада и слада и слада и с<br>и слада и слада и слада и слада и слада и слада и слада и слада и слада и слада и слада и слада и слада и слада и слада и слада и слада и слада и слада и слада и слада и слада и слада и слада и слада и с<br>и слада и слада и слада и слада и слада и слада и слада и слада и слада и слада и слада и слада и слада и слада и слада и слада и слада и слада и слада и с<br>и слада и слада и слада и слада и слада и слада и слада и слада и слада и слада и слада и слада и слада и слада и слада и слада и слада и слада и слада |                 |        |
|----------------------------------------------------------------------------------------------------|-----------------|--------|
| Pesan tik                                                                                                    | et<br>kan siang |        |
| 9                                                                                                    |                 |        |
| Pesan                                                                                                    |                 | Galeri |

Untuk mengubah cara pintas aplikasi standar, tekan  ${\bf G}$ , pilih Peralatan > P'aturan > Telepon > Modus siaga > Aplikasi siaga aktif, lalu tekan  ${lowbreak}$ .

Beberapa cara pintas mungkin sudah ditetapkan, dan Anda tidak dapat mengubahnya.

## Peralatan

## Tombol Media

Untuk membuka cara pintas yang ditetapkan untuk kunci multimedia, tekan terus <a>. Untuk membuka daftar aplikasi multimedia, tekan </a>. Untuk membuka aplikasi yang diinginkan, gunakan tombol gulir. Untuk membuka daftar tanpa memilih aplikasi, tekan terus </a>.

Untuk mengubah cara pintas, tekan  $\diamond$ , dan gulir ke bawah. Untuk mengubah cara pintas standar, pilih Tombol multimedia. Untuk mengganti aplikasi yang ditampilkan bila Anda menekan  $\diamond$ , pilih Atas, Kiri, Tengah, dan Kanan lalu aplikasi tersebut.

Beberapa cara pintas mungkin sudah ditetapkan, dan Anda tidak dapat mengubahnya.

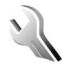

## P'aturan

Untuk mengubah pengaturan, tekan *G*, lalu pilih Peralatan > P'aturan. Untuk membuka salah satu grup pengaturan, tekan **O**. Gulir ke pengaturan yang akan diubah, lalu tekan **O**. Beberapa pengaturan mungkin telah ditetapkan oleh operator jaringan atau operator selular Anda, dan Anda mungkin tidak dapat mengubahnya.

Pengaturan telepon

#### Umum

Bahasa telepon — Mengubah bahasa teks tampilan perangkat Anda juga akan mempengaruhi format yang digunakan untuk tanggal dan waktu serta pemisah yang digunakan, misalnya dalam perhitungan. Otomatis memilih bahasa menurut informasi pada kartu SIM Anda. Setelah Anda mengubah bahasa teks layar, perangkat akan diaktifkan ulang.

Mengubah pengaturan untuk Bahasa telepon atau Bahasa tulisan akan mempengaruhi setiap aplikasi pada perangkat Anda. Perubahan tersebut tetap berlaku sampai pengaturannya diubah kembali.

Bahasa tulisan — Mengubah bahasa akan mempengaruhi karakter dan karakter khusus yang tersedia saat menulis teks dan kamus teks prediksi yang digunakan.
Teks prediktif — Anda dapat menetapkan input teks prediktif Aktif atau Tidak aktif untuk semua editor dalam perangkat. Kamus teks prediktif tidak tersedia untuk semua bahasa.

Pesan/logo pembuka — Pesan atau logo pembuka akan muncul sebentar setiap kali perangkat diaktifkan. Pilih Default untuk mengunakan foto standar, Teks untuk menulis pesan pembuka, atau Foto untuk memilih foto dari Galeri.

Pengaturan awal tel. — Anda dapat mengatur ulang beberapa pengaturan ke nilai awal. Untuk melakukannya, diperlukan kode kunci. Lihat "Pengamanan", "Telepon dan SIM", di halaman 115. Setelah pengaturan ulang, pengaktifan perangkat mungkin memerlukan waktu lebih lama. Dokumen dan file tidak akan berubah.

#### Layar Penutup

#### Personalisasi

Wallpaper — Pilih gambar latar yang akan ditampilkan pada tampilan penutup dalam modus siaga. Jika Anda memilih Ditentukan pengguna dalam pengaturan wallpaper, bingkai alat potong akan ditampilkan di atas gambar yang dipilih. Bingkai alat potong adalah ukuran tampilan penutup, dan Anda dapat memperbesar, memutar, dan memotong bidang gambar yang akan ditampilkan pada tampilan penutup. Animasi penutup – Pilih animasi pendek yang akan diputar bila Anda menutup flip.

Nada penutup — Pilih nada pendek yang akan diputar bila Anda menutup flip.

Nada pembuka — Pilih nada pendek yang akan diputar bila Anda membuka flip dan perangkat dalam modus siaga.

#### Panggilan:

Jwb. jika lipatan dibuka — Pilih Tidak atau Ya.

Jika lipatan ditutup — Pilih Akhiri panggilan atau Aktifkan loudspeaker.

#### Modus siaga

Siaga aktif — Gunakan cara pintas ke aplikasi dalam modus siaga. Lihat "Modus siaga aktif", di halaman 105.

Tombol pilihan kiri – Tetapkan cara pintas ke tombol pilihan kiri (  $\leftarrow$  ) dalam modus siaga.

Tombol pilihan kanan — Tetapkan cara pintas ke tombol pilihan kanan ( $\frown$ ) dalam modus siaga.

Aplikasi siaga aktif — Pilih cara pintas aplikasi yang ingin ditampilkan pada layar siaga aktif. Pengaturan ini hanya tersedia jika Siaga aktif diaktifkan.

Anda juga dapat menetapkan cara pintas papan tombol untuk penekanan tombol gulir yang berbeda. Cara pintas tombol gulir tidak tersedia jika siaga aktif diaktifkan. Logo operator — Pengaturan ini hanya akan terlihat jika Anda sudah menerima dan menyimpan logo operator. Pilih Tidak aktif jika Anda tidak ingin logo ditampilkan.

#### Tampilan

Terangnya — Anda dapat mengubah kecerahan layar agar lebih terang atau lebih gelap. Meskipun demikian, pada kondisi cahaya ekstrim, kecerahan tampilan akan disesuaikan secara otomatis.

Pnghemat daya hbs wkt – Pilih batas jangka waktu setelah mana screensaver akan diaktifkan.

Lampu tlh. habis-waktu — Pilih batas waktu setelah mana lampu latar pada layar utama akan dimatikan.

# C

## Pengaturan panggilan

Kirim nomor ID saya — Anda dapat mengatur nomor telepon agar ditampilkan ke (Ya) atau disembunyikan dari (Tidak) orang yang Anda panggil, atau nilai tersebut mungkin diatur oleh operator jaringan atau operator selular saat Anda mendaftar (Diatur jaringan) (layanan jaringan).

Panggilan tunggu — Jika panggilan tunggu sudah diaktifkan (layanan jaringan), jaringan akan memberitahu Anda tentang panggilan masuk baru saat Anda berbicara di telepon. Aktifkan fungsi tersebut (Aktifkan) atau nonaktifkan (Batal), atau periksa apakah fungsi ini sudah diaktifkan (Periksa status).

Tolak pnggiln. dgn. SMS – Pilih Ya untuk mengirim pesan teks pemberitahuan alasan Anda tidak menjawab panggilan kepada pemanggil. Lihat "Menjawab atau menolak panggilan", di halaman 63.

Teks pesan — Tulis teks yang akan dikirim dalam pesan teks bila Anda menolak panggilan.

Foto dlm pgln video — Anda dapat menolak pengiriman video bila ada panggilan video masuk. Pilih gambar diam untuk ditampilkan sebagai pengganti video.

Samb. ulang otomatis — Pilih Aktif, kemudian perangkat Anda akan mencoba membuat panggilan yang belum berhasil hingga 10 kali. Untuk menghentikan panggil ulang otomatis, tekan 🚬.

Ringkasan panggilan — Aktifkan pengaturan ini jika Anda ingin agar perangkat menampilkan sebentar perkiraan lama panggilan terakhir.

Panggilan cepat — Pilih Aktif, dan nomor-nomor yang diberikan untuk tombol sambungan cepat (2 - 9) dapat dipanggil dengan menekan terus tombol tersebut. Lihat juga "Memanggil cepat nomor telepon", di halaman 57.

Tbl. penjawab bebas — Pilih Aktif, dan Anda dapat menjawab panggilan masuk dengan menekan singkat tombol apa pun, kecuali (-, -), (0), dan (-).

Saluran digunakan — Layanan ini (layanan jaringan) hanya ditampilkan jika kartu SIM mendukung dua nomor pelanggan, yaitu, dua saluran telepon. Pilih saluran telepon yang akan Anda gunakan untuk membuat panggilan dan mengirim pesan teks. Panggilan pada kedua saluran dapat dijawab apa pun saluran yang dipilih. Jika Anda memilih Saluran 2 dan belum berlangganan ke layanan jaringan ini, maka panggilan tidak dapat dibuat. Bila saluran 2 dipilih, **2** akan ditampilkan dalam modus siaga.

Signature States States

Ganti saluran — Untuk mencegah pemilihan saluran (layanan jaringan), pilih Nonaktif jika didukung oleh kartu SIM. Untuk mengubah pengaturan ini, Anda memerlukan kode PIN2.

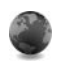

### Sambungan

#### Sambungan data dan jalur akses

Perangkat Anda mendukung sambungan data paket, seperti GPRS dalam jaringan GSM. Bila perangkat digunakan dalam jaringan GSM dan UMTS, beberapa sambungan data dapat diaktifkan pada saat bersamaan, dan jalur akses dapat berbagi sambungan data. Anda juga dapat menggunakan sambungan data LAN nirkabel. Lihat "LAN Nirkabel", di halaman 15. Hanya satu sambungan dalam LAN nirkabel yang dapat diaktifkan pada suatu waktu.

Untuk membuat sambungan data, diperlukan jalur akses. Anda dapat menetapkan berbagai jenis jalur akses, seperti:

- Jalur akses MMS untuk mengirim dan menerima pesan multimedia
- Jalur akses untuk aplikasi Web untuk melihat halaman WML atau XHTML
- Jalur akses Internet (IAP) untuk mengirim dan menerima e-mail dan menyambung ke Internet

Hubungi operator selular Anda untuk memastikan jenis jalur akses yang diperlukan untuk layanan yang akan diakses. Untuk ketersediaan dan berlangganan layanan sambungan data paket, hubungi operator jaringan atau operator selular Anda.

#### Jalur akses

Anda mungkin menerima pengaturan jalur akses dalam pesan dari operator selular. Lihat "Data dan pengaturan", di halaman 48. Beberapa atau semua jalur akses mungkin telah diatur untuk perangkat Anda oleh operator selular atau operator jaringan, dan Anda mungkin tidak dapat mengubah, membuat, mengedit, atau menghapusnya.

emenunjukkan jalur akses data paket, dan 🔳 jalur akses LAN nirkabel.

#### Tip! Untuk membuat jalur akses Internet dalam LAN nirkabel, tekan 4;, lalu pilih Sambungn > Mjr. samb. > Tersedia jaringan WLAN > Pilihan > Tentukan jalur akses.

Untuk membuat jalur akses baru, pilih Pilihan > Jalur akses baru. Untuk mengedit pengaturan jalur akses, pilih Pilihan > Edit. Ikuti petunjuk dari operator selular Anda.

Nama sambungan – Berikan nama sambungan.

Media data – Pilih jenis sambungan data.

Tergantung sambungan data yang dipilih, hanya beberapa kolom pengaturan tertentu yang tersedia. Isi semua kolom bertanda Harus ditentukan atau tanda bintang merah. Kolom lainnya dapat dikosongkan, kecuali jika Anda diminta melakukan sebaliknya oleh operator selular.

Agar dapat menggunakan sambungan data, operator selular jaringan harus mendukung fitur ini, dan jika perlu, mengaktifkannya untuk kartu SIM Anda.

#### Data paket

Ikuti petunjuk dari operator selular Anda.

Nama jalur akses — Anda memperoleh nama jalur akses dari operator jaringan atau operator selular Anda.

Nama pengguna — Nama pengguna mungkin diperlukan untuk membuat sambungan data, dan biasanya diberikan oleh operator selular.

Minta sandi — Jika Anda harus memasukkan sandi setiap kali masuk ke server, atau jika Anda tidak ingin menyimpan sandi ke perangkat ini, pilih Ya.

Sandi — Sandi mungkin diperlukan untuk membuat sambungan data, dan biasanya diperoleh dari operator selular.

Otentikasi - Pilih Normal atau Proteksi.

Homepage — Tergantung pada pengaturan jalur akses yang dibuat, masukkan alamat Web atau alamat pusat pesan multimedia.

Pilih Pilihan > P'aturan lanjutan untuk mengubah pengaturan berikut:

Jenis jaringan — Pilih jenis protokol Internet yang akan digunakan: Pengaturan IPv4 atau Pengaturan IPv6. Pengaturan lain tergantung jenis jaringan yang dipilih.

Alamat IP telepon (hanya untuk IPv4) – Masukkan alamat IP perangkat Anda.

Alamat DNS — Pada Server nama primer:, masukkan alamat IP dari server DNS primer. Pada Server nama kedua:, masukkan alamat IP server DNS sekunder. Hubungi penyedia layanan Internet Anda untuk memperoleh alamat ini. Alamat server proxy — Tetapkan alamat untuk server proxy.

Nomor port proxy – Masukkan nomor port proxy.

#### LAN Nirkabel

Ikuti petunjuk dari operator selular Anda.

Nama jaringan WLAN — Pilih Masukkan s'cara manual atau Cari nama jaringan. Jika Anda memilih jaringan yang ada, Modus jaringan WLAN dan Modus keamanan WLAN ditentukan oleh pengaturan perangkat jalur akses.

Modus jaringan WLAN — Pilih Ad-hoc untuk membuat jaringan ad hoc dan memungkinkan perangkat untuk langsung mengirim dan menerima data, tanpa memerlukan jalur akses LAN nirkabel.

Modus keamanan WLAN — Pilih penyandian yang digunakan: WEP, 802.1x (tidak untuk jaringan ad hoc), atau WPA/WPA2. Jika Anda memilih Buka jaringan, tidak diperlukan penyandian. Fungsi WEP, 802.1x, dan WPA hanya dapat digunakan jika didukung oleh jaringan.

P'aturan k'aman. WLAN – Masukkan pengaturan untuk modus keamanan yang dipilih:

Pengaturan keamanan untuk WEP:

Kunci WEP sdg dip'kai — Pilih nomor kunci WEP. Anda dapat membuat hingga empat kunci WEP. Pengaturan yang sama harus dimasukkan pada perangkat jalur akses LAN nirkabel.

Jenis otentikasi — Pilih Buka atau Berbagi untuk jenis otentikasi antara perangkat Anda dan perangkat jalur akses LAN nirkabel.

P'aturan kunci WEP — Masukkan Penyandian WEP (panjang kunci), Format kunci WEP (ASCII atau Heksadesimal), dan Kunci WEP (data kunci WEP dalam format yang dipilih).

Pengaturan keamanan untuk 802.1x dan WPA/WPA2:

Modus WPA — Pilih metode otentikasi: EAP untuk menggunakan plug-in protokol otentikasi yang diperluas (EAP), atau Kunci pra-berbagi untuk menggunakan sandi. Selesaikan pengaturan yang sesuai:

P'aturan plug-in EAP (hanya untuk EAP) — Masukkan pengaturan sesuai petunjuk dari operator selular Anda.

Kunci pra-berbagi (hanya untuk Kunci pra-berbagi) — Masukkan sandi. Sandi yang sama harus dimasukkan pada perangkat jalur akses LAN nirkabel.

Enkripsi TKIP — Pilih apakah Protokol Integritas Kunci Temporer (TKIP) digunakan.

Homepage — Tetapkan home page.

Pilih Pilihan > P'aturan lanjutan dan dari berikut ini:

Pengaturan IPv4: Alamat IP telepon (alamat IP perangkat Anda), Masker subjaringan (alamat IP subjaringan), Portal default (gateway), dan Alamat DNS — Masukkan alamat IP server DNS primer dan sekunder. Hubungi penyedia layanan Internet Anda untuk memperoleh alamat tersebut.

#### Pengaturan IPv6 > Alamat DNS — Pilih Otomatis, Dikenal, atau Ditentukan pengguna.

Saluran ad-hoc (hanya untuk Ad-hoc) — Untuk memasukkan nomor saluran (1-11) secara manual, pilih Ditentu pengguna.

Alamat server proxy — Tetapkan alamat untuk server proxy.

Nomor port proxy – Masukkan nomor port proxy.

#### Data paket

Pengaturan data paket akan mempengaruhi semua jalur akses yang menggunakan sambungan data paket.

Sambungan data paket — Jika Anda memilih Jika ada dan Anda berada di jaringan yang mendukung data paket, maka perangkat ini akan mendaftar ke jaringan data paket. Menjalankan sambungan data paket aktif (misalnya, untuk mengirim dan menerima e-mail) akan lebih cepat. Jika tidak ada jangkauan data paket, secara berkala perangkat berupaya membuat sambungan data paket. Jika Anda memilih Jika diperlukan, maka perangkat ini akan menggunakan sambungan data paket hanya jika Anda mengaktifkan aplikasi atau aktivitas yang memerlukan sambungan tersebut.

Jalur akses — Nama jalur akses diperlukan agar perangkat ini dapat digunakan sebagai modem data paket ke komputer.

#### LAN Nirkabel

Tampil. keberadaan — Pilih apakah 🔡 ditampilkan bila LAN nirkabel tersedia.

Pindai jaringan — Jika Anda mengatur Tampil. keberadaan ke Ya, pilih seberapa sering perangkat mencari LAN nirkabel yang tersedia dan memperbarui indikatornya.

Untuk melihat pengaturan lanjutan, pilih Pilihan > P'aturan lanjutan. Mengubah pengaturan lanjutan LAN nirkabel tidak dianjurkan.

#### Konfigurasi

Anda mungkin menerima pengaturan server terpercaya dari operator jaringan atau operator selular Anda dalam pesan konfigurasi, atau pengaturan tersebut mungkin tersimpan pada kartu (U)SIM Anda. Anda dapat menyimpan pengaturan ini ke perangkat Anda, melihat atau menghapusnya dalam Konfigurasi.

# Tanggal&waktu

Lihat "Pengaturan jam", di halaman 14 dan pengaturan bahasa pada "Umum", di halaman 107.

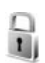

30

## Pengamanan

#### Telepon dan SIM

Permintaan kode PIN – Bila aktif, maka kode ini akan diminta setiap kali perangkat diaktifkan. Permintaan untuk menonaktifkan kode nomor identifikasi pribadi (PIN) mungkin tidak diperbolehkan oleh sejumlah kartu SIM. Lihat "Istilah PIN dan kode kunci", di halaman 115.

Kode PIN, Kode PIN2 dan Kode kunci — Anda dapat mengubah kode kunci, kode PIN dan kode PIN2. Kode-kode tersebut hanya dapat berisi angka **0** sampai **9**. Jika Anda lupa salah satu kode ini, hubungi operator selular Anda. Lihat "Istilah PIN dan kode kunci", di halaman 115.

Hindari penggunaan kode akses yang mirip dengan nomor darurat untuk mencegah pemanggilan nomor darurat tanpa disengaja. Periode kunci otoma. — Anda dapat mengatur periode kunci otomatis, batas waktu setelah mana perangkat terkunci secara otomatis. Untuk menonaktifkan periode kunci otomatis, pilih Kosong.

Untuk membuka penguncian perangkat, masukkan kode kunci.

Bila perangkat terkunci, panggilan masih dapat dibuat ke beberapa nomor darurat resmi yang sudah diprogram dalam perangkat.

Tip! Untuk mengunci perangkat secara manual, tekan O. Daftar perintah akan terbuka. Pilih Kunci telepon.

Kunci jika SIM diubah — Anda dapat mengatur perangkat ini agar meminta kode kunci bila kartu SIM tak dikenal dimasukkan ke dalam perangkat. Perangkat ini akan menyimpan daftar kartu SIM yang dikenali sebagai kartu pemilik perangkat.

Grup tertentu — Anda dapat menentukan grup orang-orang yang dapat Anda panggil dan memanggil Anda (layanan jaringan).

Bila panggilan dibatasi untuk grup tertentu, panggilan masih dapat dilakukan ke nomor darurat resmi yang sudah diprogram dalam perangkat ini. Konfirmasi lay. SIM — Anda dapat mengatur perangkat ini agar menampilkan pesan konfirmasi bila menggunakan layanan kartu SIM (layanan jaringan).

#### Istilah PIN dan kode kunci

Jika Anda lupa salah satu kode ini, hubungi operator selular Anda.

Kode Nomor Pengenal Pribadi (PIN) — Kode ini melindungi kartu SIM Anda dari penggunaan yang tidak sah. Kode PIN (4 hingga 8 digit) biasanya disertakan dengan kartu SIM. Jika salah memasukkan kode PIN tiga kali berturut-turut, Anda memerlukan kode PUK untuk membukanya.

Kode UPIN — Kode ini mungkin diberikan bersama kartu USIM. Kartu USIM adalah versi kartu SIM yang disempurnakan dan didukung oleh telepon selular UMTS.

Kode PIN2 — Kode ini (4 hingga 8 angka) disertakan dengan kartu SIM tertentu dan diperlukan untuk mengakses beberapa fungsi dalam perangkat Anda.

Kode kunci (juga disebut sebagai kode pengamanan) — Kode ini (5 angka) dapat digunakan untuk mengunci perangkat Anda untuk menghindari penyalahgunaan. Pengaturan awal untuk kode kunci adalah **12345**. Ganti kode kunci untuk menghindari penyalahgunaan perangkat Anda. Jaga kerahasiaan kode baru tersebut dan catat di tempat yang aman terpisah dari perangkat Anda. Jika Anda lupa kode ini, hubungi operator selular Anda. Kode PUK (Personal Unblocking Key) dan kode PUK2 – Kode-kode ini (8 digit) masing-masing diperlukan untuk mengubah kode PIN atau kode PIN2 yang terblokir. Jika kode ini tidak disertakan bersama kartu SIM, mintalah kepada operator kartu SIM perangkat Anda.

Kode UPUK — Kode ini (8 digit) diperlukan untuk mengubah kode UPIN yang diblokir. Jika kode ini tidak disertakan bersama kartu USIM, mintalah kepada operator kartu USIM perangkat Anda.

#### Manajemen sertifikat

Sertifikat digital tidak menjamin keamanan; sertifikat ini digunakan untuk membuktikan keaslian perangkat lunak.

Dalam tampilan utama manajemen sertifikat, Anda dapat melihat daftar sertifikat otoritas yang tersimpan dalam perangkat Anda. Tekan 🕞 untuk melihat daftar sertifikat pribadi, jika ada.

Sertifikat digital harus digunakan jika Anda ingin terhubung ke bank secara online atau ke situs atau server remote untuk aktivitas yang melibatkan pengiriman informasi rahasia. Sertifikat tersebut juga harus digunakan jika Anda ingin memperkecil risiko virus atau perangkat lunak berbahaya serta memastikan keaslian perangkat lunak saat men-download dan menginstal perangkat lunak.

Penting: Sekalipun penggunaan sertifikat akan **O** memperkecil risiko pada sambungan jarak jauh dan instalasi perangkat lunak, sertifikat harus digunakan secara benar agar Anda dapat memperoleh manfaat dari pengamanan canggih ini Keberadaan sertifikat tidak menawarkan perlindungan dengan sendirinya, manajer sertifikat harus berisi sertifikat yang benar, asli, atau terpercaya untuk pengamanan canggih yang tersedia. Sertifikat berlaku untuk jangka waktu terbatas, lika Sertifikat kadaluarsa atau Sertifikat belum berlaku muncul di layar sekalipun sertifikat seharusnya masih berlaku, pastikan tanggal dan waktu pada perangkat Anda sudah benar

#### Melihat rincian sertifikat-memeriksa keaslian

Keaslian identitas server hanya dapat dipastikan bila tanda tangan dan masa berlaku sertifikat server sudah diperiksa.

Anda akan diberitahu jika identitas server tidak asli atau sertifikat pengaman dalam perangkat Anda tidak benar.

Untuk memeriksa rincian sertifikat, gulir ke sertifikat tersebut, lalu pilih Pilihan > Rincian sertifikat. Bila Anda membuka rincian sertifikat, validitas sertifikat tersebut akan diperiksa dan salah satu dari catatan berikut mungkin muncul di layar:

- Sertifikat tidak dipercaya Anda belum mengatur aplikasi apa pun untuk menggunakan sertifikat tersebut. Lihat "Mengubah pengaturan kepercayaan (trust)", di halaman 116.
- Sertifikat kadaluarsa Masa berlaku untuk sertifikat yang dipilih sudah berakhir.
- Sertifikat belum berlaku Masa berlaku untuk sertifikat yang dipilih belum dimulai.
- Sertifikat rusak Sertifikat tidak dapat digunakan. Hubungi penerbit sertifikat.

#### Mengubah pengaturan kepercayaan (trust)

Sebelum mengubah pengaturan sertifikat, Anda harus yakin benar terhadap pemilik sertifikat dan bahwa sertifikat tersebut benar-benar milik pemilik yang terdaftar.

Gulir ke sertifikat otoritas, lalu pilih Pilihan > Pengaturan trust. Tergantung sertifikat, daftar aplikasi yang dapat menggunakan sertifikat pilihan akan muncul di layar. Misalnya:

- Pmasangan Symbian: Ya Sertifikat ini dapat memeriksa keaslian aplikasi sistem operasi Symbian baru.
- Internet: Ya Sertifikat ini dapat memeriksa keaslian server.
- Pemasangan aplik.: Ya Sertifikat ini dapat memeriksa keaslian aplikasi Java™ baru.

Pilih Pilihan > Edit p'aturan trust untuk mengubah nilainya.

#### Lacak objek terlindungi

Beberapa file musik yang dilindungi hak cipta mungkin dilengkapi pengenal transaksi. Pilih apakah Anda memperbolehkan pengenal ini dikirim bersama file musik jika Anda mengirim atau meneruskannya. Penyedia file musik dapat menggunakan pengenal tersebut untuk melacak distribusi file.

#### Plug-in EAP

Anda dapat melihat plug-in EAP yang terinstal pada perangkat Anda (layanan jaringan). Beberapa jalur akses Internet yang menggunakan LAN nirkabel sebagai pembawa data dan modus pengamanan WPA menggunakan plug-in ini untuk otentikasi.

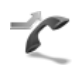

## Alih panggilan

Alih panggilan memungkinkan Anda untuk mengalihkan panggilan masuk ke kotak suara atau nomor telepon lain. Untuk informasi terperinci, hubungi operator selular Anda.

Pilih panggilan mana yang akan Anda alihkan dan pilihan alihan yang diinginkan. Untuk mengalihkan panggilan suara saat nomor Anda sibuk atau jika Anda menolak panggilan masuk, pilih Bila sibuk. Aktifkan pilihan pengalihan (Aktifkan) atau nonaktifkan (Batal), atau periksa apakah pilihan tersebut sudah diaktifkan (Periksa status). Beberapa pilihan pengalihan dapat diaktifkan pada waktu bersamaan. Bila semua panggilan dialihkan, \_\_\_\_\_ akan muncul dalam modus siaga.

Pembatasan panggilan dan pengalihan panggilan tidak dapat diaktifkan bersamaan.

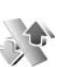

#### P'batasan pgl.

P'batasan pgl. (layanan jaringan) berguna untuk membatasi panggilan yang dibuat atau diterima melalui perangkat ini. Untuk mengubah pengaturan ini, Anda memerlukan sandi batasan dari operator selular.

Pilih pilihan pembatasan yang diinginkan, lalu aktifkan (Aktifkan) atau nonaktifkan (Batal), atau periksa apakah pilihan tersebut sudah diaktifkan (Periksa status). P'batasan pgl. akan mempengaruhi semua panggilan termasuk panggilan data.

Pembatasan panggilan dan pengalihan panggilan tidak dapat diaktifkan bersamaan.

Bila panggilan dibatasi, panggilan masih dapat dibuat ke beberapa nomor darurat resmi yang sudah diprogram dalam perangkat Anda.

# Jaringan

Perangkat Anda dapat beralih antara jaringan GSM dan UMTS secara otomatis. Jaringan GSM ditandai dengan **Y** dalam modus siaga. Jaringan UMTS ditandai dengan **3G**.

Modus jaringan (hanya ditampilkan jika didukung oleh operator) — Pilih jaringan yang akan digunakan. Jika Anda memilih Modus ganda, perangkat ini akan menggunakan jaringan GSM atau UMTS secara otomatis sesuai dengan parameter jaringan dan kesepakatan jelajah (roaming) antara operator jaringan. Untuk informasi lebih lanjut, hubungi operator jaringan Anda.

Pilihan operator — Pilih Otomatis untuk mengatur perangkat ini agar mencari dan memilih salah satu dari jaringan yang tersedia, atau Manual untuk secara manual memilih jaringan dari daftar jaringan. Jika sambungan ke jaringan yang dipilih secara manual terputus, maka perangkat ini akan mengeluarkan nada kesalahan dan meminta Anda untuk memilih ulang jaringan. Jaringan yang dipilih harus memiliki perjanjian jelajah dengan jaringan asal Anda, yaitu operator kartu SIM pada perangkat Anda.

Istilah: Perjanjian roaming adalah perjanjian antara dua atau beberapa jaringan operator selular agar pengguna dari salah satu operator selular tersebut dapat menggunakan layanan yang diberikan oleh operator selular lainnya. Tampilan info sel — Pilih Aktif untuk mengatur perangkat ini agar memberi tanda bila digunakan dalam jaringan selular berbasis teknologi jaringan mikroselular (MCN) dan untuk mengaktifkan penerimaan info sel.

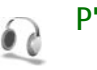

## P'aturan perangkat tmb.

Dalam modus siaga,  $\bigcap$  menunjukkan bahwa headset yang kompatibel terpasang, dan  $\bigotimes$  menunjukkan headset tidak tersedia, atau sambungan Bluetooth ke headset terputus. menunjukkan bahwa loopset tersambung dan  $\bigcirc$  menunjukkan Telepon teks tersambung.

Pilih Headset, Loopset, Telepon teks, Handsfree Bluetooth, Stand musik atau dudukan Car kit lalu dari berikut ini:

Profil default — Untuk mengatur profil yang akan diaktifkan setiap kali perangkat tambahan disambungkan ke perangkat Anda. Lihat "Profil — menetapkan nada", di halaman 103.

Jawab otomatis — Untuk mengatur perangkat Anda agar secara otomatis menjawab panggilan masuk setelah 5 detik. Jika jenis dering diatur ke Bunyi sekali atau Diam, maka fitur jawab otomatis dinonaktifkan. Jawab otomatis tidak tersedia untuk Telepon teks. Cahaya (hanya untuk stand musik dan car kit) — Atur apakah lampu tetap menyala, atau dimatikan setelah batas waktu habis.

Jika Anda menggunakan Telepon teks, Anda harus mengaktifkannya pada perangkat Anda. Tekan g, lalu pilih Peralatan > P'aturan > P'rangkat tmb. > Telepon teks > Gunakan Telepon teks > Ya.

# Konfigurasi TV

Tekan 🚯 , lalu pilih Peralatan > TV out. Pilih dari berikut ini:

Sistem TV — Pilih PAL untuk format sistem TV PAL dan SECAM atau NTSC untuk format sistem TV NTSC.

Rasio – Pilih 4:3 atau 16:9.

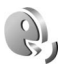

# Perintah suara

Anda dapat menggunakan perintah suara untuk mengontrol perangkat. Untuk informasi lebih lanjut tentang perintah suara yang disempurnakan yang didukung perangkat, lihat "Panggilan melalui suara", di halaman 57. Untuk mengaktifkan perintah suara yang disempurnakan untuk memulai aplikasi atau profil, Anda harus membuka aplikasi Per. suara dan folder Profil. Tekan 🎲, lalu pilih Peralatan > Per. suara > Profil; perangkat membuat tag suara untuk aplikasi dan profil. Untuk menggunakan perintah suara yang disempurnakan, tekan terus 🦳 dalam modus siaga, lalu ucapkan perintah suara. Perintah suara adalah nama aplikasi atau profil yang ditampilkan dalam daftar.

Untuk menambahkan aplikasi baru ke daftar, pilih **Pilihan > Aplikasi baru**. Untuk menambah perintah suara kedua yang dapat digunakan mengaktifkan aplikasi tersebut, pilih **Pilihan > Ubah perintah**, lalu masukkan perintah suara baru sebagai teks. Hindari nama yang sangat singkat, singkatan, dan akronim.

Untuk mendengarkan tag suara yang dibuat, pilih Pilihan > Putar.

Untuk mengubah pengaturan perintah suara, pilih Pilihan > Pengaturan. Untuk menonaktifkan synthesizer yang memutar tag suara dikenali dan perintah dalam bahasa perangkat yang dipilih, pilih Synthesizer > Tidak aktif. Untuk mengatur ulang pelatihan pengenalan suara, misalnya, jika pengguna utama perangkat berubah, pilih Reset adaptasi suara.

# Manajer aplikasi

Tekan  ${\bf s}$ , lalu pilih Peralatan > Mjr. Apl.. Anda dapat menginstal 2 jenis aplikasi dan perangkat lunak pada perangkat:

- Aplikasi J2ME<sup>™</sup> berbasis teknologi Java dengan ekstensi .jad atau .jar ( <sup>™</sup><sub>2</sub>).
- Aplikasi dan perangkat lunak lain yang sesuai untuk sistem operasi Symbian (%). File instalasi memiliki ekstensi.sis. Instal hanya perangkat lunak yang khusus dirancang untuk Nokia N93. Penyedia perangkat lunak akan selalu merujuk pada nomor model resmi produk ini: Nokia N93-1.

File instalasi mungkin dikirim ke perangkat Anda dari komputer yang kompatibel, di-download saat browsing atau dikirim kepada Anda dalam pesan multimedia, sebagai lampiran e-mail, atau menggunakan sambungan Bluetooth atau inframerah. Anda dapat menggunakan Nokia Application Installer pada Nokia PC Suite untuk menginstal aplikasi ke perangkat ini. Jika Anda menggunakan Microsoft Windows Explorer untuk mentransfer file, simpan file tersebut ke kartu memori (disk lokal).

# Menginstal aplikasi dan perangkat lunak

sis, a aplikasi Java, bahwa aplikasi belum terinstal lengkap, dan ា bahwa aplikasi diinstal pada kartu memori.

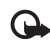

Penting: Instal dan gunakan aplikasi dan perangkat lunak lain hanya dari sumber yang menawarkan perlindungan memadai terhadap perangkat lunak berbahaya.

Sebelum diinstal, perhatikan hal berikut:

- Untuk melihat jenis aplikasi, nomor versi, dan pemasok atau produsen aplikasi, pilih Pilihan > Lihat rincian.
- Untuk menampilkan rincian sertifikat pengaman aplikasi, pilih Pilihan > Lihat sertifikat. Lihat "Manajemen sertifikat", di halaman 115.
- Jika Anda menginstal file yang berisi pembaruan atau perbaikan aplikasi yang sudah ada, maka aplikasi yang asli hanya dapat dikembalikan jika dilengkapi dengan file penginstalan asli atau salinan data cadangan yang lengkap dari paket perangkat lunak yang sudah dihapus tersebut. Untuk mengembalikan aplikasi asli, hapus aplikasi terlebih dahulu, lalu instal kembali aplikasi tersebut dari file instalasi asli atau dari salinan data cadangan.
- File .jar diperlukan untuk menginstal aplikasi Java. Jika file tersebut tidak ada, maka perangkat ini akan meminta Anda untuk men-download-nya. Jika tidak

ada jalur akses yang ditetapkan untuk aplikasi, Anda akan diminta untuk memilihnya. Bila Anda mendownload file .jar, Anda mungkin perlu memasukkan nama pengguna dan sandi untuk mengakses server. Keduanya dapat diperoleh dari pemasok atau produsen aplikasi tersebut.

- 2 Dalam Mjr. Apl., pilih Pilihan > Pasang. Dalam aplikasi lain, gulir ke file instalasi, lalu tekan 
  untuk memulai instalasi.

Saat instalasi berlangsung, perangkat menampilkan informasi kemajuan proses instalasi tersebut. Jika Anda menginstal aplikasi tanpa tanda tangan atau sertifikat digital, perangkat akan menampilkan pesan peringatan. Lanjutkan instalasi hanya jika Anda yakin akan keaslian dan konten aplikasi tersebut.

Untuk menjalankan aplikasi yang sudah diinstal, cari aplikasi tersebut dalam menu, lalu tekan **()**.

Untuk memulai sambungan jaringan dan melihat informasi tambahan tentang aplikasi, pilih Pilihan > Ke alamat web, jika tersedia.

Untuk melihat apakah paket perangkat lunak sudah diinstal atau dihapus dan kapan dilakukan, pilih Pilihan > Lihat log. Untuk mengirim log instalasi Anda ke divisi bantuan agar mereka tersebut dapat melihat apa yang sudah diinstal atau dihapus, pilih Pilihan > Kirim log > Via pesan singkat atau Via e-mail (hanya tersedia jika terdapat pengaturan e-mail yang benar).

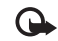

Penting: Perangkat Anda hanya mendukung satu aplikasi antivirus. Menggunakan lebih dari satu aplikasi dengan fungsionalitas antivirus dapat mempengaruhi kinerja dan pengoperasian atau menyebabkan perangkat berhenti bekerja.

## Menghapus aplikasi dan perangkat lunak

Gulir ke paket perangkat lunak, lalu pilih Pilihan > Hapus. Pilih Ya untuk konfirmasi.

Jika perangkat lunak dihapus, Anda hanya dapat menginstalnya kembali jika Anda memiliki paket perangkat lunak yang asli atau memiliki salinan lengkap dari paket perangkat lunak yang dihapus tersebut. Jika Anda menghapus paket perangkat lunak, maka Anda tidak dapat lagi membuka dokumen yang dibuat dengan perangkat lunak tersebut.

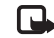

Catatan: Jika paket perangkat lunak lain tergantung pada paket perangkat lunak yang Anda hapus, maka paket tersebut juga tidak dapat berfungsi lagi. Untuk informasi lebih lanjut, lihat dokumentasi paket perangkat lunak yang diinstal.

## Pengaturan

Pilih Pilihan > Pengaturan dan dari berikut ini:

Periksa sertif. online – Pilih untuk memeriksa sertifikat online sebelum menginstal aplikasi.

Alamat web default – Tetapkan alamat standar yang akan digunakan saat memeriksa sertifikat online.

Beberapa aplikasi Java mungkin memerlukan panggilan telepon, pesan untuk dikirim, atau sambungan jaringan ke jalur akses khusus untuk men-download data atau komponen tambahan. Pada tampilan utama **Mjr. Apl.**, gulir ke salah satu aplikasi, lalu pilih **Pilihan** > **Pengaturan suite** untuk mengubah pengaturan yang terkait dengan aplikasi tersebut.

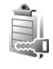

# Kunci aktivasi untuk file yang dilindungi hak cipta

Perlindungan hak cipta mungkin melarang penyalinan, modifikasi, pengiriman, atau pengalihan beberapa gambar, musik (termasuk nada dering), dan materi lain.

Untuk melihat kunci aktivasi yang tersimpan dalam perangkat Anda, tekan  $\mathfrak{G}$ , lalu pilih Peralatan > K'ci aktiv. lalu dari berikut ini:

Kunci sah — Melihat kunci yang berhubungan dengan satu atau lebih file media dan kunci dengan masa berlaku yang belum dimulai.

Kunci tidak sah – Melihat kunci yang tidak berlaku, masa berlaku kadaluarsa atau ada file media yang diproteksi dalam perangkat tanpa kunci aktivasi yang terkait.

Tidak dipakai — Melihat kunci yang tidak terkait dengan file media dalam perangkat.

Untuk membeli waktu penggunaan lain atau memperpanjang masa berlaku file media, pilih kunci aktivasi yang tidak berlaku, lalu **Pilihan > Ambil kunci aktivasi**. Kunci aktivasi tidak dapat diperbarui jika penerimaan pesan layanan Web tidak aktif. Lihat "Pesan layanan Web", di halaman 48.

Untuk melihat informasi rinci, misalnya status keabsahan dan kemampuan untuk mengirim file, pilih kunci aktivasi, lalu tekan •.

# Mengatasi masalah

# Tanya Jawab (T&J)

#### Kode akses

- T: Apa sandi sava untuk kode pengunci, PIN, atau PUK?
- J: Kode pengunci standar adalah 12345. Jika Anda lupa atau kehilangan kode kunci, hubungi agen perangkat Anda. Jika Anda Jupa atau kehilangan kode PIN atau PUK, atau iika Anda belum menerima kode tersebut, hubungi operator selular Anda.

Untuk informasi tentang sandi, hubungi penyedia jalur akses Anda, misalnya, penyedia layanan Internet komersial (ISP), operator selular, atau operator jaringan.

#### Aplikasi tidak menanggapi

- T: Bagaimana menutup aplikasi yang tidak menanggapi?
- J: Untuk membuka jendela peralihan aplikasi, tekan terus 😱 Gulir ke aplikasi tersebut, lalu tekan **Г** untuk menutupnya.

#### Konektivitas Bluetooth

- T: Mengapa perangkat teman saya tidak bisa ditemukan?
- J: Pastikan kedua perangkat telah mengaktifkan konektivitas Bluetooth.

Pastikan jarak antara kedua perangkat tidak lebih dari 10 meter (33 kaki) dan tidak terhalang dinding atau benda apa pun di antara keduanya.

Pastikan perangkat lain tidak dalam modus sembunyi. Pastikan kedua perangkat kompatibel.

- T: Mengapa sambungan Bluetooth tidak dapat diakhiri?
- J: Jika perangkat lain terhubung ke perangkat Anda. konektivitas Bluetooth dapat diakhiri dari perangkat lain atau dengan menonaktifkan konektivitas Bluetooth. Pilih Sambungn > Bluetooth > Tidak Aktif.

#### Lavanan browser

- T: Apa yang harus dilakukan jika pesan berikut ditampilkan: Tidak ada jalur akses yang berlaku yang ditentukan. Tentukan satu di pengaturan Lavanan.?
- J: Masukkan pengaturan browser yang benar. Hubungi operator selular Anda untuk memperoleh petuniuk.

#### Kamera

- T: Mengapa foto terlihat kotor?
- J: Lepaskan lapisan plastik pelindung yang menutupi layar dan kamera. Pastikan bahwa jendela pelindung lensa kamera dalam keadaan bersih
- T: Mengapa ada desisan dari kamera yang dapat terdengar jika menggunakan fokus otomatis atau perbesaran optis?

- J: Perbesaran dan pergerakan lensa AF menyebabkan desisan mekanis. Pilih Pilihan > Pengaturan > Perbesaran optis saat merekam > Nonaktif untuk menghilangkan desisan mekanis yang disebabkan oleh pergerakan lensa saat merekam.
- T: Mengapa citra atau video yang ditangkap dengan modus malam cenderung menjadi kasar dalam kondisi pencahayaan yang rendah dibanding dengan modus normal?
- J: Output sensor citra dalam kondisi pencahayaan rendah menjadi lebih kuat dalam modus malam daripada dalam modus normal agar lebih terang. Akibatnya, tingkat desisan pada citra atau video meningkat.
- T: Mengapa bingkai video VGA terlihat kasar saat mengaktifkan stabilisasi video?
- J: Setiap bingkai video diperbesar dari ukuran yang lebih kecil dalam VGA ke ukuran VGA saat stabilisasi video dinyalakan. Karena ini, kualitas tiap bingkai menjadi turun dibanding dengan video tanpa modus stabilisasi.

#### Layar

- T: Mengapa tidak ada gambar, warna berubah, atau muncul titik terang pada layar setiap kali saya mengaktifkan perangkat?
- J: Ini merupakan karakteristik dari jenis layar ini. Beberapa tampilan mungkin terdiri dari sejumlah piksel atau titik yang tetap aktif atau tidak aktif. Ini adalah hal yang wajar dan bukan merupakan suatu kesalahan.

#### Jaringan asal (UPnP)

- T: Mengapa saya tidak bisa berbagi file dengan perangkat lain?
- J: Pastikan Anda telah mengkonfigurasi pengaturan jaringan rumah. Pilih Sambungn > Jaringan asal > Berbagi konten > P'gunaan konten bsama, dan perangkat lain kompatibel dengan UPnP.

#### Log

- T: Mengapa isi log kosong?
- J: Anda mungkin sudah mengaktifkan saringan, namun tidak ada aktivitas komunikasi sesuai saringan tersebut yang tercatat. Untuk melihat semua aktivitas, pilih Menu > Pribadi > Log > Pilihan > Saringan > Semua komunikasi.

#### Memori rendah

- T: Apa yang dapat dilakukan jika memori perangkat rendah?
- J: Anda dapat menghapus item berikut secara teratur untuk menghindari kekurangan memori:
- Pesan dari folder Kotak masuk, Konsep, dan Terkirim pada Olahpesan
- · Pesan e-mail yang telah diambil dari memori perangkat
- Halaman browser tersimpan
- Gambar dan foto dalam Galeri

Untuk menghapus informasi kontak, catatan kalender, timer panggilan, pencatat biaya panggilan, nilai permainan atau data lain, buka aplikasi terkait untuk menghapus data tersebut. Jika Anda menghapus beberapa item, namun tulisan berikut muncul di layar: Tak cukup memori untuk operasi. Hapus sebagian data dulu. atau Memori tidak cukup. Hapus beberapa data., coba hapus item satu per satu (mulai dari item terkecil).

- T: Bagaimana cara menyimpan data saya sebelum menghapusnya?
- J: Simpan data Anda menggunakan salah satu cara berikut:
- Gunakan Nokia PC Suite untuk membuat salinan data cadangan di komputer yang kompatibel.
- Kirim foto ke alamat e-mail Anda, kemudian simpan foto tersebut ke komputer.
- Kirim data menggunakan konektivitas Bluetooth ke perangkat yang kompatibel.
- Simpan data pada kartu memori yang kompatibel.

#### Olahpesan

- T: Mengapa saya tidak dapat memilih kontak?
- J: Kartu kontak tersebut tidak memiliki nomor telepon atau alamat e-mail. Tambahkan informasi yang kurang ke dalam Kontak.

#### Olahpesan multimedia

- T: Apa yang harus saya lakukan bila perangkat tidak dapat menerima pesan multimedia karena memori penuh?
- J: Jumlah memori yang diperlukan ditampilkan dalam pesan kesalahan: Memori tidak cukup untuk mengambil pesan. Hapus beberapa data dulu. Untuk melihat jenis data yang Anda miliki dan berapa besar jumlah memori yang dipakai

grup data yang berbeda, pilih Manajer file > Pilihan > Rincian memori.

- T: Tulisan Membuka pesan muncul sebentar di layar. Apa yang terjadi?
- J: Perangkat mencoba untuk mengambil pesan multimedia dari pusat pesan multimedia. Pastikan pengaturan pesan multimedia sudah ditetapkan dengan benar sehingga tidak ada kesalahan pada nomor telepon atau alamat. Pilih Olahpesan > Pilihan > Pengaturan > Pesan multimedia.
- T: Bagaimana saya dapat mengakhiri sambungan data bila perangkat ini terus menerus membuat sambungan?
- J: Untuk menghentikan perangkat dari membuat sambungan data, pilih Olahpesan lalu salah satu dari berikut ini: Bila menerima pesan > Buka nanti — untuk meminta pusat pesan multimedia menyimpan pesan yang akan diambil di lain waktu, misalnya, setelah Anda memeriksa pengaturan. Setelah perubahan ini, perangkat masih harus mengirim catatan informasi ke jaringan. Untuk mengambil pesan sekarang, pilih Buka segera.

Bila menerima pesan > Tolak pesan — untuk menolak semua pesan multimedia yang masuk. Setelah perubahan ini, perangkat harus mengirim catatan informasi ke jaringan, lalu pusat pesan multimedia akan menghapus pesan multimedia yang menunggu untuk dikirim kepada Anda. Penerimaan m'media > Tidak aktif — untuk mengabaikan semua pesan multimedia yang masuk. Setelah perubahan ini, perangkat tidak membuat sambungan jaringan yang berkaitan dengan pesan multimedia.

# Mengatasi masalah

#### Konektivitas PC

- T: Mengapa saya tidak bisa menyambungkan perangkat ke PC?
- J: Pastikan bahwa Nokia PC Suite terinstal dan dijalankan pada PC Anda. Lihat Buku Petunjuk untuk Nokia PC Suite pada DVD-ROM. Untuk informasi lebih lanjut tentang cara menggunakan Nokia PC Suite, lihat fungsi petunjuk pada Nokia PC Suite atau kunjungi halaman dukungan di www.nokia-asia.com.

#### LAN Nirkabel

- T: Mengapa saya tidak melihat jalur akses LAN (WLAN) nirkabel meskipun daya berada dalam jangkauannya?
- J: Jalur akses WLAN tersebut mungkin menggunakan service set identifier (SSID) tersembunyi. Anda hanya dapat mengakses jaringan yang menggunakan SSID tersembunyi jika Anda tahu SSID yang benar dan telah membuat jalur akses Internet WLAN untuk jaringan pada perangkat Nokia Anda.
- T: Bagaimana cara menonaktifkan LAN (WLAN) nirkabel pada perangkat Nokia saya?
- J: Anda tidak dapat menonaktifkan WLAN pada perangkat Nokia Anda. Untuk menghemat daya baterai, Anda dapat menetapkan bahwa perangkat Nokia Anda tidak memindai jaringan yang tersedia.

Untuk menonaktifkan pemindaian di latar belakang:

- 1 Tekan S; lalu pilih Peralatan > P'aturan > Sambungan > LAN nirkabel.
- 2 Pilih Pindai jaringan > Tidak pernah.
- 3 Untuk menyimpan perubahan Anda, pilih Selesai.

Apabila Pindai jaringan diatur ke Tidak pernah, perangkat Nokia Anda masih mendengarkan jaringan yang tersedia, dan Anda dapat menggunakan jaringan WLAN seperti biasa.

# Informasi baterai

## Pengisian dan pemakaian

Perangkat Anda mendapatkan daya dari baterai yang dapat diisi ulang. Kinerja penuh baterai baru hanya akan tercapai setelah dua atau tiga siklus penuh pengisian dan pemakaian. Baterai dapat diisi dan dipakai ratusan kali, namun pada akhirnya baterai akan aus. Jika waktu bicara dan waktu siaga terasa lebih singkat dari biasanya, ganti baterai. Gunakan hanya baterai Nokia asli, dan isi daya baterai hanya dengan pengisi daya Nokia asli yang ditujukan untuk perangkat ini.

Jika baterai pengganti digunakan untuk pertama kalinya atau baterai tidak digunakan dalam waktu lama, Anda mungkin perlu menyambungkan kemudian melepaskan dan menyambungkan kembali pengisi daya untuk mulai mengisi daya baterai.

Lepaskan steker pengisi daya dari stopkontak dan perangkat ini jika tidak digunakan. Jangan biarkan baterai yang terisi penuh terhubung ke pengisi daya, karena pengisian yang berlebihan dapat mempersingkat masa pakai baterai. Jika tidak digunakan, daya baterai yang terisi penuh akan berkurang dengan sendirinya setelah beberapa waktu.

Jika daya baterai sudah benar-benar habis, diperlukan beberapa menit sebelum indikator pengisian muncul di layar atau sebelum panggilan dapat dibuat. Gunakan baterai hanya untuk tujuan yang telah ditetapkan. Jangan gunakan pengisi daya atau baterai yang rusak.

Baterai tidak boleh mengalami hubungan arus pendek. Hubungan arus pendek yang tidak disengaja dapat terjadi jika benda logam seperti uang logam, klip atau pena menyebabkan hubungan langsung ke terminal positif (+) dan negatif (-) baterai. (Terlihat seperti baris logam pada baterai). Hal ini dapat terjadi, misalnya, jika Anda membawa baterai cadangan di dalam saku baju atau tas. Terminal yang mengalami hubungan arus pendek dapat merusak baterai atau perangkat penghubungnya.

Membiarkan baterai di tempat yang panas atau dingin, misalnya di dalam mobil yang tertutup di musim panas atau di musim dingin, akan mengurangi kapasitas dan masa pakai baterai. Selalu jaga suhu baterai di antara 15°C dan 25°C (59°F dan 77°F). Perangkat dengan baterai yang panas atau dingin tidak dapat berfungsi untuk sementara, meskipun daya baterai dalam keadaan penuh. Kinerja baterai menjadi sangat terbatas terutama pada temperatur di bawah titik beku.

Jangan buang baterai ke dalam api karena dapat meledak. Baterai juga dapat meledak jika rusak. Buanglah baterai sesuai dengan peraturan hukum setempat. Bila memungkinkan, baterai didaur ulang. Jangan buang baterai sebagai limbah rumah tangga.

## Pedoman otentikasi baterai Nokia

Gunakan selalu baterai Nokia asli untuk keselamatan Anda. Untuk memastikan bahwa Anda memperoleh baterai Nokia asli, belilah dari agen Nokia resmi, cari logo Perangkat Tambahan Asli Nokia pada kemasannya dan periksa label hologram menggunakan langkah-langkah berikut:

Menjalankan langkah ini bukan merupakan jaminan penuh atas keaslian baterai. Apabila karena alasan tertentu Anda merasa bahwa baterai Anda bukan Perangkat Tambahan Asli Nokia, sebaiknya hentikan penggunaan baterai tersebut. Jika keasliannya tidak dapat dipastikan, kembalikan baterai ke tempat pembelian.

#### Otentikasi hologram

- Saat mengamati stiker hologram, logo Nokia connecting hands harus terlihat dari satu sudut dan logo Perangkat Tambahan Asli Nokia terlihat dari sudut yang lain.
- 2 Jika Anda miringkan hologram ke kiri, kanan, bawah dan atas, maka Anda akan melihat 1, 2, 3 dan 4 titik pada setiap sisinya.

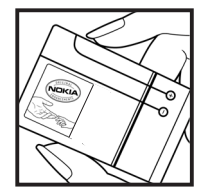

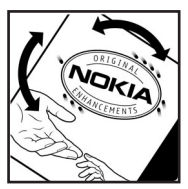

#### Bagaimana jika baterai Anda tidak asli?

Jika Anda tidak dapat memastikan keaslian baterai Nokia Anda melalui hologram pada label, jangan gunakan baterai tersebut. Penggunaan baterai yang tidak disetujui pabrikan dapat berbahaya dan dapat berakibat kinerja yang buruk serta merusak perangkat Anda dan perangkat tambahannya. Penggunaan ini juga dapat membatalkan persetujuan atau garansi yang berlaku untuk perangkat tersebut.

Untuk informasi lebih lanjut tentang baterai Nokia asli, kunjungi www.nokia.co.id/batterycheck.

# Perangkat tambahan Nokia asli

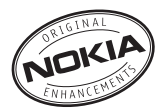

HF-6W

CK-7W

CR-39

Tersedia berbagai pilihan perangkat tambahan baru untuk ponsel Anda. Pilih perangkat tambahan yang sesuai dengan kebutuhan komunikasi Anda. Daftar perangkat tambahan yang kompatibel:

. ..

| Audio                    |             | Mobile Charger (nembaryan ICH_12) |         |
|--------------------------|-------------|-----------------------------------|---------|
| Headset                  | HS-5        | Noone enarger (perioardan een-12) | DC-4    |
| Boom Headset             | HDB-4       | Mini SD card 256 MB               | MU-18   |
| Music Stereo Headset     | HS-20+AD-41 | Mini SD card 200 MB               |         |
| Fashion Stereo Headset   | HS-31       | WINI SD Card 512 WB               | IVIU-23 |
| Inductive Loopset        | LPS-4       | Mini SD card 1GB                  | MU-24   |
| Wireless Headset         | HDW-3       | Olahpesan                         |         |
| Wireless Clip-on Headset | HS-21W      | Wireless Keyboard                 | SU-8W   |
| Wireless Boom Headset    | HS-4W       | Digital Pen                       | SU-1B   |
| Wireless Headset         | HS-11W      | Daya                              |         |
| Wireless Image Headset   | HS-13W      | Travel Charger                    | AC-4    |
| Wireless Headset         | HS-26W      | Travel Charger                    | AC-5    |
| Wireless Headset         | HS-36W      |                                   |         |
| Audio Adapter            | AD-15       |                                   |         |

Mobil

Wireless Plug-in Car Handsfree

Advanced Car Kit

Universal Holder

Hak cipta © 2006 Nokia. Semua hak dilindungi undang-undang. 130

Beberapa perangkat tambahan dijelaskan secara terperinci di bawah ini.

Untuk ketersediaan perangkat tambahan, hubungi agen Nokia di tempat Anda. Beberapa aturan praktis untuk pengoperasian perangkat tambahan:

- Jauhkan perangkat tambahan dari jangkauan anak-anak.
- Bila Anda melepas kabel daya aksesori apa pun, pegang dan tarik steker, bukan kabelnya.
- Periksa secara teratur apakah semua peralatan telepon selular di dalam kendaraan sudah terpasang dan berfungsi dengan benar.

Gunakan hanya baterai, pengisi daya (charger) dan perangkat tambahan yang diakui oleh Nokia. Penggunaan jenis lain dapat membatalkan persetujuan atau jaminan yang berlaku untuk telepon, dan mungkin membahayakan.

## Baterai

| Jenis | Tekn.     | Waktu bicara#                                           | Waktu siaga#                                            |
|-------|-----------|---------------------------------------------------------|---------------------------------------------------------|
| BP-6M | LiPolymer | hingga<br>2,3~3,7jam<br>(WCDMA)/<br>4,5~5,1jam<br>(GSM) | hingga<br>7,5~10hari<br>(WCDMA)/<br>8,9~10hari<br>(GSM) |

# Waktu pengoperasian dapat bervariasi, tergantung kartu SIM, jaringan dan pengaturan penggunaan, serta cara dan kondisi pemakaian.

# Nokia Wireless Headset HS-26W

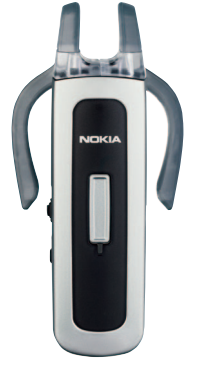

Mudah digunakan, serbaguna, dan elegan: Nokia Wireless Headset HS-26W adalah solusi handsfree ideal bagi mereka yang menginginkan nilai terbaik untuk uang mereka.

Fitur Utama:

- Gaya klasik dengan teknologi nirkabel Bluetooth
- Kait telinga elastis yang nyaman di kedua telinga

- Tombol jawab/putus yang besar, memudahkan
- Kontrol volume yang praktis mengatur level audio dengan mudah dari headset
- Kontrol: menjawab/mengakhiri panggilan, memanggil ulang, mengaktifkan panggilan suara, bisu, kontrol volume, beralih antara ponsel dan modus handsfree
- Pilih di antara dua warna: hitam dan putih
- Waktu bicara hingga 5 jam dan waktu siaga hingga 150 jam

Anda tidak perlu lagi mencari ponsel. Nokia Wireless Headset HS-36W memberi Anda fungsionalitas handsfree dalam satu kemasan yang nyaman dan mudah digunakan. Fitur Utama:

- Kontrol handsfree nirkabel yang nyaman untuk ponsel
- Ringan (hanya 20 g) dan nyaman untuk dikenakan dengan kait telinga yang dapat diatur
- Waktu bicara hingga 6 jam dan waktu siaga hingga 110 jam

# Nokia Wireless Headset HS-36W Nokia Universal Holder CR-39

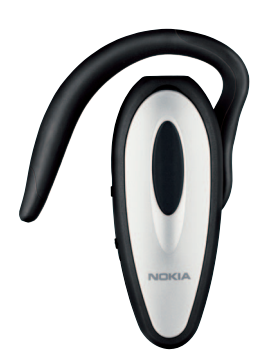

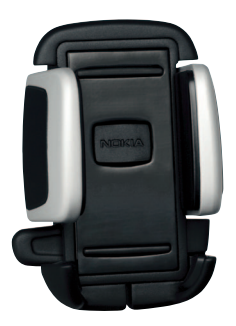

Mendukung berbagai perangkat selular Nokia dan pabrikan lain. Menahan perangkat selular Anda yang kompatibel di tempatnya dan memberi Anda keleluasaan untuk memilih perangkat yang sesuai untuk saat ini dan di masa mendatang.

Desain yang penuh gaya akan mempercantik ponsel Anda. Masukkan perangkat selular Anda yang kompatibel ke dalam Nokia Universal Holder lalu kencangkan cukup dengan menekan penjepit - dan lepaskan dengan menekan sebuah tombol.

# Pemeliharaan dan perawatan

Perangkat Anda merupakan produk dengan kualitas dan pengerjaan terbaik sehingga harus ditangani dengan benar. Saran berikut akan membantu Anda memenuhi cakupan garansi.

- Pastikan perangkat selalu dalam keadaan kering. Air hujan, kelembaban, dan segala jenis cairan atau uap air dapat mengandung mineral yang akan menimbulkan korosi pada sirkuit elektronik. Jika perangkat terkena air, lepaskan baterai, dan biarkan perangkat kering sepenuhnya sebelum baterai dipasang kembali.
- Jangan gunakan atau simpan perangkat di tempat yang kotor dan berdebu. Komponen yang dapat dilepas dan komponen elektronik mungkin dapat mengalami kerusakan.
- Jangan simpan perangkat di tempat yang panas. Temperatur tinggi dapat mempersingkat masa pakai perangkat elektronik, merusak baterai dan melelehkan komponen yang terbuat dari plastik.
- Jangan simpan perangkat di tempat dingin. Ketika suhu kembali normal, embun dapat terbentuk di dalam perangkat dan merusak panel sirkuit elektronik.
- Jangan coba membuka perangkat selain yang diperbolehkan dalam buku petunjuk ini.
- Jangan jatuhkan, benturkan atau guncangkan perangkat ini. Perlakuan yang tidak tepat dapat mematahkan panel sirkuit internal dan komponen kecil.
- Jangan gunakan bahan kimia, larutan pembersih atau deterjen keras untuk membersihkan perangkat.
- 134 Hak cipta <sup>©</sup> 2006 Nokia. Semua hak dilindungi undang-undang.

- Jangan cat perangkat ini. Lapisan cat dapat menyumbat berbagai komponen yang dapat dilepas dan menghambat pengoperasian yang semestinya.
- Gunakan kain yang kering, lembut, dan bersih untuk membersihkan lensa (seperti lensa untuk kamera, sensor jarak, dan sensor cahaya).
- Gunakan hanya antena yang disertakan atau antena pengganti asli. Antena, modifikasi antena atau peralatan tambahan yang tidak direkomendasikan dapat merusak perangkat ini dan melanggar peraturan yang mengatur tentang perangkat radio.
- · Gunakan pengisi daya di dalam ruangan.
- Sebelum perangkat dikirim ke pusat layanan, buat salinan data cadangan yang akan Anda simpan (seperti kontak dan catatan kalender).
- Untuk memungkinkan pengaturan ulang perangkat, matikan daya, lalu keluarkan baterai dari waktu ke waktu agar kinerjanya tetap optimal. Buat salinan cadangan dari semua data yang penting.

Semua saran di atas berlaku untuk perangkat, baterai, pengisi daya, atau perangkat tambahan apa pun. Jika salah satu komponen tersebut tidak berfungsi sebagaimana mestinya, bawa ke pusat layanan resmi terdekat.

# Informasi keselamatan tambahan

Perangkat utama Anda beserta tambahannya memiliki beberapa komponen kecil. Jauhkan komponen tersebut dari jangkauan anak-anak.

#### Kondisi pengoperasian

Patuhi semua peraturan khusus setempat yang berlaku di daerah manapun, dan nonaktifkan perangkat jika penggunaannya dilarang atau jika dapat menimbulkan gangguan atau bahaya. Gunakan perangkat hanya dalam posisi pengoperasian normal. Perangkat ini memenuhi peraturan untuk hubungan frekuensi radio (RF) bila digunakan dalam posisi normal di dekat telinga atau bila berada sedikitnya 1,5 cm (5/8 inci) dari badan. Jika Anda menggunakan tas jinjing, pengait ikat pinggang, atau kantung telepon yang dikenakan di badan, semua aksesori tersebut tidak boleh mengandung bahan logam dan perangkat harus berada pada jarak seperti yang disebutkan di atas dari badan Anda.

Agar dapat mengirim file data atau pesan, perangkat memerlukan sambungan yang berkualitas baik ke jaringan. Pada beberapa kasus, pengiriman file data atau pesan mungkin tertunda hingga sambungan berkualitas tersebut tersedia. Pastikan untuk mematuhi semua petunjuk jarak di atas hingga pengiriman selesai. Beberapa bagian dari perangkat bersifat magnetis. Benda logam mungkin tertarik ke perangkat. Jangan letakkan kartu kredit atau media penyimpan yang bersifat magnetis di dekat telepon, karena informasi yang tersimpan di media tersebut mungkin akan terhapus.

#### Perangkat medis

Pengoperasian peralatan transmisi radio, termasuk telepon selular, dapat mengganggu fungsi peralatan medis yang tidak dilindungi secara memadai. Konsultasikan dengan dokter atau pabrikan guna menentukan apakah peralatan dimaksud cukup terlindung dari energi frekuensi radio (RF) eksternal atau jika Anda memiliki pertanyaan lainnya. Nonaktifkan perangkat saat berada di tempat perawatan kesehatan, bila terdapat larangan penggunaan yang menginstruksikan Anda menonaktifkannya. Rumah sakit atau fasilitas perawatan kesehatan mungkin menggunakan peralatan yang sensitif terhadap energi RF eksternal.

#### Alat pacu jantung

Produsen alat pacu jantung menganjurkan agar jarak antara telepon selular dengan alat ini minimal 15,3 cm (6 inci) untuk menghindari kemungkinan timbulnya gangguan pada alat pacu tersebut. Rekomendasi ini sesuai dengan penelitian independen yang dilakukan dan direkomendasikan oleh Lembaga Penelitian Teknologi Nirkabel. Pemakai alat pacu jantung harus:

- Selalu jaga jarak perangkat lebih dari 15,3 cm (6 inci) dari alat pacu jantung;
- Tidak membawa ponsel di dalam saku baju
- Pegang perangkat di dekat telinga yang berlawanan dengan posisi alat pacu jantung untuk memperkecil potensi gangguan.

Jika Anda mencurigai adanya gangguan, nonaktifkan dan jauhkan perangkat.

#### Alat bantu dengar

Beberapa perangkat nirkabel digital mungkin akan terganggu dengan sejumlah alat bantu dengar. Jika gangguan tersebut terjadi, hubungi operator selular Anda.

#### Kendaraan

Sinyal RF dapat mempengaruhi sistem elektronik kendaraan bermotor yang tidak dipasang dan tidak terlindung dengan benar (mis. sistem pengisian bahan bakar elektronik, sistem pengereman anti slip (anti penguncian), sistem kontrol kecepatan elektronik, dan sistem kantung udara. Untuk informasi lebih lanjut atau pertanyaan tentang kendaraan Anda atau perangkat tambahan di dalamnya, tanyakan kepada pabrikan atau agennya.

Hanya teknisi ahli yang diperbolehkan memperbaiki atau memasang perangkat di dalam kendaraan. Pemasangan atau perbaikan yang keliru dapat menimbulkan bahaya dan membatalkan jaminan yang mungkin berlaku terhadap perangkat. Periksa secara teratur untuk memastikan bahwa semua peralatan untuk perangkat nirkabel di dalam kendaraan Anda sudah terpasang dan beroperasi dengan benar. Jangan simpan atau bawa cairan yang mudah terbakar, gas atau bahan peledak dalam satu tempat bersama perangkat, komponen, atau perangkat tambahannya. Untuk kendaraan yang dilengkapi kantung udara, ingat bahwa kantung udara akan mengembang dengan kuat. Jangan letakkan benda, termasuk peralatan nirkabel yang yang terpasang atau portabel di sekitar kantung udara atau di tempat mengembang kantung udara. Jika peralatan nirkabel di dalam kendaraan tidak terpasang dengan benar dan kantung udara mengembang, cedera berat dapat terjadi.

Dilarang menggunakan perangkat saat berada di dalam pesawat terbang. Nonaktifkan perangkat sebelum naik ke pesawat terbang. Penggunaan perangkat selular di dalam pesawat terbang dapat membahayakan pengoperasian pesawat terbang, mengganggu jaringan telepon dan melanggar hukum.

#### Kawasan berpotensi ledakan

Nonaktifkan perangkat ketika berada di wilayah dengan kandungan udara yang dapat menyebabkan ledakan, serta patuhi semua petunjuk dan perintah. Kawasan berpotensi ledakan juga termasuk tempat yang biasanya meminta agar mesin kendaraan dimatikan. Percikan api di daerah seperti ini dapat mengakibatkan ledakan atau kebakaran yang mencelakakan atau mematikan. Nonaktifkan perangkat di tempat pengisian bahan bakar seperti di dekat pompa bensin. Patuhi semua larangan tentang penggunaan peralatan radio di tempat pengisian, penyimpanan dan distribusi bahan bakar, tempat bahan kimia atau di tempat yang sedang terjadi ledakan. Beberapa tempat yang berpotensi ledakan sering kali tetapi tidak selalu diberi tanda dengan jelas. Termasuk bagian bawah dek kapal; tempat pengiriman atau gudang penyimpanan bahan kimia; kendaraan yang menggunakan bahar gas cair (seperti propana atau butana); tempat yang udaranya mengandung bahan kimia atau partikel seperti butiran, debu, atau serbuk logam.

#### Panggilan darurat

Penting: Telepon selular, termasuk perangkat ini, beroperasi menggunakan sinyal radio, jaringan nirkabel, jaringan darat dan fungsi-fungsi yang diprogram untuk pengguna. Karenanya, sambungan di segala kondisi tidak selalu dapat dilakukan. Oleh karena itu, Anda tidak boleh hanya mengandalkan perangkat nirkabel untuk komunikasi penting seperti darurat medis.

#### Untuk membuat panggilan darurat:

- Jika telepon tidak aktif, aktifkanlah. Pastikan kekuatan sinyal memadai.
   Beberapa jaringan mungkin akan meminta kartu SIM yang berlaku dimasukkan dengan benar ke dalam telepon.
- 2 Tekan J sebanyak yang diperlukan untuk menghapus layar dan menyiapkan perangkat untuk panggilan.

- 3 Masukkan nomor darurat resmi yang belaku di lokasi Anda. Nomor darurat untuk setiap lokasi berbeda.
- 4 Tekan tombol 🥿 .

Jika beberapa fitur tertentu sedang digunakan, Anda mungkin perlu menonaktifkan terlebih dahulu sebelum panggilan darurat dapat dibuat. Untuk informasi lebih lanjut, baca buku petunjuk ini atau hubungi operator selular Anda.

Saat panggilan darurat dibuat, berikan semua informasi yang diperlukan sejelas mungkin. Perangkat nirkabel Anda mungkin merupakan satu-satunya alat komunikasi di tempat kejadian. Jangan akhiri panggilan sebelum diperbolehkan.

#### Informasi Pengesahan (SAR) PERANGKAT INI TELAH MEMENUHI PEDOMAN INTERNASIONAL UNTUK SAMBUNGAN KE GELOMBANG RADIO

Perangkat selular Anda merupakan pemancar sekaligus penerima radio. Perangkat ini dirancang dan diproduksi untuk tidak melampaui batas hubungan ke frekuensi radio (RF) yang direkomendasikan oleh pedoman (ICNIRP). Batasan ini merupakan bagian dari peraturan menyeluruh dan menetapkan tingkat energi RF yang diperbolehkan untuk masyarakat umum. Peraturan tersebut dikembangkan oleh organisasi ilmiah independen melalui evaluasi studi ilmiah yang cermat dan berkala, serta mencakup marjin keamanan penting yang dirancang untuk menjamin keselamatan semua orang, tanpa memperhitungkan usia dan kesehatan.

Standar hubungan untuk perangkat selular menggunakan unit pengukuran yang dikenal sebagai Angka Absoprsi Spesifik, atau SAR. Batas SAR yang direkomendasikan peraturan internasional adalah 2,0 watt/kilogram (W/kg)\*. Pengujian SAR dilakukan menggunakan posisi pengoperasian standar dengan pemancaran perangkat pada level daya tertinggi yang diperbolehkan di semua gelombang frekuensi yang diuji. Walaupun SAR ditentukan pada level daya tertinggi yang diperbolehkan, namun tingkat SAR pada perangkat yang sebenarnya ketika beroperasi dapat berada di bawah nilai maksimal. Ini karena perangkat dirancang untuk beroperasi pada tingkat daya yang beragam, sehingga perangkat hanya akan menggunakan daya yang diperlukan untuk mencapai jaringan. Secara umum, jika Anda semakin mendekati stasiun pangkalan antena, maka semakin rendah output daya.

Nilai SAR tertinggi untuk model perangkat ini saat diuji menurut panduan ICNIRP untuk penggunaan di telinga adalah 0,54 W/kg.

Nilai SAR dapat bervariasi, tergantung cakupan nasional, persyaratan pengujian, dan gelombang jaringan. Penggunaan aksesori perangkat utama dan tambahannya dapat menghasilkan nilai SAR yang berbeda. Informasi SAR tambahan mungkin tersedia pada informasi produk di www.nokia-asia.com.

\* Batas SAR untuk perangkat selular yang digunakan oleh masyarakat adalah 2,0 W/kg atau setara dengan lebih dari 10 gram jaringan tubuh manusia. Batasan ini mencakup margin keselamatan penting untuk memberikan perlindungan tambahan bagi masyarakat dan untuk memperhitungkan setiap variasi pengukuran. Nilai SAR dapat bervariasi, tergantung cakupan nasional dan gelombang jaringan. Untuk informasi SAR di wilayah lain, silakan lihat pada bagian product information (informasi produk) di www.nokia.com.

# Indeks

#### A

alarm jam alarm 14 aplikasi Java 120 menginstal 120 aplikasi alat kantor 100 aplikasi petunjuk 21

#### B

Baterai 131 Bluetooth 87 alamat perangkat 90 headset 118 menghubungkan dua perangkat, pasangan 89 menonaktifkan 91 pasangan 90 pengamanan 89 buku telepon Lihat kartu kontak

#### С

cache, menghapus 75 cara pintas 10

#### E

e-mail 45

kotak surat jauh 48 melihat lampiran 49 membuka 49 mengambil dari kotak surat 49 pengambilan otomatis 50 pengaturan 52

#### F file media

format file 81 maju cepat 82 menghilangkan suara 82 mundur 82 file sis 120 file svg 35 film, muvee quick muvee 84 format file .jad 120 .jar 120 .sis 120 RealPlayer 81

#### **G** Galeri

Berbagi (sharing) online 36 galeri 30 file cadangan 41 menyusun file dalam album 36 modus TV out 35 presentasi 35

#### Н

handsfree lihat loudspeaker hapus layar Lihat modus siaga I indikator 12 Informasi baterai jenis 131 Informasi Pengesahan (SAR) 138 Internet Lihat Web J jalur akses 110 pengaturan 110

#### Jalur akses Internet (IAP) Lihat *jalur akses* jam 14 alarm 14 pengaturan 14 Jaringan asal 17 Java Lihat *aplikasi*

#### K

#### kalender

membuat catatan 77 sinkronisasi PC Suite 77 kamera lampu kilat 28 mengatur lampu dan warna 28 menaedit video 32 modus olahqambar 9 modus urutan 27 pemotretan 28 pengaturan kamera untuk gambar diam 26 pengaturan perekam video 24 pengaturan setup foto 28 timer otomatis 27 Kartu kontak 68 memasukkan gambar 68 mengirim 68 menyimpan nada DTMF 64

#### kartu memori 19 kartu SIM

menvalin nama dan nomor ke telepon 69 nama dan nomor 69 pesan 50 klip suara 30 klip video 30 kode 114 kode kunci kode pengaman 115 Kode PIN 115 Kode PIN2 115 kode kunci 115 kode pendaman Lihat kode kunci Kode PIN 115 Kode UPIN 115 kode UPUK 115 kontrol volume suara 14 loudspeaker 14 saat panggilan berlangsung 56 kotak suara 56 mengalihkan panggilan ke kotak suara 117 mengubah nomor telepon 56 kotak surat 48 pengambilan otomatis 50

kotak surat jauh 48 kunci aktivasi 122 Е lama log 66 LAN nirkabel 15 lihat juga Universal Plug and Play membuat IAP 16 pengamanan 18 pengaturan jalur akses 112 loa menghapus isi 66 menvaring 66 loudspeaker 14 Μ manajemen hak digital, DRM lihat kunci aktivasi manajer file 20 manaier perangkat 93 membuat cadangan 19 memori melihat pemakaian memori 20 menghapus memori 20, 65 mengedit video klip video yang dikehendaki 32 menambahkan efek 32 menambahkan klip suara 32 menambahkan transisi 32

140 Hak cipta <sup>©</sup> 2006 Nokia. Semua hak dilindungi undang-undang.

menghilangkan suara 82 mengirim kartu kontak, kartu nama 68 klip video 33 mentransfer isi dari perangkat lain 11 menu, mengatur ulang 103 menyalin kontak antara kartu SIM dan

kontak antara kartu SIM dan memori perangkat 69

#### modus

flip terbuka 9 flip tertutup 8 modus tampilan 10 olahgambar 9 modus siaga 103 modus SIM jauh 88

#### Ν

nada dering menerima dalam pesan teks 48 nada dering pribadi 70

#### 0

#### olahpesan

e-mail 45 pesan multimedia 45 pesan teks 45

#### P panggilan

diterima 65 internasional 56 lama 65 mentransfer 64 nomor keluar 65 pengaturan 109 pengaturan pengalihan panggilan 117 panggilan konferensi 57 panggilan melalui suara 57 panggilan tetap 70 panggilan video 58 menjawab 63 menolak 63 PC Suite

data kalender 77 melihat data memori perangkat 20 mentransfer file musik ke kartu memori Anda 39 sinkronisasi 92 pemotretan pemotretan foto 29

perekaman video 29 pemutar musik 39 pemutar video Lihat RealPlayer penanda (bookmark) 72 pendaturan babasa 107 ialur akses 110 kalender 78 kode akses 114 kode kunci 115 Kode PIN 115 Kode UPIN 115 kode UPUK 115 Konektivitas Bluetooth 88 pembatasan panggilan 117 pengalihan panggilan 117 pengaturan awal 108 personalisasi ponsel 103 sambungan data 110 screensaver 109 sertifikat 115 tampilan 109 tanggal dan waktu 114 pengaturan headset 118 pengaturan loopset 118 pengaturan sambungan 110 perangkat lunak mentransfer file ke perangkat Anda 120

#### Perangkat tambahan Nokia asli 130 perintah layanan 43 perintah suara 119 Perintah USSD 43 perlindungan hak cipta *lihat kunci aktivasi* personalisasi 105 pesan multimedia 45 pesan suara 56 pesan teks 45 profil 103 Q Quickoffice 100 R

radio 79 Radio FM 79 register Lihat *log* 

#### S

sambungan cepat 57 sambungan data indikator 12 mengakhiri 92 rincian 92 sambungan data paket pengaturan 113 sambungan komputer 92 sambungan PC 92 sertifikat 115 sinkronisasi 93 suara menghilangkan suara nada dering 63 merekam suara 99

#### T

tag suara 119 membuat panggilan 58 tanggal 14 tema 105 tunda 14 U

Universal Plug and Play 17 pengamanan 18

#### ۷

Visual Radio 79 ID layanan visual 80 melihat konten 80

#### W

waktu 14 Web browser 72 jalur akses, lihat *jalur akses* 

142 Hak cipta <sup>©</sup> 2006 Nokia. Semua hak dilindungi undang-undang.